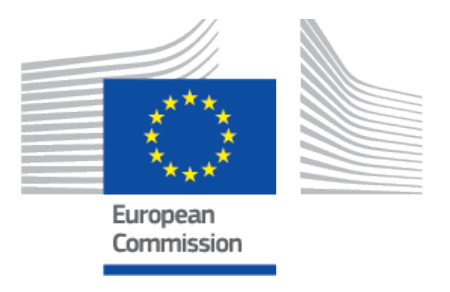

# EUDAMED user guide UDI Devices

Playground v 3.11.0 2025

#### **Table of Contents**

| 1. Introduction                                                                                 | 1       |
|-------------------------------------------------------------------------------------------------|---------|
| 2. Getting started                                                                              | 3       |
| 3. Registering Regulation Devices<br>3.1. Registration of a Basic UDI-DI together with a UDI-DI | 4<br>I  |
| of a Regulation Device                                                                          | 5       |
| 3.1.1. Step 1: Basic UDI-DI Identification Information .                                        | 6       |
| 3.1.2. Step 2: Certificate information (il applicable)                                          | 9       |
| 3.1.4. Step 4: UDI DI characteristics                                                           | 11      |
| 3 1 5 Step 5: Device information                                                                | 13      |
| 3 1 6 Step 6: Container package details                                                         | 23      |
| 3.2. Registration of a UDI-DI for an existing Basic UDI-DI                                      | 20      |
| of a Regulation Device                                                                          | 26      |
| A Registering System or Procedure Packs (SPR)                                                   | 20      |
| 4. Registering System of a Basic UDI-DI together with a UDI-DI                                  | 29<br>I |
| for a System or Procedure Pack                                                                  |         |
| 4.1.1. Step 1: Basic UDI-DI main information                                                    | 29      |
| 4.1.2. Step 2: Basic UDI-DI information                                                         | 31      |
| 4.1.3. Step 3: UDI-DI identification information                                                | 32      |
| 4.1.4. Step 4: UDI-DI characteristics                                                           | 34      |
| 4.1.5. Step 5: Container package details                                                        | 36      |
| 4.2. Registration of a UDI-DI for an existing Basic UDI-DI                                      |         |
| of a System or Procedure Pack                                                                   | 38      |
| 4.2.1. Step 1: UDI-DI identification information                                                | 39      |
| 4.2.2. Step 2: UDI-DI characteristics                                                           | 41      |
| 4.2.3. Step 3: Container package details                                                        | 41      |
| 5. Manage your own device information                                                           | 42      |
| 5.1. Manage your device Basic UDI-DI/EUDAMED DI                                                 |         |
| details                                                                                         | 42      |
| 5.1.1. Delete a draft Basic UDI-DI/EUDAMED DI                                                   | 43      |
| 5.1.2. Update (create new version) for Basic UDI-DI/                                            | A 4     |
| EUDAMED DI                                                                                      | 44      |
|                                                                                                 | 15      |
|                                                                                                 | 43      |

| 5.2. Manage your device UDI-DI/EUDAMED ID details<br>5.2.1. Delete a draft UDI-DI/EUDAMED ID<br>5.2.2. View details of a registered UDI-DI/EUDAMED | 46<br>49 |
|----------------------------------------------------------------------------------------------------|----------|
| ID                                                                                                    | 49       |
| 5.2.3. Update (create a new version) for UDI-DI/<br>EUDAMED ID                                                                                     | 57       |
| 5.2.4. Update (create new version) for Product original manufacturer                                                                               | 62       |
| 5.2.5. Update (create new version) for Market                                                                                                    | 64       |
| 5.2.6. Update (create new version) for Container                                                                                                   | 07       |
| Packages                                                                                                    | 65       |
| 5.2.7. Discard registered UDI-DIS/EUDAMED IDS (and their Basic UDI-DI/EUDAMED DI)                                                                  | 70       |
| 5.2.8. Link a registered Regulation Device to a                                                                                                    |          |
| 5 2 9 Delete the link between a Regulation Device                                                                                                  | 71       |
| and a Legacy Device                                                                                                    | 74       |
| 5.2.10. View historical versions of UDI-DI/EUDAMED ID and associated entities                                                                      | 75       |
| 6. Manage your own System or Procedure Pack (SPP)                                                                                                  |          |
| information                                                                                                    | 77       |
| 6.1. Manage your SPP Basic UDI-DI details<br>6.1.1. Delete a draft Basic UDI-DI                                                                    | 77<br>78 |
| 6.1.2. Update (create new version) for Basic UDI-DI                                                                                                | 79       |
| 6.1.3. View historical version for Basic UDI-DI                                                                                                    | 81       |
| 6.2. Manage your SPP UDI-DI details                                                                                                    | 82       |
| 6.2.1. Delete a draft UDI-DI                                                                                                    | 83       |
| 6.2.2. Update (create new version) for UDI-DI                                                                                                    | 84       |
| 6.2.3. Update (create new version) for Container                                                                                                   |          |
| Packages                                                                                                    | 86       |
| 6.2.4. Discard SPP registered UDI-DIs                                                                                                    | 88       |
| associated entities                                                                                                    | 90       |
| 7. Search & View Devices, Systems and/or Procedure Packs .                                                                                         | 91       |

| 7.1. Search & View sub-statuses of Devices, Systems    |     |
|--------------------------------------------------------|-----|
| and/or Procedure Packs                                 | 93  |
| 7.2. Search & View historical versions of Devices,     |     |
| Systems and Procedure Packs                            | 95  |
| 7.3. Download Devices or Systems or Procedure Packs    |     |
| data in a structured format (XML)                      | 97  |
| 7.4. View historical versions for Basic UDI-DI/EUDAMED |     |
| DI, UDI-DI/EUDAMED ID and associated entities          | 99  |
| 8. Annex – device certificate information              | 103 |

Playground

# **1** Introduction

Regulation (EU) 2017/745 on medical devices and Regulation (EU) 2017/746 on *in vitro* diagnostic medical devices introduce an EU identification system for medical devices based on a Unique Device Identifier (UDI).

The UDI-DI/Device module of EUDAMED is used for the manufacturers to provide their UDIs/Devices information and to make it available to everyone.<sup>1</sup>

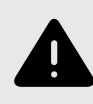

#### WARNING

EUDAMED does not contain all constraints defined in the MDR/IVDR, guidance and good practices, and therefore, it is not because something is possible in EUDAMED that it is necessarily allowed.

## VIDEO: What is a UDI?

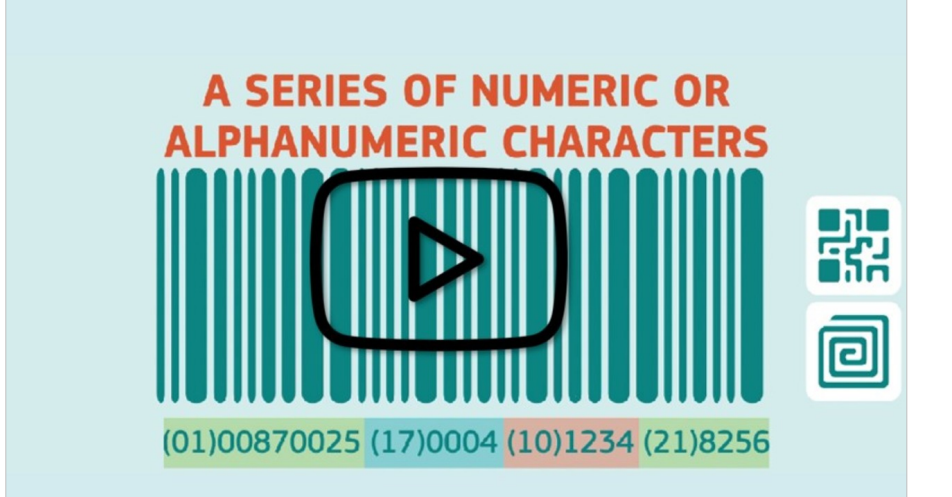

INFOGRAPHIC: Basic UDI-DI/UDI-ID concept

<sup>&</sup>lt;sup>1</sup>For a wider understanding on how to use the platform visit the EUDAMED Information Centre. For information specific to UDI, visit the UDI Helpdesk.

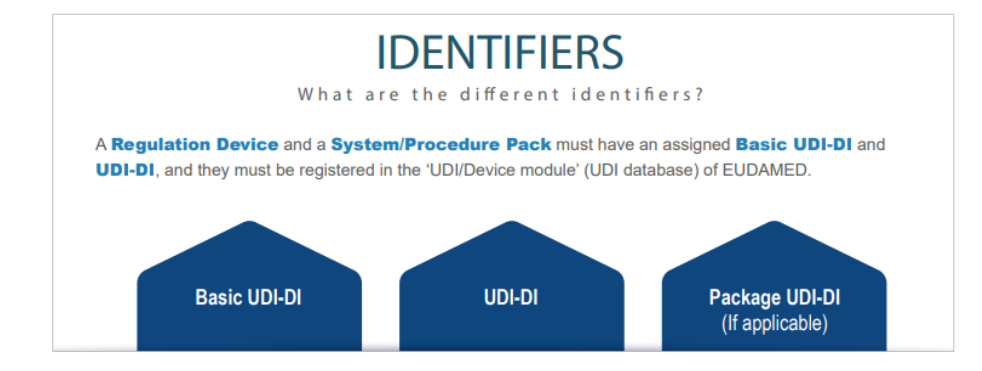

Playground

# **2 Getting started**

#### What I need to access EUDAMED

1. EU Login (ECAS) account:

To use EUDAMED, you must have an EU Login account associated with your professional email address and the manufacturer for which you want to act on behalf must be registered as an actor in EUDAMED.

 User profile registration in EUDAMED: For information on how to gain access to EUDAMED, please consult the Economic Operators user guide.

Every user in EUDAMED is granted by default the profile *Viewer* for the UDI/Device module, and can search and view registered devices. However, to enter UDI/Device data in EUDAMED, you must request access for the UDI/Device module with a higher profile <sup>2</sup> as either:

- A Proposer this profile allows you to create and delete draft records related to your manufacturer, or
- A Confirmer this profile includes the Proposer rights and additionally, allows you to submit and discard records.

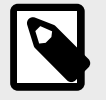

#### NOTE

See the Economic Operators user guide, Section *Upgrading your user profile* for further information on how to upgrade your profile from *Viewer* to *Proposer* or *Confirmer*.

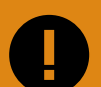

#### **IMPORTANT**

A Local Actor Administrator (LAA)/Local User Administrator (LUA) of your manufacturer must approve your user access request (If you don't have a second user with LAA/LUA profile, please refer to the Economic Operators user guide, Section *Requesting access* as a second LAA user to an existing registered actor).

Before you start entering details of a UDI/device in EUDAMED, please ensure you have all the required information at hand, including the Basic UDI-DI and UDI-DI codes. Fields marked with a red asterisk are mandatory.

<sup>&</sup>lt;sup>2</sup>See the Economic Operators user guide, Section *User rights and profiles*, for more information on user rights and profiles.

# 3 Registering Regulation Devices

## VIDEO: Registering Regulation Devices

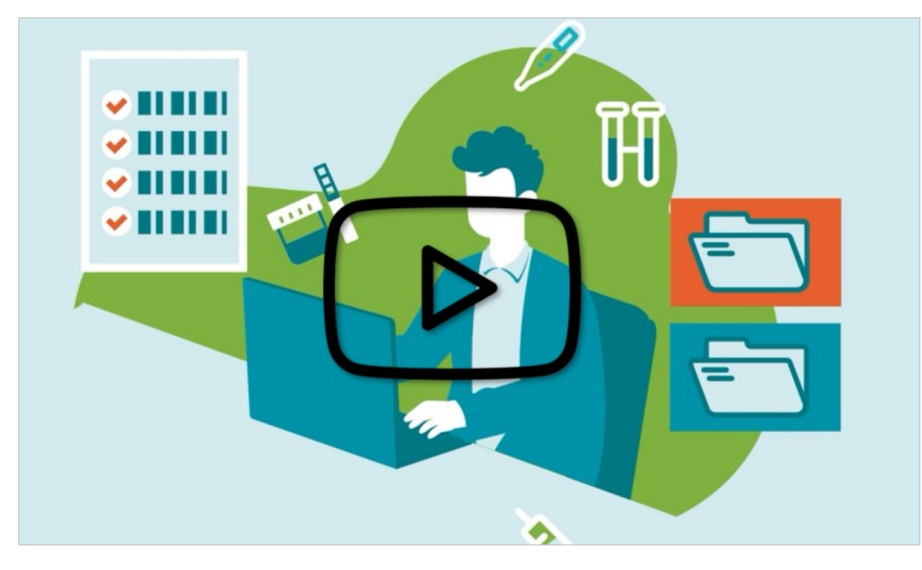

Each Regulation Device must have a unique Basic UDI-DI and a unique UDI-DI assigned to it. Both are always required – you cannot register a Basic UDI-DI without a UDI-DI.

You will be asked to enter EUDAMED via your EU Login account.

INFOGRAPHIC: UDI registration for regulation devices

playground

| MANUFACTURER                                    | Basic UDI-DI identification 🛛 🌺                                                                                            | Basic UDI-DI information                                  | Certificate information                                                                                                    |
|-------------------------------------------------|----------------------------------------------------------------------------------------------------|-----------------------------------------------------------|----------------------------------------------------------------------------------------------------|
| START<br>REGISTRATION<br>PROCESS                | Choose the legislation,<br>enter the Issuing entity<br>with the Basic UDI-DI<br>value and some<br>special characteristics. | Enter Basic UDI-DI<br>attributes information.             | Enter Certificate<br>information (if applicable:<br>only for MDR Class III<br>and Class IIb and IVDR<br>Class D, C and B with<br>Self-testing or Near-patient<br>testing) |
|                                                 | B                                                                                                    | Add Container<br>package(s) information<br>if applicable. | Enter Issuing entity with<br>the UDI-DI value, the<br>Nomenclature code,<br>UDI-DI information and<br>characteritics.                                                     |
|                                                 | SUBMIT «                                                                                                    | Container package information                             | K UDI-DI information                                                                                                    |
| DEVICE IS<br>REGISTERED<br>(publicly available) | – L                                                                                                    | Ċ                                                         |                                                                                                    |

# 3.1 Registration of a Basic UDI-DI together with a UDI-DI of a Regulation Device

INFOGRAPHIC: Basic UDI-DI/UDI-ID concept

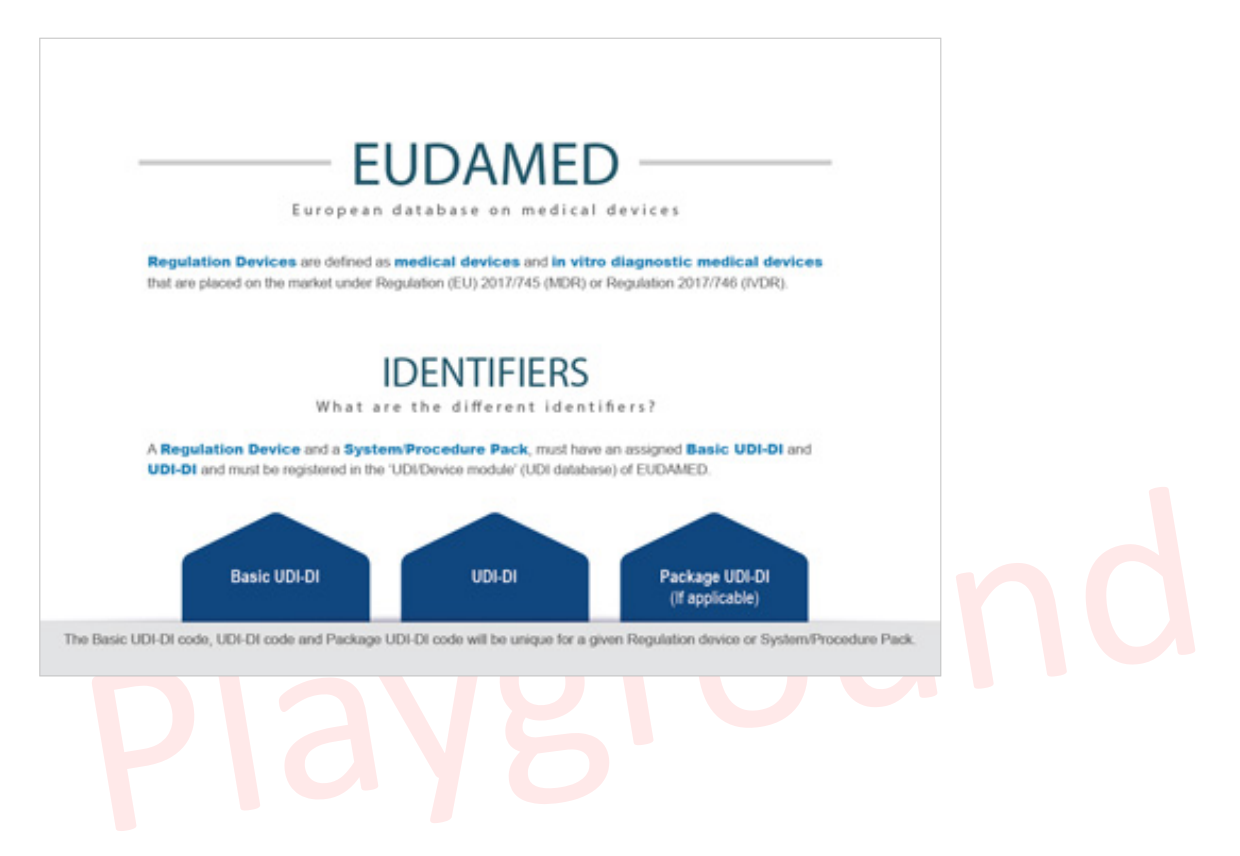

#### 3.1.1 Step 1: Basic UDI-DI identification information

#### ▶ VIDEO: UDI and medical software devices

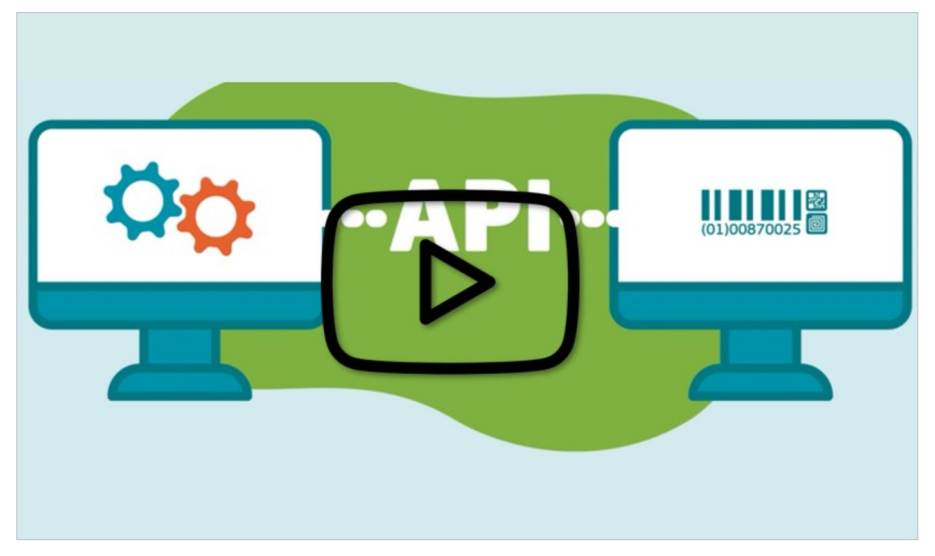

#### 1. Click on *Register a new Basic UDI-DI*:

| Welcome to EUDA                                                                                               | MED                                                                                         |                             |
|----------------------------------------------------------------------------------------------------|---------------------------------------------------------------------------------------------|-----------------------------|
| MDR EUDAMED is the IT system develop<br>Regulation (EU) 2017/745 on medical dev<br>diagnosis medical devices. | ed by the European Commission to implement<br>ices and Regulation (EU) 2017/746 on in vitro | See all the news            |
| MDR EUDAMED is structured around 6 in                                                                         | terconnected modules and a public site.                                                     |                             |
| Tasks                                                                                                    |                                                                                             |                             |
| By module, consult, verify and/or manage                                                                      | your own and related data (managed by your actor), d                                        | depending on your profile.  |
|                                                                                                    | UDI-DIs/Device                                                                              | User management             |
| My Actor data                                                                                                 | Register a new Basic UDI-DI                                                                 | Assess user access requests |
|                                                                                                    | Register a legacy device                                                                    | Manage your users           |
| Manage your actor data                                                                                        | Manage your Devices details                                                                 |                             |
|                                                                                                    | manage your berides details                                                                 |                             |

2. Next, enter the Basic UDI-DI information. Select the applicable regulation.

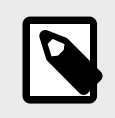

NOTE

In this guide, the selection is MDR (Regulation (EU) 2017/745). Based on the regulation you choose, the characteristics of the Device to be entered will vary.

| Organisation name: Te |                        |
|-----------------------|------------------------|
|                       | st MF                  |
| Actor ID/SRN: LI-     | MF-00000104            |
| Address: Oa           | ak St, 101 8088 Vaduz  |
| Telephone number: +3  | 43 8987 65 13          |
| Email: eu             | damed@manufacturer.com |
| Applicable regulation |                        |

Depending on the regulation selected an additional question appears at the bottom of the page:

| Regulation | Additional question                                                                                                    |
|------------|----------------------------------------------------------------------------------------------------|
| MDR        | Is it a System or Procedure Pack which is a Device in itself?                                                          |
|            | + additional sub-questions about the device type, depending on whether your answer is Yes or No to this first question |
| IVDR       | Is it a kit?                                                                                                    |
|            | + additional sub-question about the device type, if you answer No to this first question                               |

| Is it a System or Procedure Pack which is a Device | in itself?                                                                                                 |
|----------------------------------------------------|----------------------------------------------------------------------------------------------------|
| Yes 🚺 No 🕄                                         | Is it a System or Procedure Pack which is a Device in itself is required unless you select the option - No |
| O Procedure Pack which is a Device in itself       |                                                                                                    |
| O System which is a Device in itself               |                                                                                                    |

If you select **No**, please choose the right information under the appearing section *Special Device type* (for IVDR, if you select **No** for *Is it a Kit?*, the only option for Special device type if applicable is *Software*<sup>3</sup> (See video above):

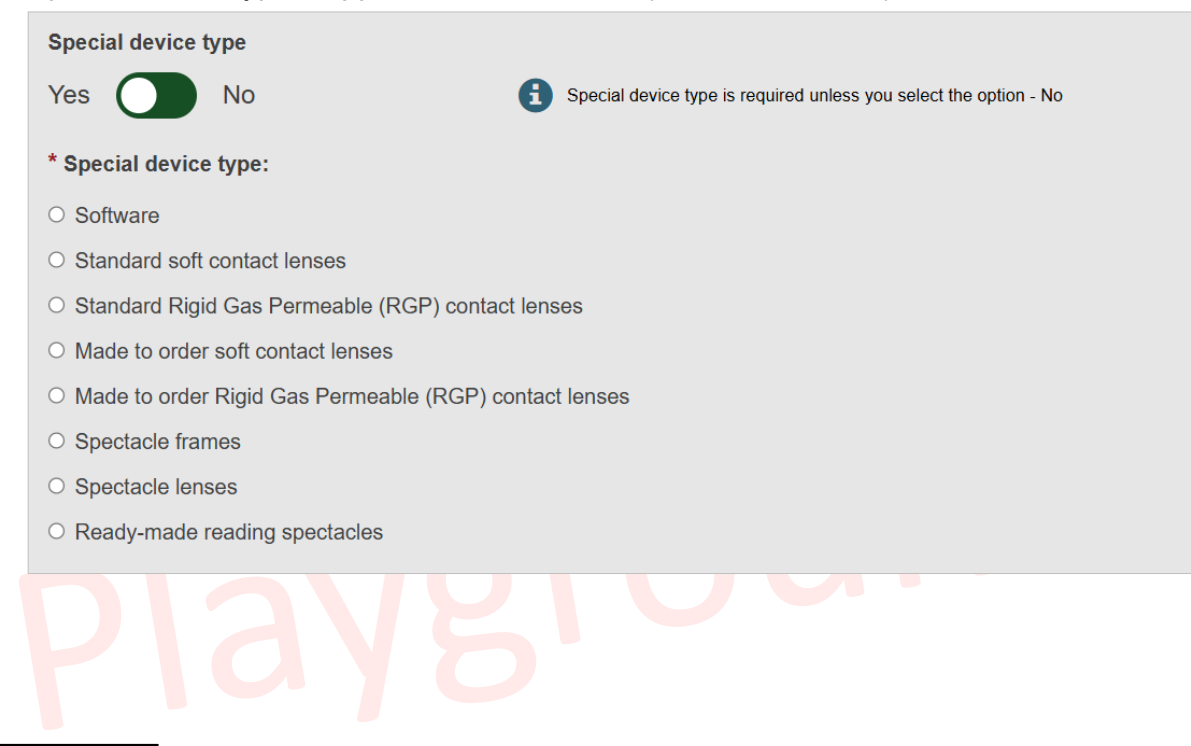

<sup>3</sup>For more information, visit the EUDAMED Information Centre, or the UDI Assignment to Medical Device Software webpage.

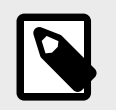

If one of the following Special Device types is selected, the Master UDI-DI applies:

- · Standard soft contact lenses
- · Standard Rigid Gas Permeable (RGP) contact lenses
- · Made to order soft contact lenses
- Made to order Rigid Gas Permeable (RGP) contact lenses.
- 3. Fill in the Basic UDI-DI identification details and click on Save & Next:

| suing Entity: | * Basic | UDI-DI code: |  |
|---------------|---------|--------------|--|
|               | ~       |              |  |
|               | 4       |              |  |
|               | 10      |              |  |
|               |         |              |  |

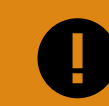

#### **IMPORTANT**

EUDAMED will validate the Basic UDI-DI code based on the specific format for each Issuing Entity and will prevent you from going further if the code is not valid.

If the Basic UDI-DI code already exists in EUDAMED, the system will prevent you from saving, as a Basic UDI-DI must be unique.

4. Non-EU manufacturers will have to select the Authorised Representative for the Basic UDI-DI amongst those with which they have an active mandate registered in EUDAMED.

If there is only one Authorised Representative with an active mandate with the non-EU Manufacturer, it will be automatically retrieved:

| Authorised representative identification |
|------------------------------------------|
| Organisation name: Belgian AR A          |
| Eudamed actor ID: BE-AR-000000046        |
| Address: Rue E, 1 1060 Brussels          |
| Telephone number: -                      |
| Email: contact@belgian-ar-a.be           |

5. Choose a Risk Class and select **Yes** or **No** for each option that follows.

| Basic UDI-DI information               |                          |
|----------------------------------------|--------------------------|
| Risk class:                            |                          |
|                                        |                          |
| * Measuring function                   |                          |
| ○ Yes ○ No                             |                          |
| * Active device                        |                          |
| ○ Yes ○ No                             |                          |
| * Device intended to administer and/or | remove medicinal product |
| ○ Yes ○ No                             |                          |

 Select Yes or No if Device model is applicable. If you selected *No*, the Device Name will be mandatory, otherwise, it is mandatory to enter the Device model and the Device name (at the Basic UDI-DI level) if there is one (note that the device trade name is part of the UDI-DI data):

| Yes 🚺 No          | Device model is required by default unless you select the option |
|-------------------|------------------------------------------------------------------|
| * Device model:   |                                                                  |
| Device Model_Test | ,                                                                |
| avice Name        |                                                                  |
| svice indirie.    |                                                                  |

 Click on Save to save your registration as a draft and continue later, or on Save & Next to save it as a draft and continue directly with the following steps:

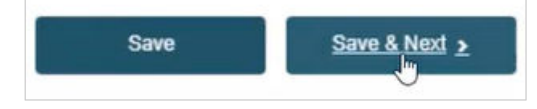

#### 3.1.2 Step 2: Certificate information (if applicable)

This section will become accessible depending on the information provided for Risk Class and additional properties in the Basic UDI-DI.

For certificate information, at least the following should be provided:

- whether EU type examination certificate is applicable.
- the Notified Body (NB) responsible for the product certificate.
- if known, the certificate identification.

Additionally, more information on the certificate type could be required depending on the risk class and properties specified for the Basic UDI-DI. For the NB, enter some or all of

the NB name or number, click **Find** and choose the correct Notified Body from the new window.

If known, enter the certificate number and revision number and click on **Save** or **Save & Next**.

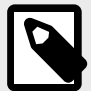

#### NOTE

Certificate Information for a Basic UDI-DI registration is applicable only when its confirmation by the Notified Body from the certificate registration is required (as specified in Art 29(3) MDR/Art 26(2) IVDR).

In Annex – Device Certificate Information [103] you can find the different cases in which Certificate information is needed and the type of certificate. (In summary, it is applicable for MDR risk class III and IIb and IVDR risk class B with self-patient testing/near-patient testing, risk class D and C).

| EU type-examination certificate if applicable |                                                                               |
|-----------------------------------------------|-------------------------------------------------------------------------------|
| Yes 🚺 No 🚯                                    | EU type-examination certificate is required unless you select the option - No |
|                                               |                                                                               |
| Enter NB number or name:                      |                                                                               |
|                                               | Q. Find                                                                       |
| Cartificate number                            | Perision number                                                               |
| Servincate number.                            | revision number.                                                              |
|                                               |                                                                               |
|                                               |                                                                               |
|                                               |                                                                               |

# Playground

#### 3.1.3 Step 3: UDI-DI identification information

#### ▶ VIDEO: UDI carrier and display formats

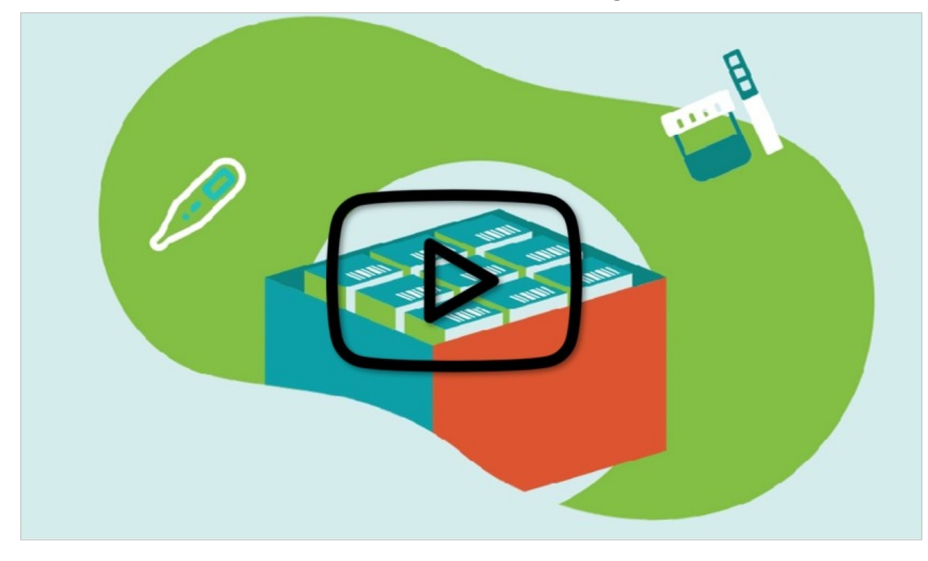

1. Select the *Issuing Entity* from the drop-down list and enter the *UDI-DI code*.

The UDI-DI code you enter must be unique. If it already exists in EUDAMED, you will not be able to Save.

**Exception**: the same UDI-DI can be used for a Legacy Device and its Regulation Device equivalent.

If the same UDI-DI code was already provided for a Legacy Device (i.e. applicable legislation MDD, AIMDD or IVDD), you will be prompted that a link will be created between the two devices (the Regulation and the Legacy Device) on the condition there is no conflict between some of the Basic UDI-DI properties and the related legacy device EUDAMED DI properties. In case of conflict, the system will prevent you from using the same UDI-DI.

#### NOTE

In the case of a GS1 Issuing Entity, the UDI-DI code you enter must be a 14-digit code including the check digit that will be used by EUDAMED to validate the UDI-DI code. If your GS1 UDI-DI (GTIN code) is shorter than 14 digits (check digit included), when populating EUDAMED field please add leading zero(s) until you reach 14 digits.

For example:

**IMPORTANT** 

000000nnnnnnn (GTIN-8)

00nnnnnnnnnn (GTIN-12)

0nnnnnnnnnnn (GTIN-13)

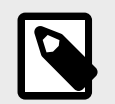

When registering a Master UDI-DI code, a specific format validation algorithm is applied when the issuing entity is GS1:

- For Standard soft contact lenses and Standard Rigid Gas Permeable (RGP) contact lenses the system applies the GMN format validation algorithm.
- For Made-to-order soft contact lenses and Made-to-order Rigid Gas Permeable (RGP) contact lenses the system applies the GTIN UDI-DI format validation algorithm.
- 2. If applicable, enter the Secondary UDI-DI from a different Issuing Entity to the UDI-DI:

| ry) applicable                                                          |
|-------------------------------------------------------------------------|
| UDI-DI from another entity is required unless you select the option - I |
| -                                                                       |
|                                                                         |
|                                                                         |

3. Enter the EMDN code and click on **Find**, and select the correct one from the list:

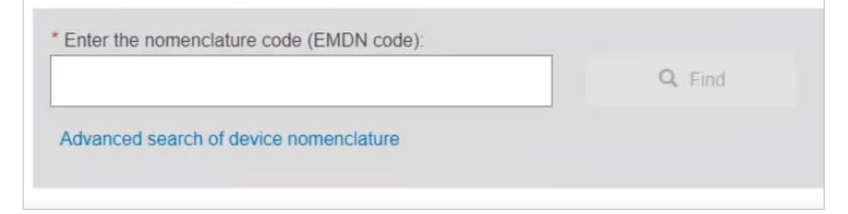

4. If applicable, enter the trade name (as specified on the device label) and select its related language (select **All languages** if not language dependent):

| Trade name:               | * Select the language: |  |
|---------------------------|------------------------|--|
| Trade_Name_01             |                        |  |
|                           |                        |  |
| Add a trade name in anoth | language               |  |

5. Enter the *Reference*/Catalogue number.

| * Reference/Cat              | alogue number:                                                                                         |
|------------------------------|----------------------------------------------------------------------------------------------------|
| REF_TEST                     |                                                                                                    |
| <b>NOT</b><br>For a<br>enter | E<br>Master UDI-DI, if there are multiple Reference/Catalogue numbers, you may<br>'many' as the value: |
| Refe                         | If you have more than one Reference/Catalogue number, please enter the word 'many'                     |
| * Re                         | aference/Catalogue number:                                                                             |

- 6. Specify whether the device is directly marked or not:
  - If the device is directly marked, you must either indicate it is the same as the UDI-DI or enter the UDI-DI and issuing entity of the Direct marking DI.

| ly marked? |                      |                      |
|------------|----------------------|----------------------|
|            |                      |                      |
|            |                      |                      |
|            | * Direct marking DI: |                      |
| ~          |                      |                      |
|            | L                    |                      |
|            | ly marked? -         | * Direct marking DI: |

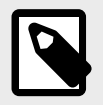

*Direct Marking UDI-DI* is not applicable for a Master UDI-DI. The field is set to *No* and it is greyed out.

- 7. If the device is not directly marked and the base quantity of the device is **greater than one**, you may enter the Unit of Use DI and its issuing entity:
  - The same Unit of Use DI (UoU DI) can be used for different UDI-DIs in case the same device has different root packaging (each one having a different UDI-DI).

| * Is the device directly marked?     ○ Yes ● No |  |
|-------------------------------------------------|--|
| * Quantity of device:                           |  |
| Issuing Entity: Unit of Use DI:                 |  |
| - × •                                           |  |

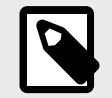

#### NOTE

The *Unit of Use DI* and its *Issuing Entity* fields are not applicable for a Master UDI-DI. They are set to *No* and they are greyed out.

8. If the base quantity is less than two, then no Unit of Use DI (UoU DI) is provided:

| * Is the device directly marked?                                        |  |
|-------------------------------------------------------------------------|--|
| 😥 Yes 🖲 No                                                              |  |
| * Quantity of device:                                                   |  |
|                                                                         |  |
| 1                                                                       |  |
| 1 * Type of UDI-PI                                                      |  |
| 1 * Type of UDI-PI Lot or Batch number                                  |  |
| 1 * Type of UDI-PI Lot or Batch number Serial number                    |  |
| 1 * Type of UDI-PI Lot or Batch number Serial number Manufacturing date |  |

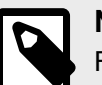

#### NOTE

For a Master UDI-DI, please indicate the maximum number of devices for the *Quantity of Device*:

| B Ple         | ase indicate the maximum number of devices. ${igside {igside {igaide {igaide {iguide {iguide {iguide {iguide {iguide {iguide {iguide {iguide {iguide {iguide {iguide {iguide {iguide {iguide {iguide {iguude {iguude {iguude {iguude {iguude {iguude {iguude {iguude iguude iguude iguude iguu$ |  |
|---------------|----------------------------------------------------------------------------------------------------|--|
|               |                                                                                                    |  |
| * Quantity of | f device:                                                                                                    |  |
|               |                                                                                                    |  |

- 9. Select the Type of UDI-PI.
- 10. Enter any additional pertinent information about the device, select the language in which the additional information is provided and enter a URL (web address) for additional information online if applicable:

| Product Description                                                 |              | ~ |
|---------------------------------------------------------------------|--------------|---|
|                                                                     | Bulgarian Im |   |
|                                                                     | Croatian     |   |
|                                                                     | Czech        |   |
|                                                                     | Danish       |   |
| Add additional product description in another language              | Dutch        |   |
| •                                                                   | English      |   |
| RL for additional information (as electronic instructions for use): |              |   |

11. Specify the UDI-DI status in selecting whether it is On the EU market, Not intended for the EU market or No longer placed on the EU market and click on Save or Save & Next:

| Not intended   | for the EU market |  |  |
|----------------|-------------------|--|--|
| O On the EU ma | arket             |  |  |
|                |                   |  |  |
|                |                   |  |  |

#### 3.1.4 Step 4: UDI-DI characteristics

1. Specify clinical size for the UDI-DI if applicable and choose the dimension and the precision values in the drop-down lists below:

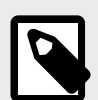

#### NOTE

When the selected *Clinical size* type has the option *Other*, users will be required to enter the *Description of the Clinical size type* and the language of description. The same applies for Measure unit.

In case both the Clinical size and Measure unit have the option *Other*, the description for the two fields needs to be provided in the same languages.

| Select type(s) of d | imension y | ou need    |            |                 |  |
|---------------------|------------|------------|------------|-----------------|--|
| Туре:               |            |            |            |                 |  |
| Frequency           | ~          |            |            |                 |  |
| Precision:          |            | * Minimum: | * Maximum: | * Measure unit: |  |
|                     |            |            |            | 1               |  |

You must provide one of the following precision types:

- · Range requires minimum and maximum values and the measure unit
- Text requires free text entry
- · Value requires the size and the measuring unit

You may add several clinical sizes by adding different types of dimensions, but only one dimension for a given type.

Specify if the device is labelled as *single use*.
 When the device is not labelled *single use* you must provide the number of reuses if applicable:

- If the *Maximum number of reuses* is not applicable, then the device is considered as *non-single use Device* and it does not have a maximum number of reuses (infinite number of reuses)
- If value provided is >=1, the device is considered as a non-single use Device having a limited number of reuses (the value provided)

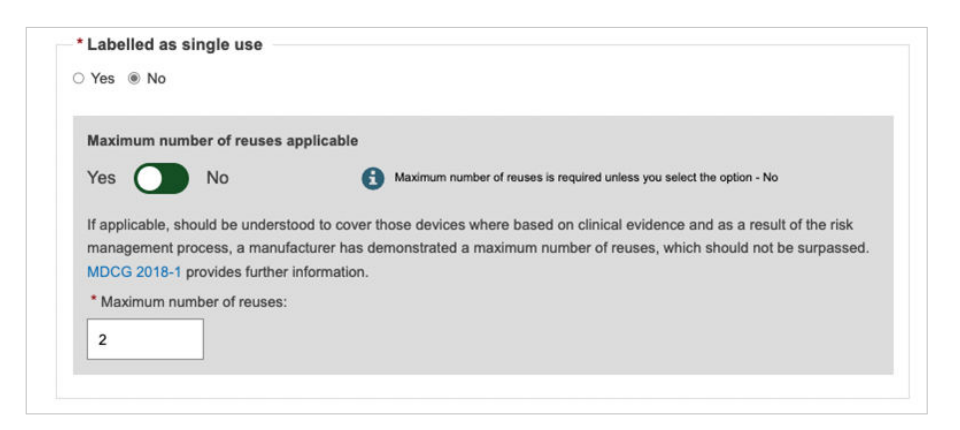

3. Select Yes or No for each of the options below:

| * Need for sterilisation | before use |  |
|--------------------------|------------|--|
| ○ Yes ○ No               |            |  |
| * Device labelled as ste | rile       |  |
| ○ Yes ○ No               |            |  |
| * Containing latex       |            |  |
| Ves O No                 |            |  |

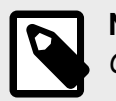

NOTE

Containing latex is only for MDR, not applicable for IVDR.

4. For MDR enter the CMR and/or Endocrine disruptor substances if applicable. When specifying CMR and/or Endocrine substances you may provide the EC# or CAS#. If you do provide them, only the *Name of substance* is required (the language is no longer required):

| <ul> <li>Category of CMR:</li> <li>1A 0 1B</li> </ul> |                                            |                 |
|-------------------------------------------------------|--------------------------------------------|-----------------|
| At least one of thes                                  | se fields (EC# or CAS#) must be filled in. |                 |
| EC#:                                                  | CAS#                                       |                 |
| 203 <mark>-770-8</mark>                               |                                            | ECHA database > |
| * Name of the subst                                   | tance                                      |                 |
| Ivallie of the subst                                  | ance.                                      |                 |
|                                                       |                                            |                 |
|                                                       |                                            |                 |
|                                                       |                                            |                 |

5. Fill in the Storage/handling conditions section:

| OTHER *      | ~ |                        |  |
|--------------|---|------------------------|--|
| Description: |   | * Select the language: |  |
|              |   | - × •                  |  |
|              |   |                        |  |
|              |   |                        |  |

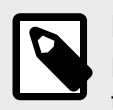

NOTE

For Storage/handling conditions type *Other*, users must enter the Description of the *Storage/handling condition type* and the description's language.

6. Fill in *Critical warnings or contra-indications*, and click **Save** or **Save & Next**:

| es 🚺 No 🛛 🕻                                | Critical warning or contra-indications are required unless unless you select the option - No |   |
|--------------------------------------------|----------------------------------------------------------------------------------------------|---|
| Critical warning type:                     | * Description:                                                                               |   |
| Caution: Contains of presence of           | V Test                                                                                       |   |
| Defibrillation-proof type CF applied part  | •                                                                                            |   |
| Add critical warnings or contra-indication | S                                                                                            |   |
|                                            |                                                                                              |   |
|                                            |                                                                                              | _ |

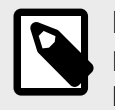

For Critical warning or contra-indications type *Other*, users must enter the Description of the Critical warning or contra-indications *type* and the description's language.

#### 3.1.5 Step 5: Device information

1. For MDR, specify if it is a reprocessed single use device and if it has an intended purpose other than medical (Annex XVI):

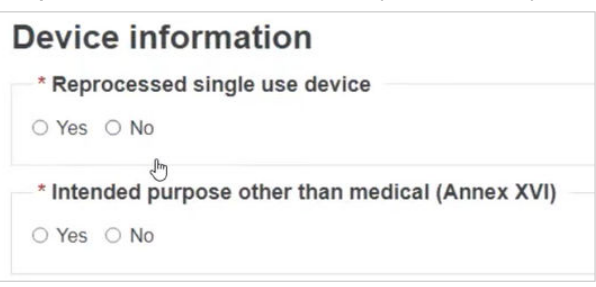

2. If you select Yes for the Intended purpose, select the relevant purpose(s):

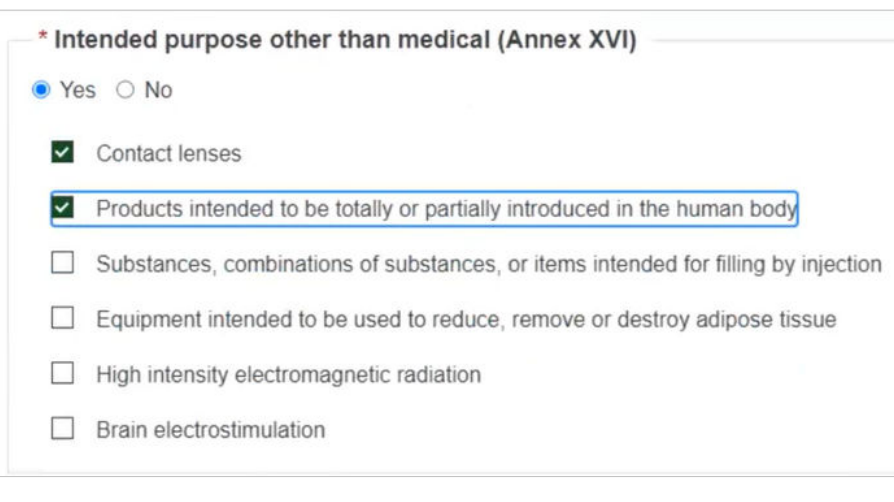

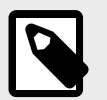

#### NOTE

When registering a Master UDI-DI for contact lenses, if you select *Yes* for Annex XVI, the list of possible choices will not be displayed, as it is already predefined.

 Select Yes or No if the device was designed and manufactured by another legal or natural person.

If Yes, there are two ways to find the *Product original manufacturer* of the device:

 Check the box I know the Actor ID/SRN, enter the Actor ID/SRN or name of the Product original manufacturer of the device and click Check registry:

| Is the device designed and manufactured by another legal<br>Yes No | or natural person? |
|--------------------------------------------------------------------|--------------------|
| ☑ I know the Actor ID/SRN                                          |                    |
| * Enter Actor ID/SRN or name:                                      |                    |
|                                                                    | Q Check registry   |

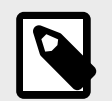

Check the box *I know theActor ID/SRN* in order to search for an existing registered Manufacturer Actor either by SRN or by name.

#### Select the Actor from the list:

| Select manufactu | er                          | Close |
|------------------|-----------------------------|-------|
| Actor ID/SRN 1   | Organisation name 11        |       |
| NL-MF-000000041  | Medical Device Manufacturer |       |
| AU-MF-000004268  | Trusted NonEUMF             |       |
| AS-MF-000004249  | Non_EU_MF_R3.3_Shriya       |       |
| BE-MF-000004247  | Bel_MF_R3.3_Shriya          |       |
| US-MF-000003888  | The Americans               |       |
| US-MF-000004107  | Ohio Pharmaceuticals        |       |
| CO-MF-000004129  | Non_EU_MF_3.2_Shriya        |       |
| BE-MF-000004128  | MF_BE_R3.2_Shriya           |       |
| EL-MF-000004067  | VIANEX S.A.                 |       |
| AI-MF-000004047  | AR Aguilla Ionut 2nd        |       |
| + Previo         | ıs 1 2 19 Next →            |       |
| Close            |                             |       |

 Enter the name of the Product original manufacturer organisation name and click on Check registry:

| Is the device designed and manufactured by another legal of<br>Yes No | or natural person? |
|-----------------------------------------------------------------------|--------------------|
| □ I know the Actor ID/SRN                                             |                    |
| * Product original manufacturer organisation name:                    |                    |
|                                                                       | Check registry     |

Select the Organisation name from the list:

| Select ma           | nufacturer                                                                                                    |
|---------------------|----------------------------------------------------------------------------------------------------|
| Organisation na     | me Lt                                                                                                    |
| PDasOrg (3)         |                                                                                                    |
| PDasOrg (2)         |                                                                                                    |
| MANUF-1(1)          |                                                                                                    |
| Select the data man | relevant result above. If there are no results or they are not applicable, please select the option 'Enter<br>ally' |
| Enter data man      | ually Cancel                                                                                                    |

If the Organisation name is not on the list, click on **Enter data manually** and fill in the required fields with the details on the *Product original manufacturer* of the device:

Registering Regulation Devices

| PoMasOrg                               |                                                          |
|----------------------------------------|----------------------------------------------------------|
| Street information, if applicable      |                                                          |
| Yes 🚺 No 🕄 Street i                    | nformation is required unless you select the option - No |
| * Street:                              | Street number:                                           |
| Via de Rosso                           | 10                                                       |
| Address line 2:                        |                                                          |
|                                        |                                                          |
| PO box:                                |                                                          |
|                                        |                                                          |
|                                        |                                                          |
| * City name:                           | * Postal code:                                           |
| Milan                                  |                                                          |
| * Country:                             |                                                          |
| - × •                                  |                                                          |
| Telephone:                             |                                                          |
|                                        |                                                          |
| Telephone format example: +32 x xxx xx |                                                          |
| * Email:                               |                                                          |
|                                        |                                                          |

4. Select **Yes** or **No** to provide the Clinical Investigation reference for the current UDI-DI:

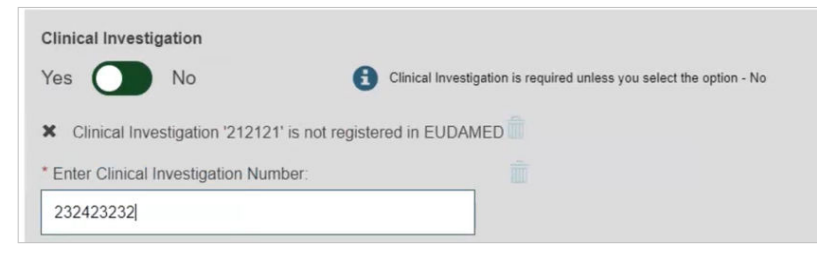

5. When registering under MDR, select **Yes** or **No** to fill information on tissues and cells, and information on substances:

| * Tissues and cells                                        |  |
|------------------------------------------------------------|--|
| Presence of human tissues or cells, or their derivatives:  |  |
| ⊖ Yes ● No                                                 |  |
| Presence of animal tissues or cells, or their derivatives: |  |
| ● Yes ○ No                                                 |  |
| Presence of cells or substances of microbial origin:       |  |
| ⊖ Yes ● No                                                 |  |
| * 'New' Device                                             |  |
| ● Yes ○ No 🚯                                               |  |
|                                                            |  |

If you answer Yes to Information on substances, enter the details:

| * Select the lang | uage: |
|-------------------|-------|
|                   |       |
| -                 | ×     |
|                   |       |
|                   |       |
|                   |       |
|                   |       |

For IVDR, select **Yes** or **No** to fill information on tissues and cells and specify if the device is new:

| ) Yes O No                                   |              |  |
|----------------------------------------------|--------------|--|
| resence of animal lissues or cells, or their | derivatives: |  |
| ) Yes O No                                   |              |  |
| resence of cells or substances of microbia   | origin:      |  |
| Yes O No                                     |              |  |
| 'New' Device                                 |              |  |
| Yes O.No 🚯                                   |              |  |
|                                              |              |  |
|                                              |              |  |

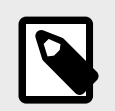

A device shall be considered new if:

- There has been no such device continuously available on the Union market during the previous three (3) years for the relevant analyte or other parameter.
- The procedure involves analytical technology not continuously used in connection with a given analyte or other parameter on the Union market during the previous three (3) years.
- 6. Choose a Member State in the drop-down list where the device is or has been first placed on the EU market, and click **Save** or **Save & Next**:

| * Member State<br>France | where the Device is to or has been to | first placed on the EU market: |          |
|--------------------------|---------------------------------------|--------------------------------|----------|
| Member States            | where the device is or is to be made  | available on the market:       |          |
| Finland                  | From E                                | To HYYY-MM-DD                  | <b>m</b> |
| France                   | From HYYY-MM-DD                       | To HYYY-MM-DD                  |          |
| Select one or m          | ore countries                         |                                |          |

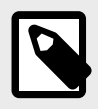

#### NOTE

The countries where the device is or is to be made available on the market are mandatory, to be provided when the device's status is *On the EU market* and device's risk class is **not risk class I (MDR) and not risk class A (IVDR)**.

#### 3.1.6 Step 6: Container package details

#### VIDEO: UDI carrier placing

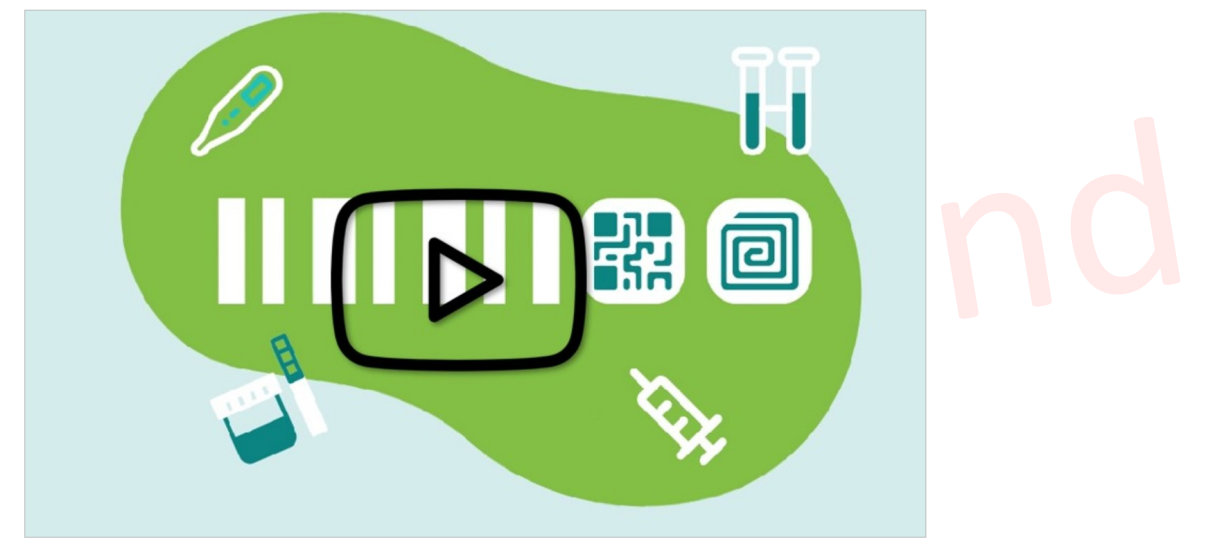

1. Click on *Add container package* when there is a higher packaging level for the root UDI-DI:

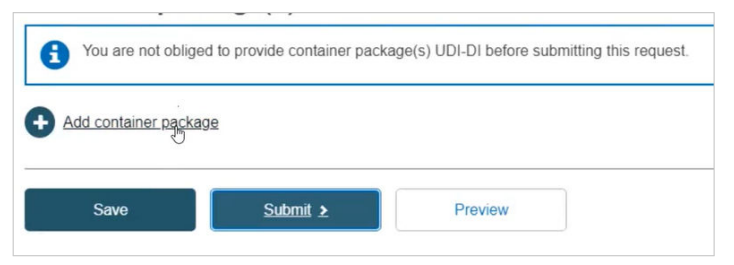

Each package level requires a unique UDI-DI assignment.

Start by registering the container package associated with the root UDI-DI (also known as the primary UDI-DI). You may add multiple levels and container packages. Input the *Issuing Entity*, UDI-DI code for the package, *Quantity per package*, select the *Package status* and then click **Save**:

|                                         |                                |                         | ×Close                  |
|-----------------------------------------|--------------------------------|-------------------------|-------------------------|
| Add container                           | package                        |                         |                         |
| Container packag                        | e UDI-DI for UDI-DI product-or | iginal-manufacturer     |                         |
| * Issuing Entity:                       | * Package UDI-DI code:         | * Quantity per package: | Total number of devices |
| - ~                                     |                                | 1                       | 1                       |
|                                         |                                |                         |                         |
| * Package status                        |                                |                         |                         |
| <ul> <li>No longer placed on</li> </ul> | the EU market                  |                         |                         |
| O Not intended for EU                   | market                         |                         |                         |
| On the EU market                        |                                |                         |                         |
|                                         |                                |                         |                         |
|                                         |                                |                         |                         |
|                                         |                                |                         |                         |
| Sava                                    | Cancel                         |                         |                         |
| Save                                    | Galicei                        |                         |                         |

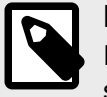

#### NOTE

If the UDI-DI already exists in EUDAMED, the system will prevent you from saving.

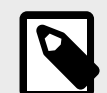

#### NOTE

If the status of the device for this container package is either *No longer placed on the EU Market* or *Not intended for the EU Market*, the *Package status* options are greyed out and any container package added to this device will automatically have the same *Package status* as the device.

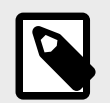

When registering a Master UDI-DI code, a specific format validation algorithm is applied when the issuing entity is GS1:

- For Standard soft contact lenses and Standard Rigid Gas Permeable (RGP) contact lenses the system applies the GMN format validation algorithm.
- For Made-to-order soft contact lenses and Made-to-order Rigid Gas Permeable (RGP) contact lenses the system applies the GTIN format validation algorithm.
- 2. Select the generated information and click on Submit:

|                                                 |                                                      | tage(s) ODI-DI belore st                           | ubmitting this request. |  |
|-------------------------------------------------|------------------------------------------------------|----------------------------------------------------|-------------------------|--|
| Add container package                           | Edit container par                                   | ckage 💼 Delete con                                 | tainer package          |  |
| [Root] UDI-DI: produc     UDI-DI: boxxx-6 (ICC) | t-original-manufacturer<br>CBBA)   Quantity per pact | (ICCBBA)   Status: On<br>kage: 10 (10)   Status: O | the EU market           |  |
|                                                 |                                                      | 7                                                  |                         |  |

3. Confirm your submission in the pop-up window:

|            |                                                                                                    | × <u>Close</u> |    |  |
|------------|----------------------------------------------------------------------------------------------------|----------------|----|--|
| b          | Submission                                                                                                    |                |    |  |
| rch        | Are you sure you want to submit your UDI-DI registration request?                                                                       |                | J  |  |
|            | Status of your request                                                                                                    | u              | m] |  |
| tio        | Your request has been saved and is ready to be submitted.                                                                               |                |    |  |
|            | Outcome by email                                                                                                    |                |    |  |
|            | The outcome of the examination will be communicated to the email address provided.                                                      |                |    |  |
| <u> </u>   | Meanwhile, you may view your data and the progress of the examination by visiting "See<br>my pending requests" in your EUDAMED account. |                |    |  |
| tio<br>REC | Submit my request Cancel                                                                                                    | s              |    |  |
| 330        | СК                                                                                                    |                |    |  |

4. The screen will display a success message:

#### **Basic UDI-DI registration**

Congratulations. You have successfully submitted your Basic UDI-DI registration request.

#### What do you want to do now?

Enter another UDI-DI associated to Basic UDI-DI 1212123333333345HG

Register new Basic UDI-DI

Go to the dashboard

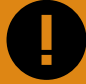

#### IMPORTANT

After submitting the Device, the state of the Device (Basic UDI-DI and UDI-DI) will be:

- Registered, if the Basic UDI-DI data does not require confirmation from the Notified Body (Basic UDI-DI and UDI-DI is publicly available in the EUDAMED public website);
- **Submitted**, if the Basic UDI-DI data requires confirmation from the Notified Body (Basic UDI-DI and UDI-DI is not publicly available and will only get the *Registered* state and become publicly available after Notified Body confirmation).

# 3.2 Registration of a UDI-DI for an existing Basic UDI-DI of a Regulation Device

1. On the EUDAMED Dashboard, select Manage your Basic UDI-DIs/ EUDAMED DIs:

| Welcome to EUDA                                                                                                    | MED                                                                                                    |                                                                                                 |  |
|----------------------------------------------------------------------------------------------------|----------------------------------------------------------------------------------------------------|-------------------------------------------------------------------------------------------------|--|
| MDR EUDAMED is the IT system develope<br>Regulation (EU) 2017/745 on medical devic<br>diagnosis medical devices.                                                                                      | d by the European Commission to implement<br>es and Regulation (EU) 2017/746 on in vitro                                                                                                    | See all the news                                                                                |  |
| MDR EUDAMED is structured around 6 inte                                                                                                    | rconnected modules and a public site.                                                                                                    |                                                                                                 |  |
| Tasks                                                                                                    |                                                                                                    |                                                                                                 |  |
|                                                                                                    |                                                                                                    |                                                                                                 |  |
| By module, consult, verify and/or manage y                                                                                                    | our own and related data (managed by your actor), d                                                                                                    | pending on your profile.                                                                        |  |
| By module, consult, verify and/or manage y                                                                                                    | our own and related data (managed by your actor), de                                                                                                    | pending on your profile.<br>User management                                                     |  |
| By module, consult, verify and/or manage y<br>My Actor data                                                                                                    | our own and related data (managed by your actor), do UDI-DIs/Device Register a new Basic UDI-DI                                                                                                    | pending on your profile.<br>User management<br>Assess user access requests                      |  |
| By module, consult, verify and/or manage y<br>My Actor data                                                                                                    | our own and related data (managed by your actor), do<br>UDI-DIs/Device<br>Register a new Basic UDI-DI<br>Register a legacy device                                                                          | pending on your profile.<br>User management<br>Assess user access requests<br>Manage your users |  |
| By module, consult, verify and/or manage y My Actor data (R) Manage your actor data                                                                                                    | our own and related data (managed by your actor), do<br>UDI-DIs/Device<br>Register a new Basic UDI-DI<br>Register a legacy device<br>Manage your Basic UDI-Dis / EUDAMED DIs<br>Manage wurd device details | pending on your profile.<br>User management<br>Assess user access requests<br>Manage your users |  |
| By module, consuit, verify and/or manage y<br>My Actor data<br>Manage your actor data<br>Manage your actor data<br>Manage your email notifications                                                    | our own and related data (managed by your actor), de<br>UDI-DIs/Device<br>Register a new Basic UDI-DI<br>Register a legacy device<br>Manage your Basic UDI-DIs / EUDAMED DIs<br>Manage your device details | pending on your profile.<br>User management<br>Assess user access requests<br>Manage your users |  |
| By module, consult, verify and/or manage y<br>My Actor data<br>Manage your actor data<br>Manage your actor data<br>Manage your email notifications<br>Machine to machine data delivery<br>preferences | our own and related data (managed by your actor), do<br>UDI-DIs/Device<br>Register a new Basic UDI-DI<br>Register a legacy device<br>Manage your Basic UDI-DIs / EUDAMED DIs<br>Manage your device details | pending on your profile.<br>User management<br>Assess user access requests<br>Manage your users |  |

2. Filter the Basic UDI-DIs/ EUDAMED DIs in state Submitted or Registered:

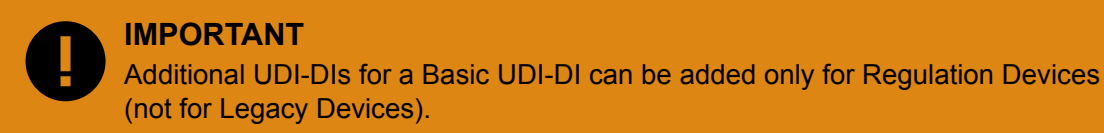

### New UDI-DIs can be added only to Basic UDI-DIs that are in state *Registered* or *Submitted*:

| Basic UDI-DIs / EUDA                            | AMED DIs ma   | anageme          | nt             |   |            |                  |                |                  |
|-------------------------------------------------|---------------|------------------|----------------|---|------------|------------------|----------------|------------------|
| Go to Device details management 🗲               |               |                  |                |   | Regist     | er a new Basic U | IDI-DI Registe | er Legacy Device |
|                                                 |               |                  |                |   |            |                  |                |                  |
| Filter 🔻                                        |               |                  |                |   |            |                  |                |                  |
| Applicable regulation                           |               |                  | Risk class     |   | State      |                  | 1              |                  |
|                                                 |               | ~                | -              | ~ | Registere  | d 🗸              |                |                  |
| Device type                                     | Basic U       | DI-DI/EUDAMED DI | Code           |   | SRN AR     |                  |                |                  |
| You can select more than one value              |               |                  |                |   |            |                  |                |                  |
| Apply filters Ciear all filters                 |               |                  |                |   |            |                  |                |                  |
| tive filters:<br>State: Draft Clear all filters |               |                  |                |   |            |                  |                |                  |
| nowing 1 to 12 of 12 entries                    |               |                  |                |   |            | s                | ihow 20 🗸      | entries per page |
| Basic UDI-DI/EUDAMED DI Code 11                 | Devices 11 De | vice model 11    | Device Name 11 | R | lisk class | Date †           | State          | Actions          |
| 2211121212121YZ                                 |               |                  | Test           | ( | Class IIa  | 2021-03-31       | 1st Draft      |                  |
| 111184FG4G228694YC                              | De            | viceModelZZZ     | DeviceNameZZZ  | ( | Class IIb  | 2021-03-19       | 1st Draft      |                  |
|                                                 |               |                  |                |   |            |                  |                |                  |

3. From the results, find the Basic UDI-DI for which you wish to add a new UDI-DI. Click on the three dots on the right and click on *Add a UDI-DI to this Basic UDI-DI / Add a Master UDI-DI to this Basic UDI-DI*:

| Basic UDI-DIs / EUDA                                                            | MED DIs    | manageme        | ent             |            |                   |                      |                   |
|---------------------------------------------------------------------------------|------------|-----------------|-----------------|------------|-------------------|----------------------|-------------------|
| Go to Device details management >                                               |            |                 |                 | Reg        | ister a new Basic | UDI-DI Registe       | r Legacy Device   |
| Filter <b>T</b>                                                                 |            |                 |                 |            |                   |                      |                   |
| Active filters:           State:         Registered           Clear all filters |            |                 |                 |            |                   |                      |                   |
| Showing 1 to 20 of 21 entries                                                   |            |                 |                 |            |                   | Show 20 V            | entries per page  |
| Basic UDI-DI/EUDAMED DI Code 11                                                 | Devices 11 | Device model 11 | Device Name 11  | Risk class | Date †≓           | State                | Actions           |
| 1234503276                                                                      |            | Model OP        |                 | Class IIb  | 2021-03-30        | Registered           |                   |
| 1234503072                                                                      |            | MOdel 88        |                 | Class IIb  | 2021-03-:         | View Data            |                   |
| 1234501VP                                                                       |            | Model 1         | Name 1A         | Class III  | 2021-03-1         | View all UDI-DIs for | this Basic UDI-DI |
| B-555908900698                                                                  |            | MyModel111      | MyDeviceName111 | Class I    | 2021-03-0         | Add a UDI-DI to this | Basic UDI-DI      |
| 1234500VM                                                                       |            | Model 550       |                 | Class IIa  | 2021-03-08        | Registered           |                   |
| 123450046Z                                                                      | 2          | Model 9         |                 | Class IIb  | 2021-03-08        | Registered           |                   |
| B-2203615490541                                                                 |            | Model abc       | Name abc        | Class IIa  | 2021-03-04        | Registered           |                   |

 Complete the steps required for the registration of a UDI-DI for an existing Basic UDI-DI (Step 3: UDI-DI identification information [11], Step 4: UDI-DI Characteristics [15], Step 5: Device information [18], Step 6: Container Package Details [23]):

|                                                       | 0                        | 2                                | 3                                        | 4                             |
|-------------------------------------------------------|--------------------------|----------------------------------|------------------------------------------|-------------------------------|
| Manufacturer identification                           | UDI-DI<br>identification | UDI-DI<br>characteristics        | Device<br>information                    | Container<br>package(s)       |
| BE-MF-000000004, Alexandru Release Manufacturer       | information              |                                  |                                          |                               |
|                                                       | UDI-DI ident             | tification                       |                                          |                               |
| Basic UDI-DI identification                           | UDI-DI identifica        | ition                            |                                          |                               |
| Applicable regulation: MDR (REGULATION (EU)           | * Issuing Entity:        | * UDI-D                          | I code:                                  |                               |
| 2017/745 on medical devices)                          | GS1                      | ~                                |                                          |                               |
| Basic UDI-DI code: 1234503276                         |                          |                                  |                                          |                               |
| Issuing Entity: GS1                                   |                          |                                  |                                          |                               |
|                                                       | UDI-DI from anothe       | er entity (secondary) applicable | e                                        |                               |
| Is it a System or Procedure Pack which is a Device in | Yes 🚺 N                  | lo 🚯 upi                         | -DI from another entity is required unle | ss you select the option - No |
| No                                                    |                          |                                  |                                          |                               |
| Special device type: No                               |                          |                                  |                                          |                               |
|                                                       | * Enter a nomenclat      | ture code (EMDN code):           |                                          |                               |
|                                                       |                          |                                  | Q. Find                                  |                               |

5. When you have completed all steps, click on **Submit my request** to submit the new UDI-DI:

| Submission<br>Are you sure you want to submit your UDI-DI registration request?                                                                                                    | × <u>Close</u> |
|----------------------------------------------------------------------------------------------------|----------------|
| Status of your request<br>Your request has been saved and is ready to be submitted.                                                                                                    | um]            |
| Outcome by email<br>After submission, the Regulation device will have the state Registered, being available<br>also on the EUDAMED Public website. You may view your data by visiting "Manage your<br>Basic UDI-DIs/EUDAMED IDs" and "Manage your device details" page. | Con<br>back    |
| Submit my request Cancel Cancel Container parkage                                                                                                    |                |

#### **IMPORTANT**

After Submitting the UDI-DI, the state of the UDI-DI will be:

- **Registered** if the Basic UDI-DI has the state *Registered*;
- Submitted if the Basic UDI-DI has the state Submitted.

# 4 Registering System or Procedure Packs (SPP)

### 4.1 Registration of a Basic UDI-DI together with a UDI-DI for a System or Procedure Pack

Registering System or Procedure Packs is only possible for users belonging to an actor that is a System and Procedure Pack producer.

#### 4.1.1 Step 1: Basic UDI-DI main information

1. On the EUDAMED dashboard, click on *Register a New System Procedure Pack*:

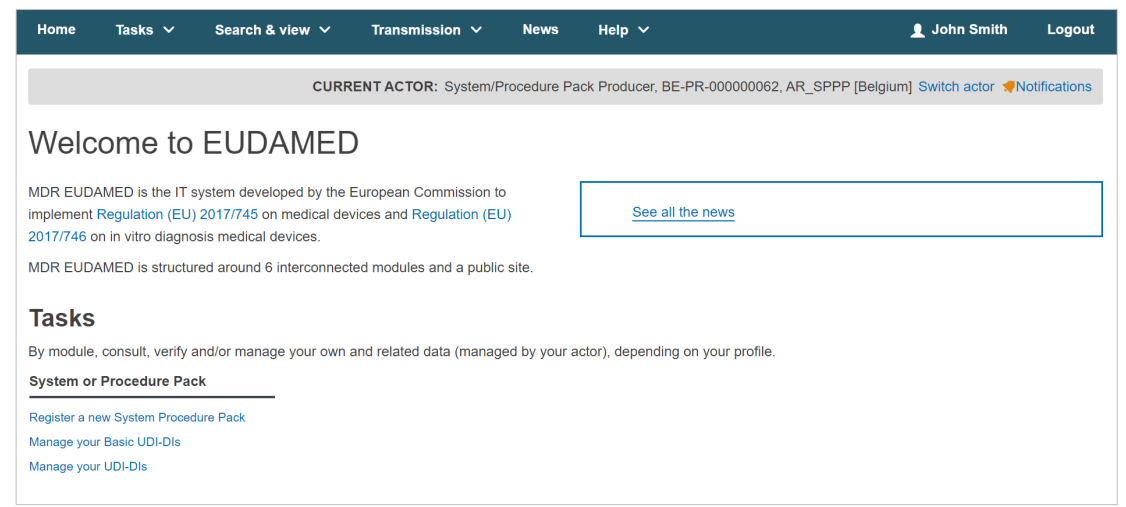

2. Next, specify the Issuing Entity and the Basic UDI-DI code:

| ystem or Procedure Pack       | registration         |
|-------------------------------|----------------------|
| Procedure pack producer ident | ification            |
| Organisation name: AR_SPP     | 2                    |
| SRN: BE-PR-00                 | 0000062              |
| Address: 8686 Brus            | ssels                |
| Telephone number:             |                      |
| Email: ar_sppp@               | ĝabc.com             |
|                               | * Basic UDI-DI code: |
| ystem or Procedure Pack type: |                      |
| Procedure Mack                |                      |
| system                        |                      |
| Save & Next >                 |                      |

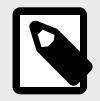

Only legislation MDR (Regulation (EU) 2017/745 on medical devices) is possible for system and procedure packs (selected by default).

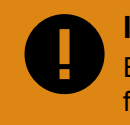

#### IMPORTANT

EUDAMED will validate the Basic UDI-DI code you insert based on the specific format provided by each Issuing Entity. Please ensure that you enter the correct code with the check digits.

If the *Basic UDI-DI code* already exists in EUDAMED, the system will prevent you from saving – a Basic UDI-DI must be unique:

| Procedure pack pr     | oducer identifi     | ication             |  |
|-----------------------|---------------------|---------------------|--|
| Organisation name:    | Health Paci         |                     |  |
| Actor ID/SRN          | L1-PPL-000008882    |                     |  |
| Address               | Owk 51, 101 8       | 8088 Value          |  |
| Talaphona number:     | +3438987651         | 13                  |  |
| Email                 | audamed@m           | nanufacturar som    |  |
| Applicable regulation | on medical devices) |                     |  |
| Basic UDI-DI main in  | nformation          |                     |  |
|                       |                     | * Base UOI-DI code: |  |
| * Issuing Entity:     |                     |                     |  |

3. Choose if you are registering a system or procedure pack and click on **Save & Next** to save your registration as a draft and move on to the next steps:

| O Procedure Pack           |  |  |
|----------------------------|--|--|
| <ul> <li>System</li> </ul> |  |  |
|                            |  |  |
|                            |  |  |

#### 4.1.2 Step 2: Basic UDI-DI information

Enter the Basic UDI-DI information:

| System or Procedure Pack re                                                                                | egistration                                                                                                    |
|----------------------------------------------------------------------------------------------------|----------------------------------------------------------------------------------------------------|
| Producer identification<br>BE-PR-000000062, AR_SPPP                                                        | 1         2         3         4           Basic UDI-DI<br>information         UDI-DI<br>identification<br>information         UDI-DI<br>characteristics         Container<br>package(s) |
| Basic UDI-DI identification<br>Applicable regulation: MDR (REGULATION (EU)<br>2017/745 on medical devices) | Basic UDI-DI information * Risk class:                                                                                                    |
| Basic UDI-DI code: 1212112121212DL<br>Issuing Entity: GS1<br>System or Procedure Pack type: Procedure Pack | * Indication of medical purpose:<br>Add another indication of medical purpose                                                                                                    |
|                                                                                                    | Device model applicable Yes No Device model is required by default unless you select the option - No * Model:                                                                           |
|                                                                                                    | Name:                                                                                                    |

1. Choose a *Risk Class* from the drop-down (it must be the highest risk class of devices that are part of the system or procedure pack):

| Producer identification<br>BE-PR-000000062, AR_SPPP                         | Basic UDI-DI<br>information | UDI-DI<br>identification<br>information | UDI-DI<br>characteristics | Container<br>package(s) |
|-----------------------------------------------------------------------------|-----------------------------|-----------------------------------------|---------------------------|-------------------------|
|                                                                             | Basic UDI-DI                | information                             |                           |                         |
| Basic UDI-DI identification                                                 | * Risk class:               |                                         |                           |                         |
| Applicable regulation: MDR (REGULATION (EU)<br>2017/745 on medical devices) | -                           | ~                                       |                           |                         |
| Basic UDI-DI code: 1212112121212DL                                          | * Indication of medica      | l purpose:                              | * Select the language     |                         |

2. Fill in the indication of medical purpose and select the related language from the drop-down list.

| 2017/745 on medical devices)                              |                                           |                        |
|-----------------------------------------------------------|-------------------------------------------|------------------------|
| Basic UDI-DI code: 1212112121212DL<br>Issuing Entity: GS1 | * Indication of medical purpose:          | * Select the language. |
| System or Procedure Pack type: Procedure Pack             |                                           |                        |
|                                                           | Add another indication of medical purpose |                        |

If you add the indication in multiple languages, click on *Add another indication of medical purpose* and select its language.

Select **Yes** or **No** if Device model is applicable and, if so, enter the Device model and a device name if there is one. Otherwise, enter only a Device name:

| Device model applicable |                                                                       |
|-------------------------|-----------------------------------------------------------------------|
| Yes 🚺 No                | Device model is required by default unless you select the option - No |
| * Model:                |                                                                       |
|                         |                                                                       |
|                         |                                                                       |

3. Click on **Save** to save your registration as a draft, or click on **Save & Next** to save it as a draft and continue to the next steps:

| Save | Save & Next > |  |
|------|---------------|--|

#### 4.1.3 Step 3: UDI-DI identification information

1. Select the *Issuing Entity* from the drop-down and enter the UDI-DI code:

| DI-DI identifi        | cation |                |  |
|-----------------------|--------|----------------|--|
| UDI-DI identification | n -    |                |  |
| Issuing Entity:       |        | * UDI-DI code: |  |
| GS1                   | ~      |                |  |

**IMPORTANT** The UDI-DI code must be unique. If it already exists in EUDAMED, you will not be able to save.

# Playground
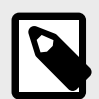

### NOTE

In the case of a GS1 Issuing Entity, the UDI-DI code you enter must be a 14-digit code including the check digit that will be used by EUDAMED to validate the UDI-DI code. If your GS1 UDI-DI (GTIN code) is shorter than 14 digits (check digit included), when populating EUDAMED field please add leading zero(s) until you reach 14 digits.

For example:

- 000000nnnnnnn (GTIN-8)
- 00nnnnnnnnnnn (GTIN-12)
- 0nnnnnnnnnnn (GTIN-13)
- 2. Enter the Secondary UDI-DI from a different Issuing Entity to the UDI-DI if applicable:

| * Issuing Entity:                |                  | * UDI-DI code:                                                                          |
|----------------------------------|------------------|-----------------------------------------------------------------------------------------|
| GS1                              | ~                |                                                                                         |
|                                  | 1                |                                                                                         |
|                                  |                  |                                                                                         |
|                                  |                  |                                                                                         |
| IDI-DI from another ei           | ntity (secondary | ) applicable                                                                            |
| IDI-DI from another en           | ntity (secondary | c) applicable UDI-DI from another entity is required unless you select the option - N   |
| JDI-DI from another en<br>Yes No | ntity (secondary | ) applicable<br>UDI-DI from another entity is required unless you select the option - N |

3. Enter the EMDN code, click **Find** and select the correct one from the list:

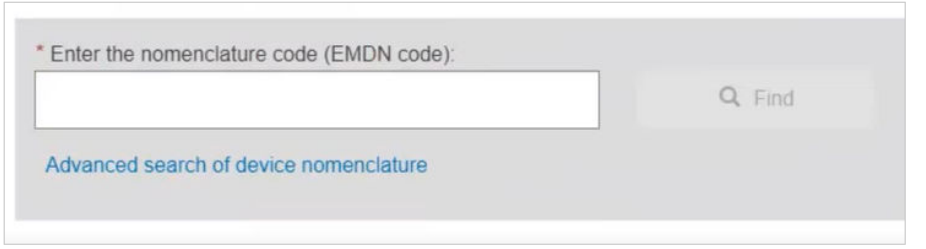

4. If applicable, enter the trade name (as specified on the device label) and select its related language (select **All languages** if not language dependent):

| Yes 🕥 No      | Trade name is required unless you select the option - N |
|---------------|---------------------------------------------------------|
| Trade name:   | * Select the language:                                  |
| Trade Name 01 | _ I 🗸                                                   |

- 5. Enter the Reference/Catalogue number.
- 6. Select the Type of UDI-PI.
- 7. Enter any additional pertinent information about the System or Procedure Pack, select the language of the additional information and enter a URL (web address) for additional information online, if applicable:

| Product Description                                                 |              | ~ |   |
|---------------------------------------------------------------------|--------------|---|---|
|                                                                     | Bulgarian Jm | 1 | 4 |
|                                                                     | Croatian     |   |   |
| G                                                                   | Czech        |   |   |
|                                                                     | Danish       |   |   |
| Add additional product description in another language              | Dutch        |   |   |
|                                                                     | English      |   |   |
| RL for additional information (as electronic instructions for use): |              |   | * |

8. Specify the UDI-DI status in selecting whether it is On the EU market, Not intended for the EU market or No longer placed on the EU market and click on Save or Save & Next:

| AL  | a langer placed    | on the EU | market           |  |  |  |
|-----|--------------------|-----------|------------------|--|--|--|
|     | o longer placed    | on the EU | market           |  |  |  |
| No  | ot intended for th | ne EU mar | ket              |  |  |  |
| 0 0 | n the EU market    |           |                  |  |  |  |
|     |                    |           |                  |  |  |  |
|     |                    |           |                  |  |  |  |
|     |                    |           |                  |  |  |  |
|     |                    |           |                  |  |  |  |
| 1   |                    |           | Denne O blands a |  |  |  |
|     | Save               |           | Save & Next 👂    |  |  |  |

## 4.1.4 Step 4: UDI-DI characteristics

1. Select Yes or No for each option regarding sterilisation:

| Basic UDI-DI<br>information | UDI-DI<br>identification<br>information | UDI-DI<br>characteristics | Container<br>package(s) |  |
|-----------------------------|-----------------------------------------|---------------------------|-------------------------|--|
| JDI-DI chara                | acteristics                             |                           |                         |  |
| * Need for sterilis         | sation before use                       |                           |                         |  |
| ○ Yes ○ No                  |                                         |                           |                         |  |
| * Device labelled           | as sterile                              |                           |                         |  |
|                             |                                         |                           |                         |  |

2. If Storage/handling conditions are applicable, slide the toggle to **Yes**. Choose the correct information from the list and provide a description where relevant:

| OTHER *      |   | ~ |                  |         |  |
|--------------|---|---|------------------|---------|--|
| Description: |   |   | * Select the lar | iguage: |  |
| Testį        | I |   | -                | ~       |  |
|              |   | Ø | 2                |         |  |

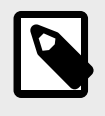

## NOTE

When the selected Storage/handling conditions type has the option *Other*, users will be required to enter the Description of the Storage/handling condition type and the language in which the description is given.

3. Do the same for Critical warnings or contra-indications, and click **Save** or **Save & Next**:

| tical warning type:                   | * Description: |  |
|---------------------------------------|----------------|--|
| ution: Contains of presence of        | rest           |  |
| fibrillation-proof type CF applied pa | art            |  |
|                                       |                |  |
| Add critical warnings or contra-inc   | lications      |  |
|                                       |                |  |

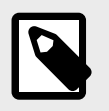

NOTE

When the selected Critical warning or contra-indications type has the option *Other*, users will be required to enter the Description of the Critical warning or contra-indications type and the description's language.

4. Click on **Save** to save draft and finish later or **Save & Next** to move directly to the next step of the process:

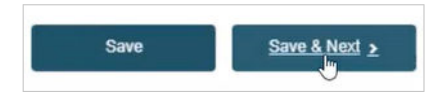

## 4.1.5 Step 5: Container package details

▷ VIDEO: UDI and Systems and Procedure Packs

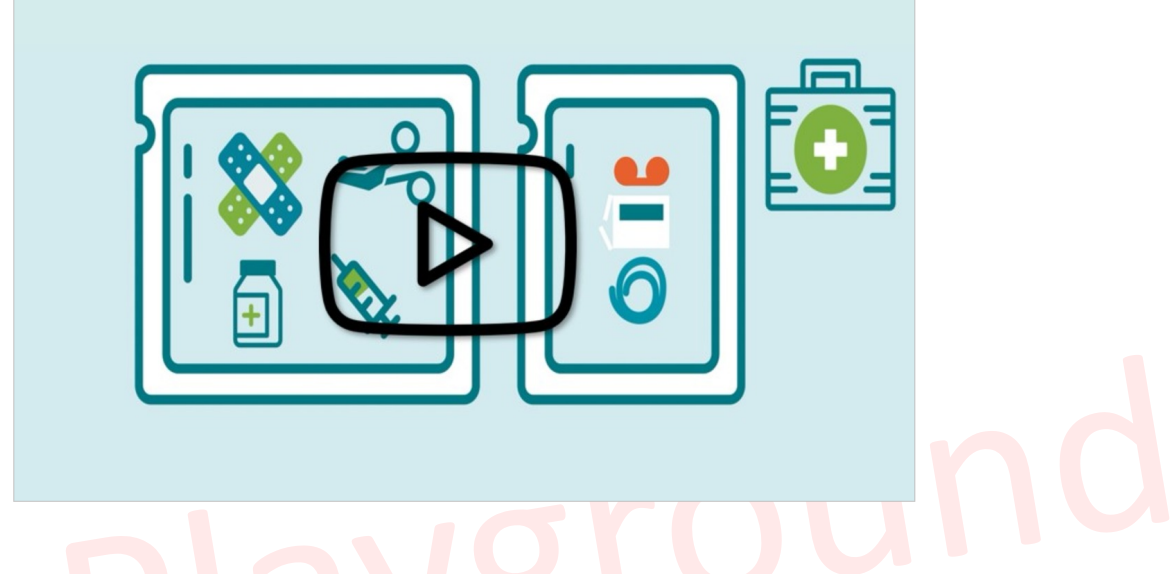

1. Click on *Add container package* when there is a higher packaging level for the root UDI-DI:

| You are not oblige   | d to provide container pack | age(s) UDI-DI before submitti | ng this request. |
|----------------------|-----------------------------|-------------------------------|------------------|
| Add container packag | <u>je</u>                   |                               |                  |
| Save                 | <u>Submit</u> >             | Preview                       |                  |

A unique UDI-DI must be assigned to each package level. You add a higher container package to the root UDI-DI if there is no container package UDI-DI yet, or to the selected UDI-DI (you can add as many levels and as many container packages per level as you have). Add the *Issuing Entity*, *Package UDI-DI code* and the *Quantity per package*, select the *Package status* and click on **Save**:

|                 | -                  |                    |                       |         |                          |
|-----------------|--------------------|--------------------|-----------------------|---------|--------------------------|
| dd contai       | ner nacka          | ne                 |                       |         | × <u>c</u>               |
|                 |                    | ge                 |                       |         |                          |
| Container       | package UDI-DI fo  | r UDI-DI product-o | original-manufacturer | les est | Total average of devices |
| Issuing Entity: | Раскад             | e UDI-DI code:     | " Quantity per pac    | :kage:  | lotal number of devices  |
| -               | ~                  |                    | 1                     |         | 1                        |
| * Package st    | atus               |                    |                       |         |                          |
|                 | aced on the EU mar | rket               |                       |         |                          |
| O Not intended  | for FU market      |                    |                       |         |                          |
| On the FLL m    | arket              |                    |                       |         |                          |

## NOTE If the st

Save

If the status of the device for this container package is either *No longer placed on the EU Market* or *Not intended for the EU Market*, the *Package status* options are greyed out and any container package added to this device will automatically have the same *Package status* as the device.

2. Select the generated information and click on **Submit**:

Cancel

| You are not oblige                            | d to provide container pack                               | age(s) UDI-DI before submitting this                                   | ; request.            |
|-----------------------------------------------|-----------------------------------------------------------|------------------------------------------------------------------------|-----------------------|
| Add container packa                           | ge 🖉 Edit container pac                                   | kage 💼 Delete container packag                                         | g <u>e</u>            |
| - [Root] UDI-DI: produ<br>UDI-DI: boxxx-6 (IC | ict-original-manufacturer (<br>CCBBA)   Quantity per pack | ICCBBA)   Status: On the EU mar<br>age: 10 (10)   Status: On the EU ma | r <b>ket</b><br>arket |
| Save                                          | Submit >                                                  | Preview                                                                |                       |

3. On the pop-up window, click on Submit my Request:

| n |                                                                                                    | ×Close |
|---|----------------------------------------------------------------------------------------------------|--------|
|   | Submission                                                                                                    |        |
|   | Are you sure you want to submit your UDI-DI registration request?                                                                                                    |        |
| 2 | Status of your request<br>After submission, the System or Procedure Pack will have the state Registered, being<br>available also on the EUDAMED Public website. You may view your data by visiting<br>"Manage your Basic UDI-DIs" and "Manage your UDI-DIs" page |        |
| 0 | Submit my religiest Cancel                                                                                                    |        |

Upon submission, a success message will be displayed on the screen:

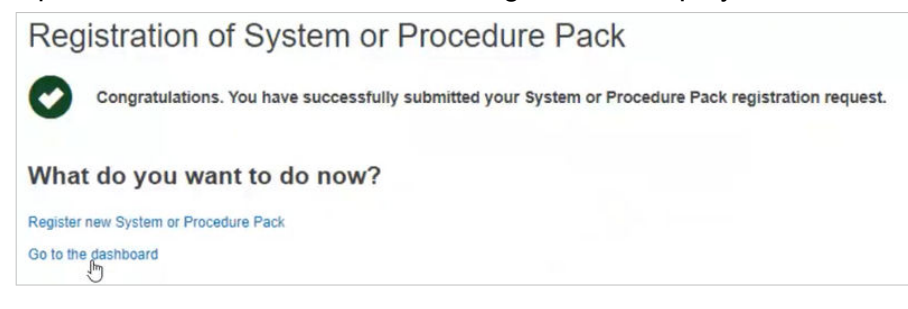

## 4.2 Registration of a UDI-DI for an existing Basic UDI-DI of a System or Procedure Pack

1. On the Dashboard, select Manage your Basic UDI-DIs:

| nodule, consult, verify and/or manage | your own and related data (managed by your a | ctor), depending on your profile.    |
|---------------------------------------|----------------------------------------------|--------------------------------------|
|                                       | User management                              | System or Procedure Pack             |
| My Actor data                         | Assess user access requests                  | Register a new System Procedure Pack |
|                                       | Manage your users                            | Manage your Basic UDI-DIs            |
| anage your actor data                 |                                              | Manage your UDI-DIs                  |
| lanage your email notifications       |                                              |                                      |
| tachine to machine data delivery      |                                              |                                      |

 Filter the Basic UDI-DIs with the state *Registered*: To do that click on the button Filter, then select *Registered* in the *State* box and then click on the button Apply filters:

| asic UDI-DI managen    | nent for SPP             |                    |                                   |
|------------------------|--------------------------|--------------------|-----------------------------------|
| o to device management |                          | Reg                | jister new System or Procedure Pa |
| Filter 🔻               |                          |                    |                                   |
| Basic UDI-DI code      | Name                     | State              |                                   |
|                        |                          | Draft              | ~                                 |
|                        |                          |                    |                                   |
| Risk class             | System or Procedure Pack | Discarded          |                                   |
| Risk class             | System or Procedure Pack | Discarded<br>Draft | _                                 |

New UDI-DIs can be added only for Basic UDI-DIs in state Registered or Submitted.

3. Identify the Basic UDI-DI for which you would like to add a new UDI-DI and click on the ellipsis symbol to add it:

| Basic UDI-DI code 11 | UDI-DI(s) 11 | Device model 11 | Device Name 11 | Risk class 11 | Type 11 | Date 17     | State                    | Actions          |
|----------------------|--------------|-----------------|----------------|---------------|---------|-------------|--------------------------|------------------|
| 1212112121212DL      |              | -               | Device Name    | Class IIa     | PP      | 2021-06-10  | Registered               |                  |
| 12345KT-Devices-3BY  | Ē            |                 | test           | Class I       | PP      | 2021-05-2 🤍 | View Data                |                  |
| 223311445578899583F  |              | SPP_Model       |                | Class I       | S       | 2021-04-0   | View all UDI-DIs for the | his Basic UDI-DI |
|                      |              |                 |                |               |         | +           | Add a UDI-DI for a Ba    | sic UDI-DI       |

## 4.2.1 Step 1: UDI-DI identification information

1. Complete all the necessary information in the UDI-DI identification information tab:

| U                                                                                                    | 2                                                                                                    | 3                                                                                                    |
|----------------------------------------------------------------------------------------------------|----------------------------------------------------------------------------------------------------|----------------------------------------------------------------------------------------------------|
| UDI-DI                                                                                                    | UDI-DI                                                                                                    | Container                                                                                                    |
| entification<br>nformation                                                                                                    | characteristics                                                                                                    | package(s)                                                                                                    |
|                                                                                                    |                                                                                                    |                                                                                                    |
| DI-DI identific                                                                                                    | ation                                                                                                    |                                                                                                    |
| UDI-DI identification                                                                                                    |                                                                                                    |                                                                                                    |
| * Issuing Entity:                                                                                                    | * UDI-DI code:                                                                                                    |                                                                                                    |
| HIBCC                                                                                                    | × 121212                                                                                                    |                                                                                                    |
|                                                                                                    |                                                                                                    |                                                                                                    |
|                                                                                                    |                                                                                                    |                                                                                                    |
|                                                                                                    |                                                                                                    |                                                                                                    |
| UDI-DI from another ent                                                                                                    | ity (secondary) applicable                                                                                                    |                                                                                                    |
| Yes 🚺 No                                                                                                    | G UDI-DI from another entit                                                                                                    | y is required unless you select the option - No                                                                                                    |
|                                                                                                    | •                                                                                                    | · · · · · · · · · · · · · · · · · · ·                                                                                                    |
|                                                                                                    |                                                                                                    |                                                                                                    |
|                                                                                                    |                                                                                                    |                                                                                                    |
| * Enter a nomenclature co                                                                                                    | ode (EMDN code):                                                                                                    |                                                                                                    |
|                                                                                                    |                                                                                                    | O. End                                                                                                    |
|                                                                                                    |                                                                                                    | or rino                                                                                                    |
|                                                                                                    |                                                                                                    | 13 Contraction of the second second s |
| Advanced search of devi                                                                                                    | ice nomenclature                                                                                                    | 13                                                                                                    |
| Advanced search of devi                                                                                                    | ice nomenclature                                                                                                    | 13                                                                                                    |
| Advanced search of devi                                                                                                    | ice nomenclature                                                                                                    | 13                                                                                                    |
| Advanced search of devi                                                                                                    | ice nomenclature<br>codes                                                                                                    |                                                                                                    |
| Advanced search of devi<br>Selected nomenclature<br>Code A01010101 HYPOI                                                                                                    | codes<br>DERMIC NEEDLES FOR SYRINGE                                                                                                    | Remove nomenclature con                                                                                                    |
| Advanced search of devi<br>Selected nomenclature<br>Code A01010101 HYPO                                                                                                    | ice nomenclature<br>codes<br>DERMIC NEEDLES FOR SYRINGE                                                                                                   | Remove nomenclature con                                                                                                    |
| Advanced search of devi<br>Selected nomenclature<br>Code A01010101 HYPO                                                                                                    | ice nomenclature<br>codes<br>DERMIC NEEDLES FOR SYRINGE                                                                                                   | Remove nomenclature con                                                                                                    |
| Advanced search of devi<br>Selected nomenclature<br>Code A01010101 HYPO                                                                                                    | ice nomenclature<br>codes<br>DERMIC NEEDLES FOR SYRINGE                                                                                                   | Remove nomenclature con                                                                                                    |
| Advanced search of devi<br>Selected nomenclature of<br>Code A01010101 HYPOI                                                                                                    | ice nomenclature<br>codes<br>DERMIC NEEDLES FOR SYRINGE                                                                                                   | Remove nomenclature con                                                                                                    |
| Advanced search of devi<br>Selected nomenclature (<br>Code A01010101 HYPO)                                                                                                    | ice nomenclature<br>codes<br>DERMIC NEEDLES FOR SYRINGE                                                                                                   | Remove nomenclature con                                                                                                    |
| Advanced search of devi<br>Selected nomenclature of<br>Code A01010101 HYPOI<br>Trade name applicable<br>Yes No                                                                                                    | ice nomenclature<br>codes<br>DERMIC NEEDLES FOR SYRINGE                                                                                                   | Remove nomenclature con                                                                                                    |
| Advanced search of devi<br>Selected nomenclature of<br>Code A01010101 HYPOI<br>Trade name applicable<br>Yes No                                                                                                    | ice nomenciature<br>codes<br>DERMIC NEEDLES FOR SYRINGE<br>Trade name is required to<br>"Select the language:                                             | Remove nomenclature con                                                                                                    |
| Advanced search of devi<br>Selected nomenclature of<br>Code A01010101 HYPOI<br>Trade name applicable<br>Yes No<br>* Trade name:                                                                                                    | ice nomenclature<br>codes<br>DERMIC NEEDLES FOR SYRINGE<br>Trade name is required to<br>* Select the language:                                            | Remove nomenclature con                                                                                                    |
| Advanced search of devi<br>Selected nomenclature of<br>Code A01010101 HYPOI<br>Trade name applicable<br>Yes No<br>* Trade name:<br>Trade_Name                                                                                                    | ice nomenclature<br>codes<br>DERMIC NEEDLES FOR SYRINGE<br>Trade name is required a<br>* Select the language:<br>Croatian                                 | nless you select the option - No                                                                                                    |
| Advanced search of devi<br>Selected nomenclature of<br>Code A01010101 HYPOI<br>Trade name applicable<br>Yes No<br>* Trade name:<br>Trade_Name                                                                                                    | ice nomenciature<br>codes<br>DERMIC NEEDLES FOR SYRINGE<br>Trade name is required to<br>* Select the language:<br>Croatian                                | nless you select the option - No                                                                                                    |
| Advanced search of devi<br>Selected nomenclature of<br>Code A01010101 HYPOI<br>Trade name applicable<br>Yes No<br>* Trade name:<br>Trade_Name                                                                                                    | ice nomenciature<br>codes<br>DERMIC NEEDLES FOR SYRINGE<br>Trade name is required a<br>* Select the language:<br>Croatian                                 | nless you select the option - No                                                                                                    |
| Advanced search of devi<br>Selected nomenclature of<br>Code A01010101 HYPOI<br>Trade name applicable<br>Yes No<br>* Trade name:<br>Trade_Name                                                                                                    | ice nomenciature<br>codes<br>DERMIC NEEDLES FOR SYRINGE<br>Trade name is required to<br>"Select the language:<br>Croatian                                 | nless you select the option - No                                                                                                    |
| Advanced search of devi<br>Selected nomenclature of<br>Code A01010101 HYPOI<br>Trade name applicable<br>Yes No<br>* Trade name:<br>Trade_Name<br>Add a trade name in                                                                                                    | ice nomenciature<br>codes<br>DERMIC NEEDLES FOR SYRINGE<br>Trade name is required to<br>* Select the language:<br>Croatian                                | niess you select the option - No                                                                                                    |
| Advanced search of devi<br>Selected nomenclature of<br>Code A01010101 HYPOI<br>Trade name applicable<br>Yes No<br>* Trade name:<br>Trade_Name<br>Add a trade name in<br>Reference/Catalogue num                                                                                | ice nomenciature<br>codes<br>DERMIC NEEDLES FOR SYRINGE<br>Trade name is required to<br>* Select the language:<br>Croatian                                | niess you select the option - No                                                                                                    |
| Advanced search of devi<br>Selected nomenclature of<br>Code A01010101 HYPOI<br>Trade name applicable<br>Yes No<br>* Trade name:<br>Trade_Name<br>Add a trade name in<br>Reference/Catalogue num                                                                                | ice nomenciature<br>codes<br>DERMIC NEEDLES FOR SYRINGE<br>Trade name is required a<br>* Select the language:<br>Croatian<br>n another language<br>nber:  | nless you select the option - No                                                                                                    |
| Advanced search of devi<br>Selected nomenclature of<br>Code A01010101 HYPOI<br>Trade name applicable<br>Yes No<br>* Trade name:<br>Trade_Name<br>Add a trade name in<br>Reference/Catalogue num<br>Ref_12134                                                                   | ice nomenciature<br>codes<br>DERMIC NEEDLES FOR SYRINGE<br>Trade name is required a<br>* Select the language:<br>Croatian<br>n another language<br>nber:  | nless you select the option - No                                                                                                    |
| Advanced search of devi<br>Selected nomenclature of<br>Code A01010101 HYPOI<br>Trade name applicable<br>Yes No<br>* Trade name:<br>Trade_Name<br>Add a trade name in<br>Reference/Catalogue num<br>Ref_12134                                                                   | ice nomenclature codes DERMIC NEEDLES FOR SYRINGE Trade name is required a * Select the language: Croatian n another language nber:                       | nless you select the option - No                                                                                                    |
| Advanced search of devi<br>Selected nomenclature of<br>Code A01010101 HYPOI<br>Trade name applicable<br>Yes No<br>* Trade name:<br>Trade_Name<br>Add a trade name in<br>Reference/Catalogue num<br>Ref_12134<br>REF_TEST                                                       | ice nomenciature<br>codes<br>DERMIC NEEDLES FOR SYRINGE<br>Trade name is required to<br>* Select the language:<br>Croatian<br>n another language<br>nber: | nless you select the option - No                                                                                                    |
| Advanced search of devi<br>Selected nomenclature of<br>Code A01010101 HYPOI<br>Trade name applicable<br>Yes No<br>* Trade name:<br>Trade_Name<br>Add a trade name in<br>Reference/Catalogue num<br>Ref_12134<br>REF_TEST                                                       | ice nomenciature codes DERMIC NEEDLES FOR SYRINGE Trade name is required to "Select the language: Croatian n another language nber:                       | nless you select the option - No                                                                                                    |
| Advanced search of devi<br>Selected nomenclature of<br>Code A01010101 HYPOI<br>Trade name applicable<br>Yes No<br>* Trade name:<br>Trade_Name<br>Add a trade name in<br>Reference/Catalogue num<br>Ref_12134<br>REF_TEST<br>Ref_12134                                          | ice nomenciature codes DERMIC NEEDLES FOR SYRINGE  * Select the language nber:                                                                            | nless you select the option - No                                                                                                    |
| Advanced search of devi<br>Selected nomenclature of<br>Code A01010101 HYPOI<br>Trade name applicable<br>Yes No<br>* Trade name:<br>Trade_Name<br>Add a trade name in<br>Reference/Catalogue num<br>Ref_12134<br>REF_TEST<br>Ref_12134<br>Manufacturing date                    | ice nomenciature codes DERMIC NEEDLES FOR SYRINGE Trade name is required a * Select the language: Croatian n another language nber:                       | nless you select the option - No                                                                                                    |
| Advanced search of devi<br>Selected nomenclature of<br>Code A01010101 HYPOI<br>Trade name applicable<br>Yes No<br>* Trade name:<br>Trade_Name<br>Add a trade name in<br>Reference/Catalogue num<br>Ref_12134<br>REF_TEST<br>Ref_12134<br>Manufacturing date<br>Expiration date | ice nomenciature codes DERMIC NEEDLES FOR SYRINGE  * Select the language: Croatian n another language nber:                                               | nless you select the option - No                                                                                                    |

2. Click on Save & Next to move to the next step:

## 4.2.2 Step 2: UDI-DI characteristics

1. Fill in the fields for the UDI-DI Characteristics tab:

| DI-DI characte                                                       | nsucs                                                                                                    |
|----------------------------------------------------------------------|----------------------------------------------------------------------------------------------------|
| * Need for sterilisation                                             | before use                                                                                                    |
| 🔿 Yes 💿 No                                                           |                                                                                                    |
| * Device labelled as st                                              | erile                                                                                                    |
| 🔿 Yes 🔹 No                                                           |                                                                                                    |
| Storage/handling condition                                           | ns, if applicable                                                                                                    |
| Yes No                                                               | Storage/handling conditions are required unless you select the option - No                                                                                                    |
|                                                                      |                                                                                                    |
|                                                                      |                                                                                                    |
| Critical warnings or contra<br>Yes No                                | a-indications, if applicable  Critical warning or contra-indications are required unless unless you select the option - No                                                        |
| Critical warnings or contra<br>Yes No<br>* Critical warning type:    | a-indications, if applicable<br>Critical warning or contra-indications are required unless unless you select the option - No<br>Description                                       |
| Critical warnings or contra<br>Yes Oritical warning type:            | a-indications, if applicable Critical warning or contra-indications are required unless unless you select the option - No Description                                             |
| Critical warnings or contra<br>Yes On No<br>* Critical warning type: | a-indications, if applicable Critical warning or contra-indications are required unless unless you select the option - No Description                                             |
| Critical warnings or contra<br>Yes Oritical warning type:            | a-indications, if applicable  Critical warning or contra-indications are required unless unless you select the option - No  Description                                           |
| Critical warnings or contra<br>Yes On No<br>Critical warning type:   | a-indications, if applicable Critical warning or contra-indications are required unless unless you select the option - No Description Critical warning or contra-indications      |
| Critical warnings or contra<br>Yes Oritical warning type:            | a-indications, if applicable  Critical warning or contra-indications are required unless unless you select the option - No  Description  critical variable  pr contra-indications |
| Critical warnings or contra<br>Yes Oritical warning type:            | a-indications, if applicable Critical warning or contra-indications are required unless unless you select the option - No Description Critical warning or contra-indications      |

2. Click on **Save & Next** to move directly to the next step (or click on **Save** to save your draft for later).

## 4.2.3 Step 3: Container package details

To complete this step, please consult Container Package Details [36] of this guide.

## 5 Manage your own device information

## 5.1 Manage your device Basic UDI-DI/ EUDAMED DI details

1. On the dashboard, click on Manage your Basic UDI-DI/EUDAMED DIs:

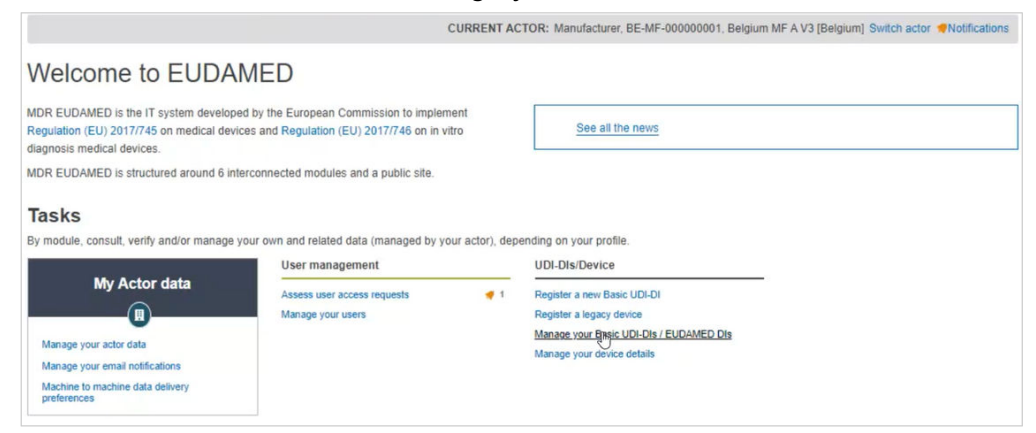

2. You will see a list with all of the Basic UDI-DIs /EUDAMED DIs registered to the current actor:

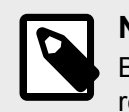

## NOTE

By default, the Basic UDI-DIs/EUDAMED DIs listed are the ones in *draft* state. To retrieve Basic UDI-DIs/EUDAMED DIs in other states, use the filters.

| Basic UDI-DIs / EUD                               | AMED D     | )Is management                          |                |              |                  |             |                |
|---------------------------------------------------|------------|-----------------------------------------|----------------|--------------|------------------|-------------|----------------|
| Go to Device details management >                 |            |                                         |                | Register a r | iew Basic UDI-DI | Register Le | gacy Device    |
| Filter 🔻                                          |            |                                         |                |              |                  |             |                |
| Active filters:<br>State: Draft Clear all filters |            |                                         |                |              |                  |             |                |
| Showing 1 to 9 of 9 entries                       |            |                                         |                |              | Show             | 20 🗸 er     | tries per page |
| Basic UDI-DI/EUDAMED DI Code 11                   | Devices 1† | Device model 11                         | Device Name 11 | Risk class   | Date †           | State       | Actions        |
| B-12121EL                                         |            | I                                       | Test           | Class IIb    | 2021-04-01       | 😑 1st Draft |                |
| 1212112121U5                                      |            |                                         | Test           | Class IIa    | 2021-04-01       | • 1st Draft |                |
| 1211421211211EW                                   |            | l i i i i i i i i i i i i i i i i i i i | Device Name    | Class IIa    | 2021-04-01       | Draft       |                |
|                                                   |            |                                         |                | Classella    | 2021-03-16       | Draft       |                |
| 3121212121212133383                               | 2          | Device Model_Test_CLASS IIA_v3          | Device Name    | Glass IIa    |                  | • Drun      |                |
| 31212121121212133383<br>12121233333333343HC       |            | Device Model_Test_CLASS IIA_v3          | test           | Class I      | 2021-02-15       | • 1st Draft |                |

3. Click on the three dots on the right of the desired entry and then click on *View Data* from the list:

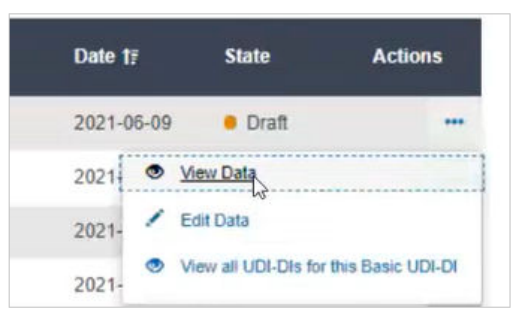

4. You will see a summary of the details concerning your Basic UDI-DI/EUDAMED DI:

| asic UDI-DI 1211421                                                         | 211211EW                                                                                                    |                                                                                                    |                    |  |
|-----------------------------------------------------------------------------|----------------------------------------------------------------------------------------------------|----------------------------------------------------------------------------------------------------|--------------------|--|
| Go to UDI-DI/EUDAMED DI management                                          |                                                                                                    |                                                                                                    |                    |  |
| sic UDI-DI data UDI-DI(s) (1)                                               |                                                                                                    |                                                                                                    |                    |  |
| asic UDI-DI data                                                            | Basic UDI-DI data                                                                                                    |                                                                                                    | Create new version |  |
| Clinical Investigation<br>Certificates                                      | Version 1 [Current] Last update date:  2021-03-23                                                                                                    |                                                                                                    |                    |  |
|                                                                             | Basic UDI-DI identification<br>Applicable regulation: MDR (REGULATION (R                                                                                                    | EU) 2017/745 on medical devices)                                                                                   |                    |  |
|                                                                             | Basic UDI-DI code: 1211421211211EW<br>Issuing Entity: GS1                                                                                                    |                                                                                                    |                    |  |
|                                                                             | Is it a System or Procedure Pack which is a<br>Special device type: No                                                                                                    | Jevice in itself? No                                                                                               |                    |  |
|                                                                             | Risk class:                                                                                                    | Class IIa                                                                                                    |                    |  |
|                                                                             | Implantable:                                                                                                    | No                                                                                                    |                    |  |
|                                                                             | Measuring function:                                                                                                    | No                                                                                                    |                    |  |
|                                                                             | Reusable surgical instruments:                                                                                                    | No                                                                                                    |                    |  |
|                                                                             | Active device:                                                                                                    | No                                                                                                    |                    |  |
|                                                                             | Device intended to administer and/or<br>remove medicinal product:                                                                                                    | No                                                                                                    |                    |  |
|                                                                             | Name:                                                                                                    | Device Name                                                                                                    |                    |  |
| sic UDI-DI data<br>asic UDI-DI data<br>linical Investigation<br>entificates | Basic UDI-DI data Version 1 [Current] Last update date:  2021-03-23  Basic UDI-DI identification Applicable regulation: MDR (REGULATION (0) Basic UDI-DI code: 1211421211211EW Issuing Entity: GS1 Is it a System or Procedure Pack which is a E Special device type: No Risk class: Implantable: Measuring function: Reusable surgical instruments: Active device: Device intended to administer and/or remove medicinal product: Name: | EU; 2017/745 on medical devices)<br>Device in itself? No<br>Class IIa<br>No<br>No<br>No<br>No<br>No<br>Device Name | Create new vers    |  |

## 5.1.1 Delete a draft Basic UDI-DI/EUDAMED DI

After following steps 1, 2 and 3 from *Manage your device Basic UDI-DI/EUDAMED DI details* [42] to view a Draft Basic UDI-DI/EUDAMED DI in state 1st draft, you have the option to delete this draft.

1. Inside the View details page of the desired 1st draft, click on Delete:

| asic UDI-DI data                                                  |                                            | Edit           | Delete |
|-------------------------------------------------------------------|--------------------------------------------|----------------|--------|
| fersion 4 [Draft] See version history Last update date            | ε 📕 2021-06-09                             |                | - Im   |
| Applicable regulation:                                            | MDR (REGULATION (EU) 2017/745 on me        | dical devices) |        |
| Basic UDI-DI code:                                                | 12345-test-udi-1-HL                        |                |        |
| Issuing Entity:                                                   | GS1                                        |                |        |
| Is it a System or Procedure Pack which is<br>a Device in itself?: | Procedure Pack which is a device in itself |                |        |
| Risk class:                                                       | Class IIb                                  |                |        |

A pop-up window will ask you to confirm the delete action.

The system also warns about deletion of the UDIs under the 1st draft device.

2. To delete a draft version of a device, open the *View details* page of the device. The system will display the existing draft version. Click on **Delete**:

| Basic UDI-DI data UDI-DI(s) (2)                             |                                                                    |                                                                        |
|-------------------------------------------------------------|--------------------------------------------------------------------|------------------------------------------------------------------------|
| Basic UDI-DI data<br>Clinical Investigation<br>Certificates | Basic UDI-DI data Version 2 (Draft) Last update date: # 2022-10-04 | Edit Delete                                                            |
|                                                             | Applicable regulation:                                             | IVDR (REGULATION (EU) 2017/746 on in vitro diagnostic medical devices) |
|                                                             | Basic UDI-DI code:                                                 | 123457528F                                                             |
|                                                             | Issuing Entity:                                                    | GS1                                                                    |
|                                                             | Special device type:                                               | No                                                                     |
|                                                             | Risk class:                                                        | Class A                                                                |
|                                                             | Near-patient testing:                                              | No                                                                     |
|                                                             | Self-patient testing:                                              | No                                                                     |

A pop-up will ask you to confirm the delete action.

## 5.1.2 Update (create new version) for Basic UDI-DI/ EUDAMED DI

Follow the steps in section *Manage your device Basic UDI-DI/EUDAMED DI details* [42] to view a Basic UDI-DI/EUDAMED DI.

1. Once inside the details page for the desired Basic UDI-DI, click on **Create new** versionCreate new version on the top right corner:

| Co to UDI-DI/EUDAMED DI ma      | anagement                                                         |                                     |
|---------------------------------|-------------------------------------------------------------------|-------------------------------------|
| Basic UDI-DI data UDI-DI(s) (1) |                                                                   |                                     |
| Basic UDI-DI data               | Basic UDI-DI data                                                 | Create new vers                     |
| Clinical Investigation          | Version 1 [Current]   Last update date: 🗰 2021-03                 | 23                                  |
|                                 | Basic UDI-DI identification Applicable regulation: MDR (REGULATIC | N (EU) 2017/745 on medical devices) |
|                                 | Basic UDI-DI code: 1211421211211EW<br>Issuing Entity: GS1         |                                     |
|                                 | Is it a System or Procedure Pack which is Special device type: No | a Device in itself? No              |
|                                 | Risk class:                                                       | Class IIa                           |
|                                 | Implantable:                                                      | No                                  |
|                                 | Measuring function:                                               | No                                  |
|                                 | Reusable surgical instruments:                                    | No                                  |
|                                 | Active device:                                                    | No                                  |
|                                 | Device intended to administer and/or<br>remove medicinal product: | No                                  |
|                                 | Name:                                                             | Device Name                         |

2. Update the desired details:

| isk class:                                                                                                    | Class IIb                          |
|----------------------------------------------------------------------------------------------------|------------------------------------|
| mplantable:                                                                                                    | No                                 |
| Measuring function:                                                                                                    | Yes                                |
| Reusable surgical instruments:                                                                                                    | No                                 |
| Active device:                                                                                                    | No                                 |
| Device intended to administer and/or remove medicinal                                                                                                    | No                                 |
| product:                                                                                                    | •                                  |
| Device model applicable<br>Yes No                                                                                                    | 3 Device model applicable          |
| Product:<br>Device model applicable<br>Yes No<br>* Device Name:                                                                                                    | Device model applicable            |
| Product:<br>Device model applicable<br>Yes No<br>* Device Name:<br>Version 3                                                                                                    | Device model applicable            |
| Product:<br>Device model applicable<br>Yes No<br>* Device Name:<br>version 3<br>Presence of human tissues or cells, or their derivatives:                                                               | Device model applicable            |
| Product:<br>Device model applicable<br>Yes No<br>* Device Name:<br>version 3<br>Presence of human tissues or cells, or their derivatives:<br>Presence of animal tissues or cells, or their derivatives: | Device model applicable     Pes No |

- 3. To complete the action:
  - Click on Save to save to your registration as a draft and continue later.

| Save, | Submit new version | Cancel |
|-------|--------------------|--------|
|-------|--------------------|--------|

• Click on **Submit new version**, if you are certain about the update and wish to submit it.

Alternatively, click on **Cancel** to cancel the update.

## 5.1.3 View historical versions for Basic UDI-DI/ EUDAMED DI

Follow the steps in section *Manage your device Basic UDI-DI/EUDAMED DI details* [42] to view a Basic UDI-DI/EUDAMED DI.

1. Once inside the details of the selected Basic UDI-DI, click on See version history:

| Basic UDI-DI data<br>Version 4 [Current] See version http:// Last update da | te: 🗮 2021-06-10                                  | Create new version |
|-----------------------------------------------------------------------------|---------------------------------------------------|--------------------|
| Applicable regulation:                                                      | MDR (REGULATION (EU) 2017/745 on medical devices) |                    |
| Basic UDI-DI code:                                                          | 12345-test-udi-1-HL                               |                    |
| Issuing Entity:                                                             | GS1                                               |                    |
| Is it a System or Procedure Pack which is a Device in itself?:              | Procedure Pack which is a device in itself        |                    |

2. View the list of versions for the desired Basic UDI-DI and click on the version you wish to view:

| Basic UDI-DI 12345-test-udi-1-HL                                                     |   |
|--------------------------------------------------------------------------------------|---|
| Go back to the current version                                                       |   |
| Version history of Pasia UDI DI 12245 test udi 1 UI                                  |   |
| Version history of Basic ODI-DI 12343-test-uul-1-HL                                  |   |
| Version 3 - Last update date: 2021-06-09                                             | > |
| Version 3 - Last update date: 2021-06-09<br>Version 2 - Last update date: 2021-06-09 | > |

3. Inside a version, you can browse through the different versions by clicking on the arrows at the top right corner:

| Co back to the current version |                                                                            |                              |                                                        |
|--------------------------------|----------------------------------------------------------------------------|------------------------------|--------------------------------------------------------|
| Version history of             | Basic UDI-DI 12345-test-udi-1-HL                                           |                              |                                                        |
| I                              |                                                                            | ■See all version history (3) | <pre> Previous version [v1]   Next version [v3] </pre> |
| Version 2 - Last update        | date: 2021-06-09                                                           |                              |                                                        |
| Basic UDI-DI identificat       | ion                                                                        |                              |                                                        |
| Applicable regulation: MDR (F  | EGULATION (EU) 2017/745 on medical devices)                                |                              |                                                        |
| Basic UDI-DI code: 12345-test- | udi-1-HL                                                                   |                              |                                                        |
| Issuing Entity: GS1            |                                                                            |                              |                                                        |
| Is it a System or Procedure Pa | ck which is a Device in itself? Procedure Pack which is a device in itself |                              |                                                        |
| Risk class:                    | Class IIb                                                                  |                              |                                                        |
| Implantable:                   | No                                                                         |                              |                                                        |

## 5.2 Manage your device UDI-DI/EUDAMED ID details

1. On the EUDAMED dashboard, click on *Manage your device details*:

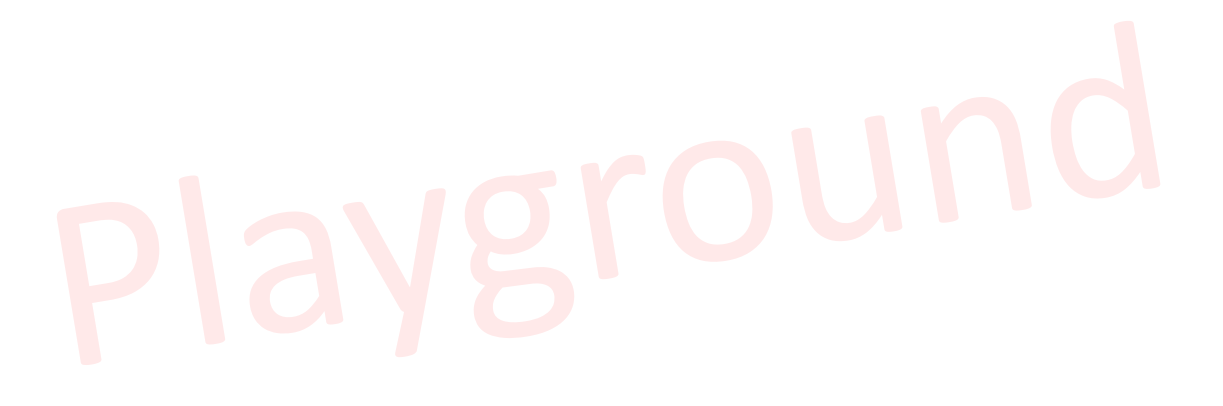

| Welcome to EUDAMED                                                                                                    |                                                                                                    |                                                                                               |              |  |  |  |  |  |
|----------------------------------------------------------------------------------------------------|----------------------------------------------------------------------------------------------------|-----------------------------------------------------------------------------------------------|--------------|--|--|--|--|--|
| MDR EUDAMED is the IT system developed by the European Commission to implement<br>Regulation (EU) 2017/745 on medical devices and Regulation (EU) 2017/746 on in vitro<br>diagnosis medical devices. |                                                                                                    |                                                                                               |              |  |  |  |  |  |
| MDR EUDAMED is structured around 6 interconner                                                                                                    | cted modules and a public site.                                                                                                    |                                                                                               |              |  |  |  |  |  |
| Tasks                                                                                                    |                                                                                                    |                                                                                               |              |  |  |  |  |  |
| By module, consult, verify and/or manage your own My Actor data  Manage your actor data Manage your actor data Manage your enail notifications Machine to machine data delivery preferences          | and related data (managed by your actor), dep<br>UDI-DIs/Device<br>Register a new Basic UDI-DI<br>Register a legacy device<br>Manage your Basic UDI-DIs / EUDAMED DIs<br>Manage your device details | nding on your profile.<br>User management<br>Assess user access requests<br>Manage your users |              |  |  |  |  |  |
| Search & View Overview of modules allowing you to search and view details, depending on your profile                                                                                                 |                                                                                                    |                                                                                               |              |  |  |  |  |  |
| <b>B</b>                                                                                                    |                                                                                                    |                                                                                               | <b>₽</b>     |  |  |  |  |  |
| Actors                                                                                                    | UDI-DIs                                                                                                    | Devices                                                                                       | Certificates |  |  |  |  |  |

## 2. You will see a list:

| Showing 1 to 20 of 50 entries    |                           |                                    |                            |               |                     | Show | 20    | <ul> <li>✓ entr</li> </ul> | ies per pag |
|----------------------------------|---------------------------|------------------------------------|----------------------------|---------------|---------------------|------|-------|----------------------------|-------------|
| (Master) UDI-DI/EUDAMED ID<br>↓† | Trade name 11             | Reference/Catalogue number<br>↓†   | Nomenclature code<br>↓†    | Date ↓≟       | Status              |      | ş     | itate                      | Actions     |
| V Basic UDI-DI code: 12345-DDD   | 0-05-6Z, Device Model: A  | AA, Class lib, MDR (REGULATION     | l (EU) 2017/745 on medica  | al devices)   |                     |      |       |                            |             |
| 12311ss                          | AAA                       | 099OPP                             |                            | 2024-06-25    | On the EU market    |      | •     | 1st Draf                   | t           |
| V EUDAMED DI code: B-nlkoiVE     | ), Device Name: odjcouw   | bfk, Class I, MDD (Directive 93/42 | /EEC on Medical Devices    | :)            |                     |      |       |                            |             |
| D-nlkoiVD                        |                           |                                    |                            | 2024-06-25    | On the EU market    |      | •     | 1st Draf                   | t           |
| V Basic UDI-DI code: 888888888   | 88BB, Device Model: test  | t delete master UDI, Class I, MDR  | (REGULATION (EU) 2017      | /745 on medi  | ical devices)       | (    | + Add | a new Ma                   | ster UDI-DI |
| opo-91910                        | test delete master UDI    | R0191                              |                            | 2024-06-25    | On the EU market    |      | •     | Draft                      |             |
| V EUDAMED DI code: B-ivdd+ge     | eneralFA, Device Model:   | AAA, IVD Annex II List A, IVDD (D  | irective 98/79/EC on in vi | tro Diagnosti | ic Medical Devices) |      |       |                            |             |
| D-ivdd+generalFA                 |                           |                                    |                            | 2024-06-21    | On the EU market    |      | •     | 1st Draf                   | t           |
| V EUDAMED DI code: B-aimddP      | 8, Device Model: SSw, A   | AIMDD, AIMDD (Directive 90/385/EB  | EC - Active Implantable M  | ledical Devic | es)                 |      |       |                            |             |
| D-aimddP8                        |                           |                                    |                            | 2024-06-21    | On the EU market    |      | •     | 1st Draf                   | t           |
| V EUDAMED DI code: B-mdd+ce      | ert6F, Device Model: ggg, | Class III, MDD (Directive 93/42/El | EC on Medical Devices)     |               |                     |      |       |                            |             |
| D-mdd+cert6F                     |                           |                                    |                            | 2024-06-21    | On the EU market    |      | •     | 1st Draf                   | t           |
| > Basic UDI-DI code: 77777777    | 770UZ, Device Name: aa    | aaaaaaaaaa, Class I, MDR (REGUI    | ATION (EU) 2017/745 on     | medical dev   | ices)               | (    | + Add | a new Ma                   | ster UDI-DI |
| HIB-020nbf                       |                           | q1211sdrw                          |                            | 2024-06-18    | On the EU market    |      | •     | 1st Draf                   | t           |
| V Basic UDI-DI code: 12345-mas   | ter-udi-di-1-6C, Device M | lodel: Master UDI-DI model, Class  | III, MDR (REGULATION (     | EU) 2017/74   | on medical device   | s)   | (     | Add a                      | new UDI-DI  |
| 12345756984101                   | sdsdfcd                   | as23r43x                           |                            | 2024-06-18    | On the EU market    |      | •     | 1st Draf                   | t           |

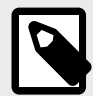

## NOTE

By default, the system lists the devices in *draft* state. To retrieve other states use the filters:

| Image: mark to the second second s | Applicable regulation | on  |                                    |     | Status                     |        |                            |
|----------------------------------------------------------------------------------------------------|-----------------------|-----|------------------------------------|-----|----------------------------|--------|----------------------------|
| Risk class     Trade name     (Master) UDI-DI/EUDAMED ID Code     Basic UDI-DI/EUDAMED DI Code        X     Image: Classic Classic                                                                            | -                     |     |                                    | × v | -                          | × ~    |                            |
| X     Image: Constraint of the second of the second of the                          | Risk class            |     | Trade name                         |     | (Master) UDI-DI/EUDAMED II | D Code | Basic UDI-DI/EUDAMED DI co |
| Nomenclature code     Properties     Reference/Catalogue number       You can select more than one value                                                                                                    | >                     | < ~ |                                    |     |                            |        |                            |
| You can select more than one value  State Draft Volume                                                                                                    | Nomenclature code     |     | Properties                         |     | Reference/Catalogue number |        |                            |
| * State Draft                                                                                                    |                       |     | You can select more than one value |     |                            |        |                            |
| Draft v                                                                                                    | * State               |     |                                    |     |                            |        |                            |
|                                                                                                    | Draft                 | ~   |                                    |     |                            |        |                            |
|                                                                                                    |                       |     |                                    |     |                            |        |                            |
|                                                                                                    | Draft                 | ~   |                                    |     |                            |        |                            |

3. Click on the three dots on the right of the desired entry and then click on *View data*:

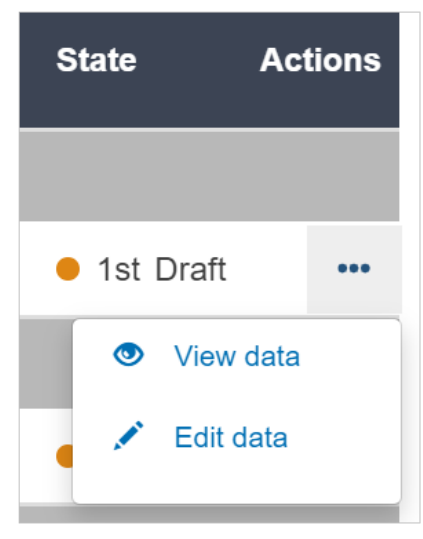

4. You will see a summary of the details of your device:

| UDI-DI u-123123MI9N           |                                                                   | ≡ <u>s</u>                     | ee UDI-DI(s) list (1) |        |
|-------------------------------|-------------------------------------------------------------------|--------------------------------|-----------------------|--------|
| UDI-DI data                   | UDI-DI data                                                       |                                | EDIT                  | DELETE |
| Product original manufacturer | Version 6 [Draft] See version history Last update de              | ate: 🖬 2023-09-15              |                       |        |
| Market Information            | UDI-DI code:                                                      | u-123123MI9N                   |                       |        |
| Container Package Information | Issuing Entity:                                                   | HIBCC                          |                       |        |
|                               | UDI-DI from another entity                                        |                                |                       |        |
|                               | UDI-DI from another entity (secondary) applicable:                | No                             |                       |        |
|                               | Selected nomenclature codes<br>Code A0101010101 HYPODERMIC SYRING | E NEEDLES, WITH SAFETY SYSTEMS |                       |        |
|                               | Trade name                                                        |                                |                       |        |
|                               | Trade name applicable:                                            | No                             |                       |        |
|                               | Reference/Catalogue number:                                       | fghgf                          |                       |        |
|                               | Is the device directly marked?                                    |                                |                       |        |
|                               | Is the device directly marked?:                                   | No                             |                       |        |
|                               | Quantity of device:                                               | 1                              |                       |        |
|                               | Type of UDI-PI                                                    |                                |                       |        |
|                               | Lot or Batch number:                                              | Yes                            |                       |        |
|                               | Additional product description:                                   | gh [BG]                        |                       |        |

## 5.2.1 Delete a draft UDI-DI/EUDAMED ID

Follow the steps in *Manage your device UDI-DI/EUDAMED ID details* [46] to view a draft UDI-DI.

1. Once inside the desired Draft UDI-DI, click on **Delete**:

|                                                      |                    | See UDI-DI(s) list (2) | Next UDI-DI |
|------------------------------------------------------|--------------------|------------------------|-------------|
| IDI-DI data                                          |                    | EDIT                   | DELETE      |
| fersion 2 [Draft] See version history Last update of | inte: 📕 2021-06-10 |                        |             |
| UDI-DI code:                                         | 12212121           |                        |             |
| Issuing Entity:                                      | HIBCC              |                        |             |
| UDI-DI from another entity                           |                    |                        |             |
| UDI-DI from another entity (secondary) applicable:   | No                 |                        |             |
| Selected nomenclature codes                          |                    |                        |             |
| Code A01010102 HYPODERMIC NEEDLES                    | FOR PEN            |                        |             |

2. A pop-up message will ask you to confirm the delete action.

## 5.2.2 View details of a registered UDI-DI/EUDAMED ID

1. On the dashboard, click on Manage your device details:

| Welcome to EUDAMED                                                                                                    |                                        |                             |  |              |  |  |  |  |
|----------------------------------------------------------------------------------------------------|----------------------------------------|-----------------------------|--|--------------|--|--|--|--|
| MDR EUDAMED is the IT system developed by the European Commission to implement<br>Regulation (EU) 2017/745 on medical devices and Regulation (EU) 2017/746 on in vitro<br>diagnosis medical devices. |                                        |                             |  |              |  |  |  |  |
| MDR EUDAMED is structured around 6 interconnected mod                                                                                                    | les and a public site.                 |                             |  |              |  |  |  |  |
| Tasks                                                                                                    | ed data (managed by your actor), dener | iding on your profile       |  |              |  |  |  |  |
| UDI-DIs/                                                                                                    | )evice                                 | User management             |  |              |  |  |  |  |
| My Actor data                                                                                                    | new Basic UDI-DI                       | Assess user access requests |  |              |  |  |  |  |
| Register a                                                                                                    | legacy device                          | Manage your users           |  |              |  |  |  |  |
| Manage your actor data Manage you                                                                                                    | ur Basic UDI-DIs / EUDAMED DIs         |                             |  |              |  |  |  |  |
| Manage your email notifications                                                                                                    | al device details                      |                             |  |              |  |  |  |  |
| Machine to machine data delivery preferences                                                                                                    |                                        |                             |  |              |  |  |  |  |
|                                                                                                    |                                        |                             |  |              |  |  |  |  |
| Search & View                                                                                                    |                                        |                             |  |              |  |  |  |  |
| Overview of modules allowing you to search and view details                                                                                                    | , depending on your profile            |                             |  |              |  |  |  |  |
| <b>H</b>                                                                                                    |                                        |                             |  | =L<br>~      |  |  |  |  |
| Actors                                                                                                    | UDI-DIs/E                              | evices                      |  | Certificates |  |  |  |  |

2. Select the option *Registered* in the *State* field and click on **Apply filters**:

| o to Basic UDI-DI/EUDAMEI | D DI management >                             |     |                                 |                              |
|---------------------------|-----------------------------------------------|-----|---------------------------------|------------------------------|
| Filter <b>T</b>           |                                               |     |                                 |                              |
| Applicable regulation     |                                               |     | Status                          |                              |
|                           |                                               | × ~ | X v                             |                              |
| Risk class                | Trade name                                    |     | (Master) UDI-DI/EUDAMED ID Code | Basic UDI-DI/EUDAMED DI code |
| × v                       |                                               |     |                                 |                              |
| Nomenclature code         | Properties You can select more than one value |     | Reference/Catalogue number      |                              |
| * State<br>Registered V   |                                               |     |                                 |                              |
| Apply filters             | Clear all filters                             |     |                                 |                              |

3. A list of devices will be displayed. Click on *View data* under the three dots of the desired entry:

| Showing 1 to 20 of 454 entries |                                 |                                    |                         |               | SI                     | now 20   | ~                         | entries p  | er page       |
|--------------------------------|---------------------------------|------------------------------------|-------------------------|---------------|------------------------|----------|---------------------------|------------|---------------|
| UDI-DI/EUDAMED ID Code<br>냐    | Trade name ↓†                   | Reference/Catalogue number<br>It   | Nomenciature code<br>Iî | Date I≗       | Status                 |          | State                     | A          | ctions        |
| ✓ Basic UDI-DI code: 77777     | 7777770UZ, Device Name:         | aaaaaaaaaaaa, Class I, MDR (REGU   | ILATION (EU) 2017/745 c | on medical de | vices)                 | <b>e</b> | dd a nev                  | w Master   | <u>UDI-DI</u> |
| 188727_00                      | aaaaaaaaa                       | 0101912                            |                         | 2024-06-17    | On the EU market       |          | Regis                     | tered      |               |
| ✓ Basic UDI-DI code: 109784    | 4903285972P5, Device Nar        | ne: DV_NM-BRB, Class IIa, MDR (R   | EGULATION (EU) 2017/7   | 45 on medical | l devices)             |          | <b>•</b> A                | dd a new I | UDI-DI        |
| BRB-cd-1                       |                                 | brb-dev-rn                         |                         | 2024-06-11    | On the EU market       |          | <ul> <li>Regis</li> </ul> | tered      |               |
| V Basic UDI-DI code: 12345     | -24.Q1-IIb-mfs-2-XU, Devic      | e Model: 12345-24.Q1-llb-mfs-2-XU, | Class llb, MDR (REGUL   | ATION (EU) 20 | 017/745 on medical dev | ices)    | 0                         | View data  | a             |
| brb-test-code                  |                                 | BRB-RN                             |                         | 2024-06-11    | On the EU market       |          | <ul> <li>Regis</li> </ul> | tered      |               |
| 12345-24.Q1-IIb-mfs-2-XU8      | Generic Device<br>Name_Device 1 | 12345-24.Q1-IIb-mfs-2-XU           |                         | 2024-06-03    | On the EU market       |          | Regis                     | stered     |               |
| ✓ Basic UDI-DI code: 12345     | -family-mudi-1-Q4, Device       | Model: My model, Class IIa, MDR (F | REGULATION (EU) 2017/   | 745 on medica | al devices)            | 🕂 🗗      | dd a nev                  | w Master   | UDI-DI        |

- 4. You will see a summary of your device details, divided into the following subsections:
  - UDI-DI details:

| UDI-DI details<br>Version 1 [Current]   Last update date: 🗎 2024-06-20 |                  | Discard | Create new version      |
|------------------------------------------------------------------------|------------------|---------|-------------------------|
| UDI-DI code:                                                           | 00125877641269   |         | S Link to legacy device |
| Issuing Entity:                                                        | GS1              |         |                         |
| UDI-DI from another entity                                             |                  |         |                         |
| UDI-DI from another entity (secondary) applicable:                     | No               |         |                         |
| Selected nomenclature codes                                            |                  |         |                         |
| Code L010101 MONOBLOCK SURGICAL SC                                     | ALPELS, REUSABLE |         |                         |
| Trade name                                                             |                  |         |                         |
| Trade name applicable:                                                 | No               |         |                         |
| Reference/Catalogue number:                                            | BRB-CECP-2       |         |                         |
| Is the device directly marked?                                         |                  |         |                         |
| Is the device directly marked?:                                        | No               |         |                         |
| Quantity of device:                                                    | 1                |         |                         |

# Playground

| Master UDI-DI details                                                                                                  |                                                                          | Discard | Create new version |
|----------------------------------------------------------------------------------------------------|--------------------------------------------------------------------------|---------|--------------------|
| Master JDI-DI code:                                                                                                    | 188727_00                                                                |         |                    |
| Issuing Entity:                                                                                                    | HIBCC                                                                    |         |                    |
| Master UDI-DI from another entit                                                                                       | ty                                                                       |         |                    |
| Master UDI-DI from another entity (secondary) applicable:                                                              | No                                                                       |         |                    |
| Selected nomenclature codes<br>Code G030299 DIGESTIVE ENDOSCOPY<br>Code D01010102 GLUTARALDEHYDE, A<br>MEDICAL DEVICES | Y, HAEMOSTASIS DEVICES - OTHER<br>CIDIC SOLUTION FOR THE DISINFECTION OF |         |                    |
| Trade name                                                                                                    |                                                                          |         |                    |
| Trade name applicable:                                                                                                 | Yes                                                                      |         |                    |
| Trade name:                                                                                                    | aaaaaaaaa v2                                                             |         |                    |
| Reference/Catalogue number:                                                                                            | 0101912                                                                  |         |                    |
|                                                                                                    |                                                                          |         |                    |
| Is the device directly marked?                                                                                         |                                                                          |         |                    |
| Is the device directly marked?<br>Is the device directly marked?:                                                      | No                                                                       |         |                    |

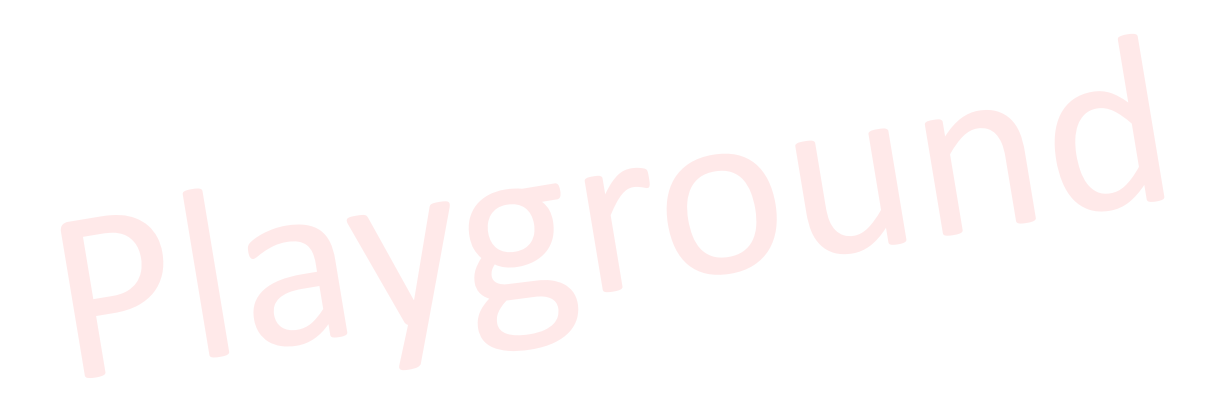

| Type of UDI-PI                                                       |                                                                          |
|----------------------------------------------------------------------|--------------------------------------------------------------------------|
| Expiration date:                                                     | Yes                                                                      |
|                                                                      |                                                                          |
| Additional product description:                                      | Description_Generic_EN [EN],                                             |
| URL for additional information (as electronic instructions for use): | Description_FR [FR]<br>www.yoursite.com/                                 |
| Status of the UDI-DI/Device                                          |                                                                          |
| UDI-DI/Device status:                                                | On the EU market                                                         |
| Clinical size                                                        |                                                                          |
| Clinical size applicable:                                            | Yes                                                                      |
| Clinical size #1:                                                    | (Type): Acidity, (Precision): Value, (Value): 4.0, (Measure unit): Adult |
| Labelled as single use                                               |                                                                          |
| Labelled as single use:                                              | No                                                                       |
| Maximum number of reuses applicable:                                 | No                                                                       |
| Maximum number of reuses:                                            | •                                                                        |
|                                                                      |                                                                          |
| Need for sterilisation before use:                                   | No                                                                       |
| Device labelled as sterile:                                          | No                                                                       |
| Containing latex:                                                    | No                                                                       |

The *UDI-DI/Device sub-status* subsection will become visible under the *UDI-DI/ Device status* subsection once a final Field Safety Notice (FSN – Vigilance module) has been registered for the selected UDI-DI/EUDAMED ID referenced in the corresponding Field Safety Corrective Action (FSCA – Vigilance module).

# Playground

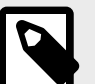

## NOTE

The sub-status of the device will be set to *Field safety corrective action initiated* if any of the following manufacturer actions are selected in the corresponding FSCA:

- · IFU or labeling change
- Software Upgrade
- · On-site modification/inspection by
- · Customer information only
- · Other

The sub-status of the device will be set to *Recalled* if any of the following manufacturer actions are selected in the corresponding FSCA:

- · Product Removal Partial Recall (Lot/Batch/Model)
- Product Removal Full Recall

| Status of the UDI-DI/Device |                                                                                                    |
|-----------------------------|----------------------------------------------------------------------------------------------------|
| UDI-DI/Device status:       | On the EU market                                                                                                    |
| UDI-DI/Device sub-status:   | 2024-04-10 • Recalled<br>• FSN-2024-04-000088<br>• Product Removal : Full Recall<br>• Estimated end date: 2024-04-11             |
|                             | <ul> <li>Field safety corrective action initiated</li> <li>FSN-2024-04-000089</li> <li>Estimated end date: 2024-04-16</li> </ul> |

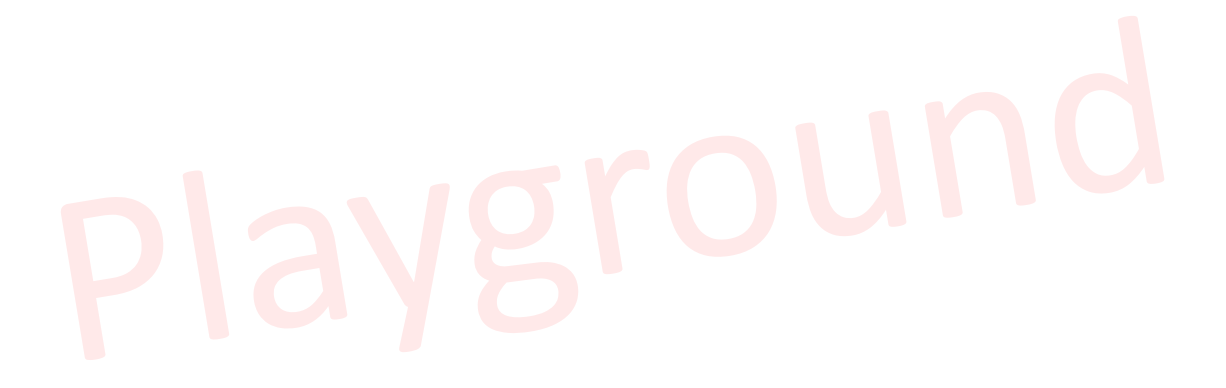

| <b>NOTE</b><br>When the FSCA status tran<br>he corresponding device s                                      | nsitions to <i>Action completed</i> , the system will remove sub-status: |   |
|----------------------------------------------------------------------------------------------------|--------------------------------------------------------------------------|---|
| Type of UDI-PI                                                                                             |                                                                          |   |
| Expiration date:                                                                                           | Yes                                                                      |   |
| Additional product description:<br>URL for additional information (as<br>electronic instructions for use): | Description_Generic_EN [EN],<br>Description_FR [FR]<br>www.yoursite.com/ |   |
| Status of the UDI-DI/Device                                                                                |                                                                          | 1 |
| UDI-DI/Device status:                                                                                      | On the EU market                                                         | I |
| UDI-DI characteristics                                                                                     |                                                                          | J |
| Clinical size                                                                                              | Ver                                                                      |   |
| Clinical size #1:                                                                                          | (Type): Acidity, (Precision): Value, (Value): 4.0, (Measure unit): Adult |   |

If the FSCA status referencing the device transitions to *In progress*, the substatus will be displayed again.

| CMR/Endocrine disruptor                                                                                                 |                                                                                            |
|----------------------------------------------------------------------------------------------------|--------------------------------------------------------------------------------------------|
| Labelled for presence of Carcinogenic,<br>Mutagenic and toxic to Reproduction<br>(CMR) substances of category 1A or 1B: | Yes                                                                                        |
| CMR substances                                                                                                    |                                                                                            |
| Category of CMR:                                                                                                    | 1A                                                                                         |
| EC#:                                                                                                    | -                                                                                          |
| CAS#:                                                                                                    | -                                                                                          |
| Name of the substance:                                                                                                  | Device_Substance_Endocrine [EN]                                                            |
| Labelled for presence of substance(s) with endocrine-disrupting properties:                                             | Yes                                                                                        |
| Endocrine-disrupting properties                                                                                         |                                                                                            |
| EC#:                                                                                                    |                                                                                            |
| CAS#:                                                                                                    | -                                                                                          |
| Name of the substance:                                                                                                  | Device_Substance_Endocrine [EN]                                                            |
|                                                                                                    |                                                                                            |
| Storage/handling conditions                                                                                             |                                                                                            |
| Storage/handling conditions, if applicable:                                                                             | Yes                                                                                        |
| Storage/handling condition #1:                                                                                          | (Type) Protect from heat and radioactive sources - (Description) Text EN_1 [All languages] |

## EUDAMED user guide

| Critical warnings or contra-indication                                                                | ons                                            |                     |
|----------------------------------------------------------------------------------------------------|------------------------------------------------|---------------------|
| Critical warnings or contra-indications, if applicable:                                               | Yes                                            |                     |
| Critical warning #1:                                                                                  | (Type) Do not resterilize - (Description) CW T | ext [All languages] |
| Critical warning #2:                                                                                  | (Type) Biological risks - (Description) CW Tex | t 2 [All languages] |
|                                                                                                    |                                                |                     |
| Reprocessed single use device:                                                                        | No                                             |                     |
| Intended purpose other than medical (Annex XVI):                                                      | Yes<br>Brain electrostimulation                |                     |
| Information on substances                                                                             |                                                |                     |
| Presence of a substance which, if used<br>separately, may be considered to be a<br>medicinal product: |                                                |                     |
| Presence of a substance which, if used<br>separately, may be considered to be a                       | Yes                                            |                     |
| medicinal product derived from human                                                                  | INN Name: -                                    | 1                   |
|                                                                                                    | Device_Substance_Human_Product                 | English             |
|                                                                                                    |                                                |                     |
|                                                                                                    |                                                |                     |
| Related Device                                                                                        |                                                |                     |

This device is not currently linked with any other devices

• Product original manufacturer:

## Product original manufacturer

| Version 1 [Current]   Last update date: 🗰 2024-04-15                         |                                |  |
|------------------------------------------------------------------------------|--------------------------------|--|
| Is the device designed and manufactured by another legal or natural person?: | Yes                            |  |
| Original equipment manufacturer actor:                                       | Organisation name:<br>Address: |  |
|                                                                              | Telephone number:              |  |
|                                                                              | Email:                         |  |
|                                                                              | Actor ID/SRN:                  |  |
|                                                                              |                                |  |

• Market Information:

| Market Information Version 1   Last update date: 🖬 2024-04-15 |         |            | Update countries |
|---------------------------------------------------------------|---------|------------|------------------|
| Member State of the placing on the EU market of the Device:   | Belgium |            |                  |
| Member States where device is or is to                        | Country | From       | То               |
| be made available on the market:                              | Belgium | 2015-12-10 | -                |

Container Package Information:

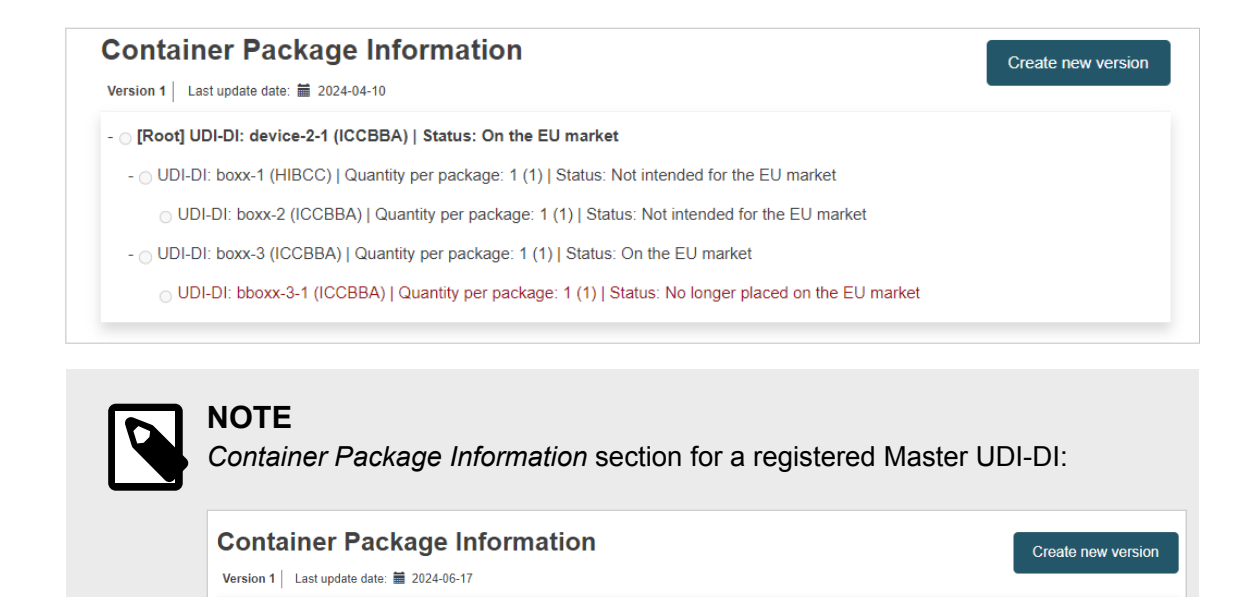

Master JDI-DI: ICC-919181 (ICCBBA) | Quantity per package: 10 (10) | Status: On the EU market

## 5.2.3 Update (create a new version) for UDI-DI/ EUDAMED ID

- \_ [Root Master UDI-DI: 188727\_00 (HIBCC) | Status: On the EU market

## ▶ VIDEO: UDI assignment and updates

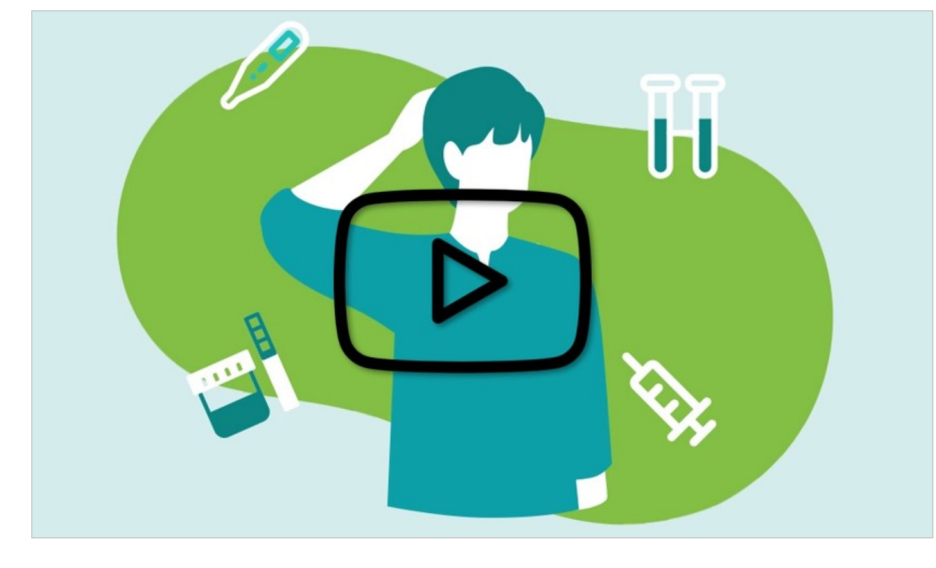

Follow the steps in section *Manage your device UDI-DI/EUDAMED ID details* [46] to view a UDI-DI/EUDAMED ID.

1. Once inside the details of the selected UDI-DI, click on **Create new version** and proceed to update:

|                                                                                                    | See UDI-DI(s) list (2)                                                                                                    | Next UDI-DI >              |
|----------------------------------------------------------------------------------------------------|----------------------------------------------------------------------------------------------------|----------------------------|
| UDI-DI data                                                                                                    | Discard                                                                                                    | Create new version         |
| Version 1 [Current]   Last update date: 👹 2021-06-10                                                                                                    |                                                                                                    |                            |
| UDI-DI code:                                                                                                    | 12212121                                                                                                    |                            |
| Issuing Entity:                                                                                                    | HIBCC                                                                                                    |                            |
| UDI-DI from another entity                                                                                                    |                                                                                                    |                            |
| UDI-DI from another entity (secondary) applicable:                                                                                                    | No                                                                                                    |                            |
| Selected nomenclature codes<br>Code A01010102 HYPODERMIC NEEDLES                                                                                                    | FOR PEN                                                                                                    |                            |
| IDI-DI from another entity (secondary) applicable                                                                                                    |                                                                                                    |                            |
| IDI-DI from another entity (secondary) applicable<br>res No                                                                                                    | UDI-DI from another entity is required unless you select the option - No                                                                                         |                            |
| IDI-DI from another entity (secondary) applicable<br>'es No<br>Enter a nomenclature code (EMDN code):<br>B I                                                                                                    | UDI-DI from another entity is required unless you select the option - No                                                                                         |                            |
| IDI-DI from another entity (secondary) applicable<br>res No<br>Enter a nomenclature code (EMDN code)<br>BI I<br>anot clature                                                                                                    | UDI-DI from another entity is required unless you select the option - No                                                                                         |                            |
| DI-Di from another entity (secondary) applicable<br>res No<br>Enter a nomenciature code (EMDN code):<br>B  I<br>B01<br>clature<br>elected nomenciature coues                                                                                                    | UDI-DI from another entity is required unless you select the option - No                                                                                         |                            |
| IDI-DI from another entity (secondary) applicable<br>res No<br>Enter a nomenciature code (EMDN code):<br>B  I<br>B01<br>clature<br>elected nomenciature coues<br>code A01010102 HYPODERMIC NEEDLES FOR PEN                                                                 | UDI-DI from another entity is required unless you select the option - No                                                                                         | Remove nomenclature code   |
| DDI-DI from another entity (secondary) applicable<br>res No<br>Enter a nomenciature code (EMDN code):<br>B  I<br>B01<br>clature<br>elected nomenciature codes<br>code A01010102 HYPODERMIC NEEDLES FOR PEN                                                                 | UDI-DI from another entity is required unless you select the option - No                                                                                         | Remove nomenclature code   |
| DDI-DI from another entity (secondary) applicable<br>res No<br>Enter a nomenclature code (EMDN code):<br>BI I<br>B01<br>clature<br>elected nomenclature codes<br>code A01010102 HYPODERMIC NEEDLES FOR PEN<br>rade name applicable                                         | UDI-DI from another entity is required unless you select the option - No                                                                                         | e Remove nomenclature code |
| IDI-DI from another entity (secondary) applicable<br>res No<br>Enter a nomenciature code (EMDN code)<br>B  I<br>801<br>clature<br>enerciera nomenciature cours<br>code A01010102 HYPODERMIC NEEDLES FOR PEN<br>rade name applicable<br>res No                              | UDI-DI from another entity is required unless you select the option - No                                                                                         | Remove nomenclature code   |
| DD-DI from another entity (secondary) applicable  res No Enter a nomenclature code (EMDN code) BI I B01 clature elected nomenclature codes  code A01010102 HYPODERMIC NEEDLES FOR PEN  rade name applicable res No Trade name:                                             | UDI-DI from another entity is required unless you select the option - No  C Find  Trace name is required unless you select the option - No  Select the language: | Remove nomenclature code   |
| DDI-DI from another entity (secondary) applicable<br>res No<br>Enter a nomenclature code (EMDN code):<br>B  I<br>B01<br>clature<br>enected nonnenclature codes<br>code A01010102 HYPODERMIC NEEDLES FOR PEN<br>rade name applicable<br>res No<br>Trade name:<br>Trade_Name | UDI-DI from another entity is required unless you select the option - No                                                                                         | Remove nomenclature code   |

# Playground

## EUDAMED user guide

| * Is the device directly marked?                                                                                                    |                                                                                                    |                                                                                                    |  |
|----------------------------------------------------------------------------------------------------|----------------------------------------------------------------------------------------------------|----------------------------------------------------------------------------------------------------|--|
|                                                                                                    |                                                                                                    |                                                                                                    |  |
| ● Yes ○ No                                                                                                    |                                                                                                    |                                                                                                    |  |
| Same as UDI-DI                                                                                                    |                                                                                                    |                                                                                                    |  |
| * Issuing Entity:                                                                                                    | * Direct marking DI:                                                                                                    |                                                                                                    |  |
| IFA 🗸                                                                                                    | my-directly-marked-device                                                                                                    |                                                                                                    |  |
|                                                                                                    |                                                                                                    |                                                                                                    |  |
| Quantity of device:                                                                                                    | 1                                                                                                    |                                                                                                    |  |
| * Type of UDI-PI                                                                                                    |                                                                                                    |                                                                                                    |  |
| Lot or Batch number                                                                                                    |                                                                                                    |                                                                                                    |  |
| Serial number                                                                                                    |                                                                                                    |                                                                                                    |  |
| Manufacturing date                                                                                                    |                                                                                                    |                                                                                                    |  |
| Expiration date                                                                                                    |                                                                                                    |                                                                                                    |  |
|                                                                                                    |                                                                                                    |                                                                                                    |  |
| Additional product description:                                                                                                    |                                                                                                    | Select the language:                                                                                                    |  |
| gh                                                                                                    |                                                                                                    | Bulgarian X 🗸                                                                                                    |  |
|                                                                                                    |                                                                                                    |                                                                                                    |  |
|                                                                                                    |                                                                                                    |                                                                                                    |  |
|                                                                                                    | <u>/</u>                                                                                                    |                                                                                                    |  |
| Add additional product description in another language                                                                                                    |                                                                                                    |                                                                                                    |  |
| JRL for additional information (as electronic instructions for use                                                                                                    | ə):                                                                                                    |                                                                                                    |  |
|                                                                                                    |                                                                                                    |                                                                                                    |  |
| linical size                                                                                                    |                                                                                                    |                                                                                                    |  |
| linical size applicable:                                                                                                    | No                                                                                                    |                                                                                                    |  |
|                                                                                                    |                                                                                                    |                                                                                                    |  |
| abelled as single use                                                                                                    |                                                                                                    |                                                                                                    |  |
| Labelled as single use:                                                                                                    | No                                                                                                    |                                                                                                    |  |
| laximum number of reuses applicable:                                                                                                    | No                                                                                                    |                                                                                                    |  |
| Need for sterilisation before use:                                                                                                    | No                                                                                                    |                                                                                                    |  |
| Device labelled as sterile:                                                                                                    | No                                                                                                    |                                                                                                    |  |
| Containing latex:                                                                                                    | No                                                                                                    |                                                                                                    |  |
|                                                                                                    |                                                                                                    |                                                                                                    |  |
| * CMR/Endocrine disruptor                                                                                                    |                                                                                                    |                                                                                                    |  |
| - * CMR/Endocrine disruptor<br>Labelled for presence of Carcinogenic, Mutagenic and toxic t                                                                                                    | to Reproduction (CMR) substanc                                                                                                    | es of category 1A or 1B:                                                                                                    |  |
| CMR/Endocrine disruptor     Compare the disruptor     Compare the | to Reproduction (CMR) substanc                                                                                                    | es of category 1A or 1B:                                                                                                    |  |
| * CMR/Endocrine disruptor<br>Labelled for presence of Carcinogenic, Mutagenic and toxic t<br>Yes  No<br>Labelled for presence of substance(s) with endocrine-disrupt                                                                                                    | to Reproduction (CMR) substanc                                                                                                    | es of category 1A or 1B:                                                                                                    |  |
| CMR/Endocrine disruptor     Construction     Construction     Constructin     Construction     Construction     Construction     Construc | to Reproduction (CMR) substanc                                                                                                    | es of category 1A or 1B:                                                                                                    |  |
| CMR/Endocrine disruptor     Construction     Construction     Constructin     Construction     Construction     Construction     Construc | to Reproduction (CMR) substanc                                                                                                    | es of category 1A or 1B:                                                                                                    |  |
| CMR/Endocrine disruptor     Compare the second second | io Reproduction (CMR) substanc                                                                                                    | es of category 1A or 1B:                                                                                                    |  |
| CMR/Endocrine disruptor     Construction     Construction     Constructin     Construction     Construction     Construction     Construc | to Reproduction (CMR) substanc                                                                                                    | es of category 1A or 1B:                                                                                                    |  |
| CMR/Endocrine disruptor     Construction     Construction     Constructin     Construction     Construction     Construction     Construc | to Reproduction (CMR) substance<br>ing properties:                                                                                                    | es of category 1A or 1B:                                                                                                    |  |
| CMR/Endocrine disruptor     Construction     Construction     Constructin     Construction     Construction     Construction     Construc | to Reproduction (CMR) substance<br>ing properties:                                                                                                    | es of category 1A or 1B:<br>re required unless you select the option - No                                                                                                    |  |
| CMR/Endocrine disruptor     Constraint of the constraint of the constraint of t | to Reproduction (CMR) substance<br>ing properties:                                                                                                    | es of category 1A or 1B:<br>re required unless you select the option - No                                                                                                    |  |
| CMR/Endocrine disruptor     Comparison     Comparison     Com | to Reproduction (CMR) substance<br>ing properties:<br>Storage/handling conditions a                                                                                                    | es of category 1A or 1B:                                                                                                    |  |
| CMR/Endocrine disruptor     Constraint of Carcinogenic, Mutagenic and toxic t     Constraint of Carcinogenic, Mutagenic and toxic t     Constraint of Carcinogenic and toxic t     Constraint of Carcinogenic and toxic t     Constraint of Carcinogenic and t     Constraint of Carcinogenic and t     Constraint of Carcinogenic and t     Constraint of Carcinogenic and t     Constraint of Carcinogenic and t     Constraint of Carcinogenic and t     Constraint of Carcinogenic and t     Constraint of Carcinogenic and t     Constraint of Carcinogenic and t     Constraint of Carcinogenic and t     Constraint of Carcinogenic and t     Constraint of Carcinogenic and t     Constraint of Carcinogenic and t     Constraint of Carcinogenic and t     Const | to Reproduction (CMR) substance<br>ing properties:<br>Storage/handling conditions a                                                                                                    | es of category 1A or 1B:                                                                                                    |  |
| CMR/Endocrine disruptor     Comparison of Carcinogenic, Mutagenic and toxic t     Carcinogenic, Mutagenic and toxic t     Ves No     Labelled for presence of substance(s) with endocrine-disrupt     Ves No     Storage/handling conditions, if applicable     Yes No     No Critical warmings or contra-indications, if applicable     Yes No                                                                                                    | to Reproduction (CMR) substance<br>ing properties:<br>Storage/handling conditions a<br>Critical warning or contra-indu                                                                               | es of category 1A or 1B:                                                                                                    |  |
| CMR/Endocrine disruptor      Labelled for presence of Carcinogenic, Mutagenic and toxic t     Yes No     Labelled for presence of substance(s) with endocrine-disrupt     Yes No     No     Storage/handling conditions, if applicable     Yes No     No     Tritical warnings or contra-indications, if applicable     Yes No     No     VDI-DI status                                                                                                    | to Reproduction (CMR) substance<br>ing properties:                                                                                                    | es of category 1A or 1B:                                                                                                    |  |
| CMR/Endocrine disruptor     Construction     Construction     Construction     Construction     Construction     Construction     Construction     Construction     Construction     Construction     Construction     Construction                                                                                                    | to Reproduction (CMR) substance ing properties:                                                                                                    | es of category 1A or 1B:<br>re required unless you select the option - No cations are required unless unless you select the option - No                                                               |  |
| CMR/Endocrine disruptor<br>Labelled for presence of Carcinogenic, Mutagenic and toxic t     Yes No Labelled for presence of substance(s) with endocrine-disrupt     Yes No Storage/handling conditions, if applicable Yes No Storage/handling or contra-indications, if applicable Yes No Critical warnings or contra-indications, if applicable Yes No Critical warnings or contra-indications, if applicable Yes No Critical warnings or contra-indications, if applicable Yes No Critical warnings or contra-indications, if applicable Yes No Critical warnings or contra-indications, if applicable Yes No Critical warnings or contra-indications of the contra-indications of the contra-indications of the contra-indications Yes No                                                                                                    | to Reproduction (CMR) substance<br>ing properties:                                                                                                    | es of category 1A or 1B:                                                                                                    |  |
| CMR/Endocrine disruptor<br>Labelled for presence of Carcinogenic, Mutagenic and toxic t     Yes No Labelled for presence of substance(s) with endocrine-disrupt     Yes No Storage/handling conditions, if applicable res No Critical warnings or contra-indications, if applicable res No Critical warnings or contra-indications, if applicable res No Critical warnings or contra-indications, if applicable res No Critical warnings or contra-indications, if applicable res No Mo Member State where the D                                                                                                    | to Reproduction (CMR) substance<br>ing properties:<br>Storage/handling conditions a<br>Critical warning or contra-indu<br>longer placed on<br>levice is to or has                                    | es of category 1A or 1B:<br>re required unless you select the option - No<br>cations are required unless unless you select the option - No<br>the EU market<br>is been first placed on the EU market: |  |
| CMR/Endocrine disruptor<br>Labelled for presence of Carcinogenic, Mutagenic and toxic t     Yes No Labelled for presence of substance(s) with endocrine-disrupt     Yes No Storage/handling conditions, if applicable res No Critical warnings or contra-indications, if applicable res No Critical warnings or contra-indications, if applicable res No Critical warnings or contra-indications, if applicable res No Critical warnings or contra-indications, if applicable res No Member State where the D                                                                                                    | to Reproduction (CMR) substance<br>ing properties:<br>Storage/handling conditions a<br>Critical warning or contra-indu<br>Critical warning or contra-indu<br>longer placed on<br>levice is to or has | es of category 1A or 1B:<br>re required unless you select the option - No cations are required unless unless you select the option - No the EU market s been first placed on the EU market:           |  |

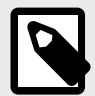

## NOTE

The available options for the UDI-DI status depend on the initial status of the device.

- If the initial UDI-DI status of the device is either On the EU market or No longer placed on the EU market, when updating the UDI-DI status of the device, you can select either the On the EU market or the No longer placed on the EU market status.
- If the initial UDI-DI status of the device is *Not intended for the EU market*, when updating the UDI-DI status of the device you can only select the *On the EU market* status.

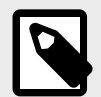

## NOTE

In the *UDI-DI status* field, if you select the *No longer placed on the EU market* status, the Market information will no longer be displayed and all container packages linked to this device will automatically be updated to the same status as the device.

| Cre    | ate new vers             | ion of UDI-         | -DI                                                                   |
|--------|--------------------------|---------------------|-----------------------------------------------------------------------|
| You ar | e about to create a new  | version of UDI-DI n | nedical-device-01                                                     |
| 6      | You have updated th      | e device/system o   | or procedure pack status to 'No longer placed on the EU market'.      |
|        | Since this device/syste  | em or procedure pa  | tock is linked to container package(s), the system will automatically |
|        | change the status of the | ne linked container | package(s) to 'No longer placed on the EU market'.                    |
|        | Confirm                  | Cancel              |                                                                       |

Otherwise, if you select the *On the EU market* status, you must select a Member State in the drop-down list where the device is or has been first placed on the EU market and the Member State(s) where the device is or is to be made available. You must also manually update all container packages linked to this device.

| Austria               | ~                                  |                        |
|-----------------------|------------------------------------|------------------------|
| Member States when    | re the device is or is to be made? | available on the marke |
| Select one or more of |                                    |                        |

| Ç | TIP<br>Master UDI-DI update variation When creating a new version of a Master UDI-DI, the Quantity of device field is editable, whereas for the UDI-DI, it is not. |                                                                                                  |                                     |                    |  |  |  |  |  |  |
|---|----------------------------------------------------------------------------------------------------|--------------------------------------------------------------------------------------------------|-------------------------------------|--------------------|--|--|--|--|--|--|
|   | Basic UDI-DI 12345-fi     Go to Device Details management     Basic UDI-DI details Master UDI-DI(s) (1)     UDI-DI 12345 master - udi C                            | amily-015N                                                                                       |                                     |                    |  |  |  |  |  |  |
|   | Master UDI-DI details<br>Product original manufacturer<br>Market Information<br>Container Package Information                                                      | Master UDI-DI details<br>Version 1 [Current] Last update date: 2024-12-19<br>Master UDI-DI code: | E See UDI-DI(5) list (1)<br>Discard | Create new version |  |  |  |  |  |  |
|   | Quantity of device         Please indicate the maximum number         * Quantity of device:         10       I                                                     | r of devices.                                                                                    |                                     |                    |  |  |  |  |  |  |

- 2. To finish the action you have two options:
  - Save to save the updated details without submitting the new version.
  - Submit new version, if you wish to finalise the update.

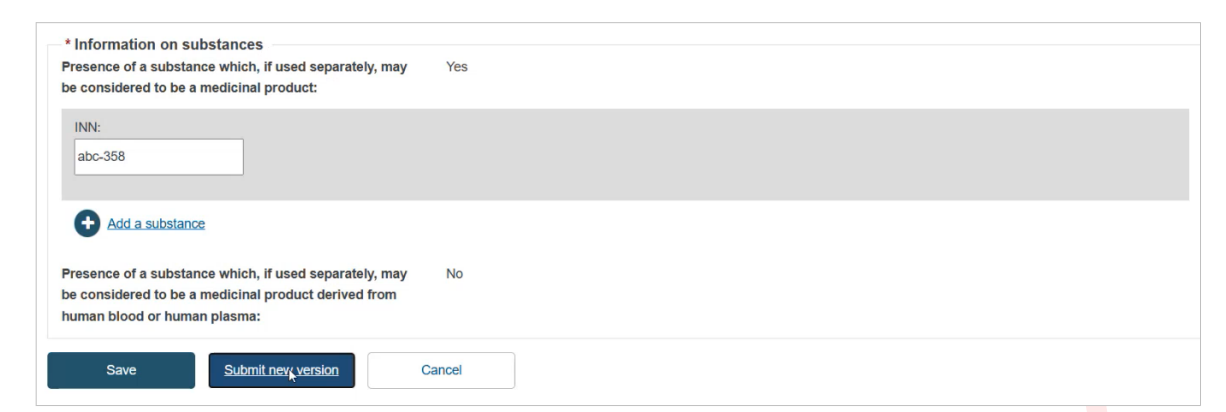

Once you have submitted the new version, click on Confirm in the pop-up window to finalise the update:

| ce | Create new version of UDI-DI<br>You are about to create a new version of UDI-DI 12345-master-udi-013D | × <u>Close</u> |
|----|----------------------------------------------------------------------------------------------------|----------------|
| m  | Confin                                                                                                |                |

## 5.2.4 Update (create new version) for Product original manufacturer

The *Product original manufacturer* information can be updated independently of other data in a device UDI-DI record.

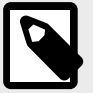

### NOTE

Product original manufacturer information can be updated if it was initially provided with details of an Organisation that is not a registered Actor with an Actor ID/SRN.

It **cannot** be updated if it was initially marked as *Not applicable*, or if it was specified with an Actor ID/SRN.

Follow the steps in section *Manage your device UDI-DI/EUDAMED ID details* [46] to view a UDI-DI/EUDAMED ID.

1. Once inside the details of the selected UDI-DI, click on **Product original manufacturer** from the list on the left (or scroll down to *Product original manufacturer*):

| Basic UDI-DI data UDI-DI(s) (2)              |                                                        |               |                          |                         |
|----------------------------------------------|--------------------------------------------------------|---------------|--------------------------|-------------------------|
| UDI-DI existing-PD-1                         |                                                        |               | E See UDI-DI(s) list (2) | Next UDI-DI             |
| UDI-DI data<br>Product original manufacturer | UDI-DI data<br>Version 1 [Current]   Last update date: |               | Discard                  | Create new version      |
| Market Information                           | UDI-DI code:                                           | existing-PD-1 |                          | S Link to legacy device |
| Container Package Information                | Issuing Entity:                                        | ICCBBA        |                          |                         |
|                                              | UDI-DI from another entity                             |               |                          |                         |
|                                              | UDI-DI from another entity (secondary) applicable:     | No            |                          |                         |

2. Click on **Update** to access the *Product original manufacturer* page:

| Product original manufactu                                                   | rer<br>: 2023-09-12                                 |                                          | Update |
|------------------------------------------------------------------------------|-----------------------------------------------------|------------------------------------------|--------|
| Is the device designed and manufactured by another legal or natural person?: | Yes                                                 |                                          |        |
| Original equipment manufacturer<br>organisation:                             | Organisation name:<br>Address:<br>Telephone number: | PDasOrg (3)<br>AAA, 30, AAA, Afghanistan |        |
|                                                                              | Email:                                              | aaa@aaa.af                               |        |

You can either update the details on Product original manufacturer.

| Natural or Legal Person update                                 |                     |
|----------------------------------------------------------------|---------------------|
| □ I know the Actor ID/SRN                                      |                     |
| * Name (Manufacturer Name):                                    | Change manufacturer |
| PDasOrg (3)                                                    |                     |
| Street information, if applicable                              |                     |
| Yes No Street Information is required unless you select the op | tion - No           |
| * Street:                                                      | Street number:      |
| AAA                                                            | 30                  |
| Address line 2:                                                |                     |
|                                                                |                     |
| PO box:                                                        |                     |
|                                                                |                     |
| * City name:                                                   | * Postal code:      |
| AAA                                                            | AAA                 |
| * Country:                                                     |                     |
| Afghanistan 🛛 🕹 🗸                                              |                     |
| Telephone:                                                     |                     |
|                                                                |                     |

Or

• You can update the *Product original manufacturer* to an actor that is already registered in EUDAMED.

Check the box *I know the Actor ID/SRN*, enter the Actor ID/SRNor name of the *Product original manufacturer* of the device and click on **Check registry**:

| Natural or Le               | egal Person update |                  |
|-----------------------------|--------------------|------------------|
| I know the Actor ID/SRN     |                    |                  |
| * Enter Actor ID/SRN or nam | e:                 | Q Check registry |
| Submit                      | Cancel             |                  |

In the pop-up window, select the Product original manufacturer from the list:

| Actor ID/SRN 1  | Organisation name It |  |
|-----------------|----------------------|--|
| US-MF-000004107 | Ohio Pharmaceuticals |  |
|                 |                      |  |

3. Click on **Submit** at the bottom of the screen to finalise the update. You will be able to see the new version created for the *Product original manufacturer* information.

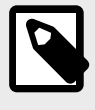

### NOTE

Once you update the *Product original manufacturer* to an actor that is already registered in EUDAMED, you will not be able to perform any further update to the Product original manufacturer via the UDI/Devices module.

## **5.2.5 Update (create new version) for Market Information**

The Market Information can be updated independently of other data in a device UDI-DI record.

Follow the steps in section *Manage your device UDI-DI/EUDAMED ID details* [46] to view a UDI-DI/EUDAMED ID.

1. Once inside the details of the selected UDI-DI, click on **Market Information** from the list on the left (or scroll down to *Market Information*):

| Basic UDI-DI data UDI-DI(s) (3)              |                                                                |              |                        |        |
|----------------------------------------------|----------------------------------------------------------------|--------------|------------------------|--------|
| UDI-DI aaaa-bbb-vvv                          |                                                                |              | See UDI-DI(s) list (3) | UDI-DI |
| UDI-DI data<br>Product original manufacturer | UDI-DI data<br>Version 2 [Draft] Lest update dato 🖬 2023-09-15 |              | EDIT                   | DELETE |
| Market Information                           | UDI-DI code:                                                   | aaaa-bbb-vvv |                        |        |
| Container Package Information                | Issuing Entity:                                                | ICCBBA       |                        |        |
|                                              | UDI-DI from another entity                                     |              |                        |        |
|                                              | UDI-DI from another entity (secondary) applicable:             | No           |                        |        |
|                                              |                                                                |              |                        |        |

2. Click on **Update countries**:

| Market Information                                                         |                               |                | Update countries |
|----------------------------------------------------------------------------|-------------------------------|----------------|------------------|
| Member State of the placing on the EU market of the Device:                | Belgium                       |                |                  |
| Member States where device is or is to<br>be made available on the market: | Country<br>Belgium<br>Finland | From<br>-<br>- | To<br>-<br>-     |

3. Update the relevant fields under *Market Information*:

| Mark        | et informatio         | on update       | ;     |            |   |   |
|-------------|-----------------------|-----------------|-------|------------|---|---|
| Belgium     | Fror                  | n               | To To | YYYY-MM-DD | 8 |   |
| Finland     | Fror                  | n               | To To | YYYY-MM-DD |   | â |
| Greece      | From                  | n<br>YYYY-MM-DD | to To | YYYY-MM-DD | 8 | â |
| Latvia      | Fror                  | n<br>YYYY-MM-DD | To    | YYYY-MM-DD |   | â |
| * Select on | e or more countries > |                 |       |            |   |   |
| s           | ubmit                 | Cancel          |       |            |   |   |

4. Click **Submit** to finalise the update. You will be able to see the updated version of Market Information:

| Market Information                                          | 2021-06-10 |      |            | Update countries |
|-------------------------------------------------------------|------------|------|------------|------------------|
| Member State of the placing on the EU market of the Device: | Belgium    | ß    |            |                  |
| Member States where device is or is to                      | Country    | From | То         |                  |
| be made available on the market:                            | Belgium    | -    | -          |                  |
|                                                             | Finland    | -    | -          |                  |
|                                                             | Greece     | -    | 2021-06-09 |                  |
|                                                             | Italy      | -    | -          |                  |
|                                                             | Latvia     |      |            |                  |

## 5.2.6 Update (create new version) for Container Packages

The Container Packages information can be updated independently of other data in a device UDI-DI record.

Follow the steps in section *Manage your device UDI-DI/EUDAMED ID details* [46] to view a UDI-DI/EUDAMED ID.

1. Once inside the details of the selected UDI-DI, click on *Container Package information* from the list on the left (or scroll down to the relevant section):

| Basic UDI-DI data UDI-DI(s) (2)              |                                                         |               |                        |                         |
|----------------------------------------------|---------------------------------------------------------|---------------|------------------------|-------------------------|
| UDI-DI existing-PD-1                         |                                                         |               | See UDI-DI(s) list (2) | Next UDI-DI             |
| UDI-DI data<br>Product original manufacturer | UDI-DI data Version 1 [Current] Last update date: III - |               | Discard                | Create new version      |
| Market Information                           | UDI-DI code:                                            | existing-PD-1 |                        | S Link to legacy device |
| Container Package Information                | Issuing Entity:                                         | ICCBBA        |                        |                         |
|                                              | UDI-DI from another entity                              |               |                        |                         |
|                                              | UDI-DI from another entity (secondary) applicable:      | No            |                        |                         |

2. Click on **Create new version** in the *Container Package* section and proceed to update:

| Version 3         See version history         Last update date:   | 2023-09-15                   | Create new version |  |
|-------------------------------------------------------------------|------------------------------|--------------------|--|
| [Root] UDI-DI: u-122323CiibPAY (HIBCC                             | )   Status: On the EU market |                    |  |
| Container pa                                                      | ckage updat                  | te                 |  |
| Container package(s)                                              |                              |                    |  |
| Add container package                                             | 2                            |                    |  |
| [Root] UDI-DI: u-122323ClibPAY (HIBCC)   Status: On the EU market |                              |                    |  |
| Submit                                                            | Cancel                       |                    |  |

# Playground

| Add container package                                                                                                    |
|----------------------------------------------------------------------------------------------------|
| Container package UDI-DI for UDI-DI product-original-manufacturer  Suing Entity: Package UDI-DI code: Outer and the second second seco |
| Save Cancel                                                                                                    |
| Container package update<br>Container package(s)<br>Add container package  Update container package status<br>- O [Root] UDI-DI: u-123123MI9N (HIBCC)   Status: On the EU market                                                                                                    |
| -  UDI-DI: Cp-1-1-1 (ICCBBA)   Quantity per package: 10 (10)   Status: On the EU market UDI-DI: CP-1-1-2 (ICCBBA)   Quantity per package: 5 (50)   Status: On the EU market                                                                                                    |
| Submit Cancel                                                                                                    |
| × <u>Close</u><br>Update container package status                                                                                                    |
| <ul> <li>Container package UDI-DI Cp-1-1-1</li> <li>Container package market status</li> <li>On the EU market O No longer placed on the EU market O Not intended for EU market</li> </ul>                                                                                                    |
| Confirm                                                                                                    |

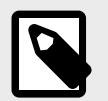

NOTE

Only if the status of the selected UDI-DI is *On the EU market*, will you be able to update the status of the container package. Otherwise, the options will be greyed out and you will not be able to update the status of the container package for the selected UDI-DI.

3. Click on **Submit** to finalise the container package update:

| Container package update                                                           |                                                                                                    |  |  |
|------------------------------------------------------------------------------------|----------------------------------------------------------------------------------------------------|--|--|
| Container package(s)     Add container package     Update container package status |                                                                                                    |  |  |
| - ( <b>[Root] UDI-DI: u-12312</b><br>- UDI-DI: Cp-1-1-1 (IC                        | 23MI9N (HIBCC)   Status: On the EU market<br>CCBBA)   Quantity per package: 10 (10)   Status: No longer placed on the EU market<br>(ICCBBA)   Quantity per package: 5 (50)   Status: No longer placed on the EU market |  |  |
| Submit                                                                             | Cancel                                                                                                    |  |  |

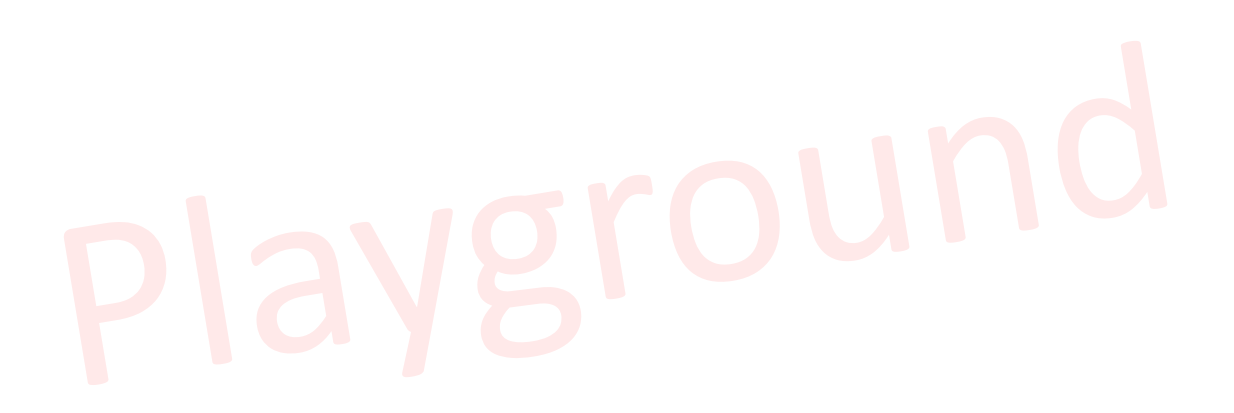
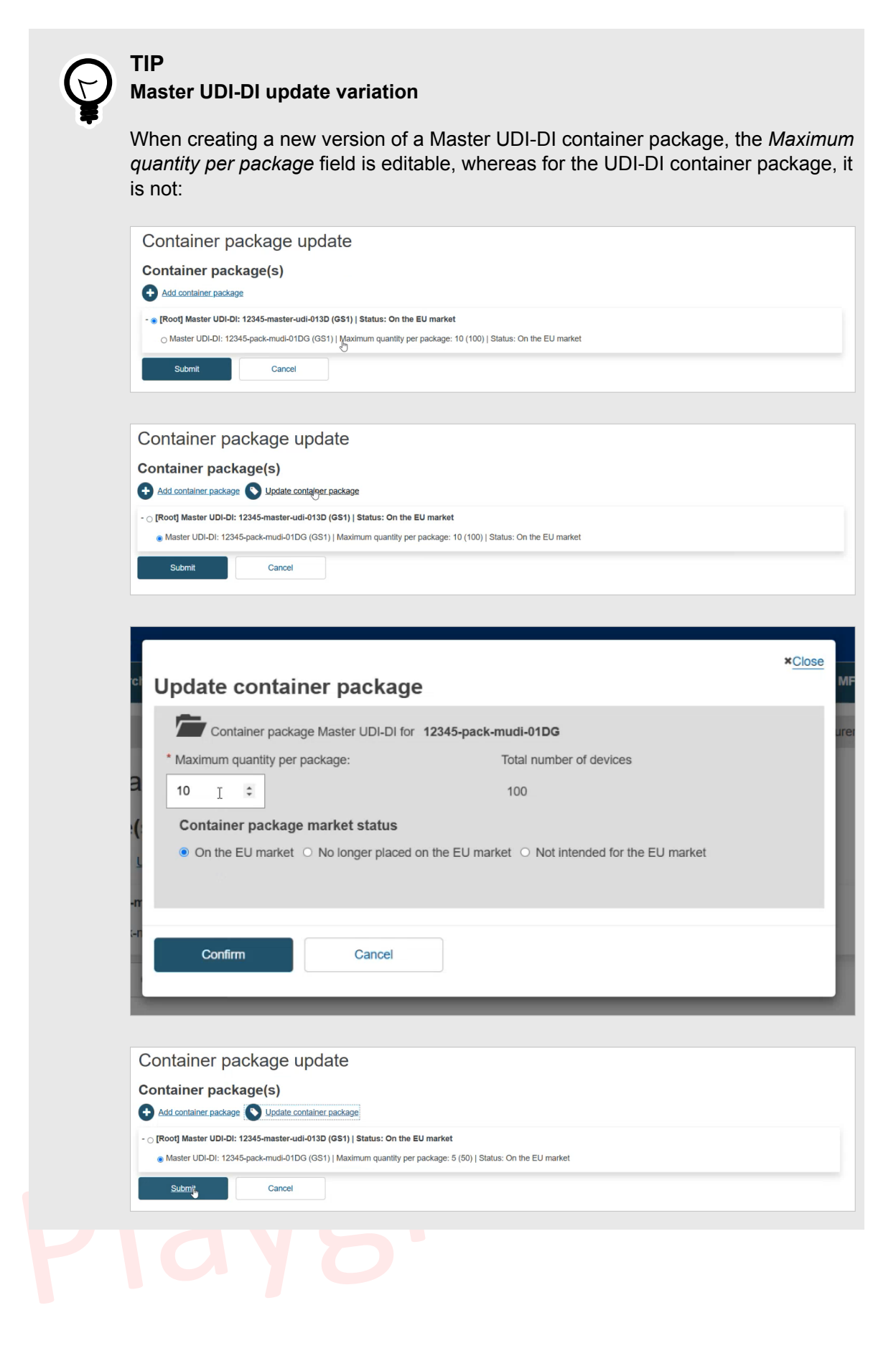

## 5.2.7 Discard registered UDI-DIs/EUDAMED IDs (and their Basic UDI-DI/EUDAMED DI)

#### IMPORTANT

The *discard* operation acts as a final deactivation. A device in state *discarded* is therefore not listed and cannot be viewed in the public site of EUDAMED. However, it can be viewed by the MF (owner of the discarded device), CA and NB actors.

You may wish to discard a registered UDI-DI in case you discover errors that cannot be corrected.

Follow the steps in section *Manage your device UDI-DI/EUDAMED ID details* [46] to view a registered UDI-DI/EUDAMED ID.

1. Once inside the details page of the selected UDI-DI, click on **Discard** at the top right corner:

| Basic UDI-DI data UDI-DI(s) (2)              |                                                      |               |                          |                       |
|----------------------------------------------|------------------------------------------------------|---------------|--------------------------|-----------------------|
| UDI-DI existing-PD-1                         |                                                      |               | ■ See UDI-DI(s) list (2) | Next UDI-DI           |
| UDI-DI data<br>Product original manufacturer | UDI-DI data<br>Version 1 [Current] Last update date: |               | Discard                  | Create new version    |
| Market Information                           | UDI-DI code:                                         | existing-PD-1 | (                        | Link to legacy device |
| Container Package Information                | Issuing Entity:                                      | ICCBBA        |                          |                       |
|                                              | UDI-DI from another entity                           |               |                          |                       |
|                                              | UDI-DI from another entity (secondary) applicable:   | No            |                          |                       |

2. Confirm your intention to discard the registered UDI-DI:

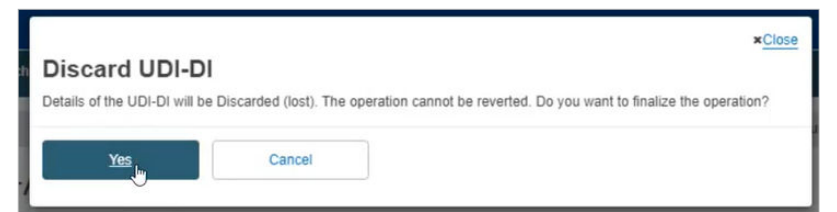

The UDI-DI will be discarded and will no longer be visible on the public EUDAMED website.

| <b>CAUTION</b><br>If the UDI-DI is the only one remaining in this Basic UDI-DI categoriation will also discard the Basic UDI-DI. The system will alert you                                                        | ory, the <i>discarc</i><br>accordingly: |
|----------------------------------------------------------------------------------------------------|-----------------------------------------|
| x Close     Discard UDI-DI     Details of the Basic UDI-DI and of the associated UDI-DI will be Discarded (lost). The operation cannot be reverted. Do     you want to finalize the operation?     Yes     Cancel |                                         |

### 5.2.8 Link a registered Regulation Device to a registered Legacy Device

Follow the steps in Manage your device UDI-DI/EUDAMED ID details [46] and select the *Registered* option in the *State* field to manually link a registered regulation device to a registered legacy device.

1. Once inside the relevant registered regulation device click on *Link to legacy device*:

| Basic UDI-DI data UDI-DI(s) (3)              |                                                                   |                                                                 |         |                         |
|----------------------------------------------|-------------------------------------------------------------------|-----------------------------------------------------------------|---------|-------------------------|
| UDI-DI -device-under-                        | regulation                                                        | ■ See UDI-DI(s) list (3) <previous th="" udi-di<=""></previous> |         |                         |
| UDI-DI data<br>Product original manufacturer | UDI-DI data<br>Version 1 [Current]   Last update date: 🗮 -        |                                                                 | Discard | Create new version      |
| Market Information                           | UDI-DI code:                                                      | -device-under-regulation                                        |         | S Link to legacy device |
| Container Package Information                | Issuing Entity:                                                   | ICCBBA                                                          |         | 4                       |
|                                              | UDI-DI from another entity                                        |                                                                 |         |                         |
|                                              | UDI-DI from another entity (secondary) applicable:                | No                                                              |         |                         |
|                                              | Selected nomenclature codes<br>Code A0101010101 HYPODERMIC SYRING | E NEEDLES, WITH SAFETY SYSTEMS                                  |         |                         |
|                                              | Trade name                                                        |                                                                 |         |                         |
|                                              | Trade name applicable:                                            | No                                                              |         |                         |
|                                              | Reference/Catalogue number:                                       | 12345-link-devices-SN                                           |         |                         |
|                                              | Is the device directly marked?                                    |                                                                 |         |                         |
|                                              | Is the device directly marked?:                                   | No                                                              |         |                         |
|                                              | Quantity of device:                                               | 1                                                               |         |                         |

2. The page next contains details on the selected registered regulation device and a list with all possible compatible legacy devices to be linked to:

| Home Tasks V Search & view V D                                                                                                    | Data transfer 🗸 News Help 🗸                                                                                                    | L MF (CONFIRMER) Logout                                                      |
|----------------------------------------------------------------------------------------------------|----------------------------------------------------------------------------------------------------|------------------------------------------------------------------------------|
|                                                                                                    | CURRENT ACTOR: Manufacturer, NL-MF-000000                                                                                                    | 041, Medical Device Manufacturer [Netherlands]                               |
| Link to a legacy device                                                                                                    |                                                                                                    |                                                                              |
| device-under-regulation                                                                                                    |                                                                                                    |                                                                              |
| Basic UDI-DI code:                                                                                                    | 12345-link-devices-SN                                                                                                    |                                                                              |
| Reference/Catalogue number:                                                                                                    | 12345-link-devices-SN                                                                                                    |                                                                              |
| Trade name:                                                                                                    |                                                                                                    |                                                                              |
| UDI-DI code:                                                                                                    | -device-under-regulation                                                                                                    |                                                                              |
| Containing latex:                                                                                                    | No                                                                                                    |                                                                              |
| Labelled as single use:                                                                                                    | Yes                                                                                                    |                                                                              |
| Device labelled as sterile:                                                                                                    | No                                                                                                    |                                                                              |
| Need for sterilisation before use:                                                                                                    | No                                                                                                    |                                                                              |
| Reprocessed single use device:                                                                                                    | No                                                                                                    |                                                                              |
| ist of Legacy devices                                                                                                    |                                                                                                    |                                                                              |
| List of Legacy devices<br>The legacy devices listed below may be compatible<br>Basic UDI-DI/UDI characteristics match between<br>Select the EUDAMED ID from the list or :                                                                                                    | ible with your regulation device and can potentially be linked to it. Once you s<br>the regulation device and the legacy device before creating the link.<br>search for a specific EUDAMED ID/UDI-DI                                                                                                    | elect the device you want to link, the system will verify that the           |
| the legacy devices     The legacy devices listed below may be compatible as UDI-DI/UDI characteristics match between     Select the EUDAMED ID from the list or a                                                                                                    | tible with your regulation device and can potentially be linked to it. Once you s<br>In the regulation device and the legacy device before creating the link.<br>search for a specific EUDAMED ID/UDI-DI                                                                                                    | elect the device you want to link, the system will verify that the           |
| List of Legacy devices<br>The legacy devices listed below may be compatible of the legacy devices listed below may be compatible of the legacy devices under the legacy devices and the list of the list of the list of the list of the list of the list of the legacy device-under-directives (EUDAMED) - device                                                                                                    | tible with your regulation device and can potentially be linked to it. Once you s<br>in the regulation device and the legacy device before creating the link.<br>search for a specific EUDAMED ID/UDI-DI<br>ce-under-directivesdevice-under-directives                                                                                                    | elect the device you want to link, the system will verify that the           |
| List of Legacy devices<br>The legacy devices listed below may be compatible<br>Basic UDI-DI/UDI characteristics match between<br>Select the EUDAMED ID from the list or :<br>B-device-under-directives (EUDAMED) - device<br>B-PD-orgNU (EUDAMED) - D-PD-orgNU - 1237                                                                                                    | ible with your regulation device and can potentially be linked to it. Once you s<br>the regulation device and the legacy device before creating the link.<br>search for a specific EUDAMED ID/UDI-DI<br>ce-under-directivesdevice-under-directives<br>7778855                                                                                                    | elect the device you want to link, the system will verify that the           |
| List of Legacy devices<br>The legacy devices listed below may be compatible<br>Basic UDI-DI/UDI characteristics match between<br>Select the EUDAMED ID from the list or so<br>B-device-under-directives (EUDAMED) - device<br>B-PD-orgNU (EUDAMED) - D-PD-orgNU - 1237<br>B-PD-orgNU (EUDAMED) - D-PD-orgNU - 1237                                                                                                    | ible with your regulation device and can potentially be linked to it. Once you s<br>the regulation device and the legacy device before creating the link.<br>search for a specific EUDAMED ID/UDI-DI<br>ce-under-directivesdevice-under-directives<br>7778855                                                                                                    | elect the device you want to link, the system will verify that the           |
| List of Legacy devices<br>The legacy devices listed below may be compatible<br>Basic UDI-DUUDI characteristics match between<br>Select the EUDAMED ID from the list or s<br>B-device-under-directives (EUDAMED) - devic<br>B-PD-orgNU (EUDAMED) - D-PD-orgNU - 123/7<br>B-P2-orgNU (EUDAMED) - D-PD-orgNU - 123/7<br>B-12345756984170 (EUDAMED) - 123457669                                                                                                    | ible with your regulation device and can potentially be linked to it. Once you s<br>the regulation device and the legacy device before creating the link.<br>search for a specific EUDAMED ID/UDI-DI<br>ce-under-directivesdevice-under-directives<br>7778855<br>1984170 - 789/654**89 - Aspirin                                                                                                    | elect the device you want to link, the system will verify that the<br>Search |
| List of Legacy devices<br>The legacy devices listed below may be compatible<br>Basic UDI-DI/UDI characteristics match between<br>Select the EUDAMED ID from the list or st<br>B-device-under-directives (EUDAMED) - devit<br>B-PD-orgNU (EUDAMED) - D-PD-orgNU - 1237<br>B-PD-orgNU (EUDAMED) - D-PD-orgNU - 12347569<br>B-12345756984170 (EUDAMED) - 123457569<br>B-12345756984101 (EUDAMED) - 123457569                                                                                                    | Ible with your regulation device and can potentially be linked to it. Once you s<br>the regulation device and the legacy device before creating the link.<br>search for a specific EUDAMED ID/UDI-DI<br>ce-under-directivesdevice-under-directives<br>7778855<br>984170 - 789/654**89 - Aspirin<br>984101 - 11114/4442/ - TName - 2                                                                                                    | elect the device you want to link, the system will verify that the Search    |
| List of Legacy devices The legacy devices listed below may be compatible beautiful to the legacy devices listed below may be compatible beautiful to the list of the legacy devices listed below may be compatible beautiful to the list of the listed beautiful to the list of the listed beautiful to the listed beautiful to the listed beautiful to the listed beautiful to the listed beautiful to the listed beautiful to the list of the listed beautiful to the listed beautiful to the listed | tible with your regulation device and can potentially be linked to it. Once you is<br>in the regulation device and the legacy device before creating the link.<br>search for a specific EUDAMED ID/UDI-DI<br>ce-under-directivesdevice-under-directives<br>7778855<br>584170 - 789/654**89 - Aspirin<br>984101 - 11114/4442/ - TName - 2<br>153/4478 - TName -2                                                                                                    | elect the device you want to link, the system will verify that the           |
| List of Legacy devices<br>The legacy devices listed below may be compatible<br>Basic UDI-DI/UDI characteristics match between<br>Select the EUDAMED ID from the list or side<br>E-device-under-directives (EUDAMED) - device<br>B-PD-orgNU (EUDAMED) - D-PD-orgNU - 1237<br>B-PD-orgNU (EUDAMED) - D-PD-orgNU - 1237<br>B-12345756984170 (EUDAMED) - 123457569<br>B-12345756984101 (EUDAMED) - 123457569<br>B-NL-14V6 (EUDAMED) - D-NL-14V6 - 159*44<br>B-Demo/TWTU (EUDAMED) - D-Demo/TWTU -                                                                                                    | ible with your regulation device and can potentially be linked to it. Once you s<br>the regulation device and the legacy device before creating the link.<br>search for a specific EUDAMED ID/UDI-DI<br>ce-under-directivesdevice-under-directives<br>7778855<br>7778855<br>984170 - 789/654**89 - Aspirin<br>984101 - 11114/4442/ - TName - 2<br>153/4478 - TName -2<br>456/789                                                                                                    | elect the device you want to link, the system will verify that the           |
| List of Legacy devices The legacy devices listed below may be compatible to the legacy devices listed below may be compatible to the legacy devices listed below may be compatible to the legacy devices listed below may be compatible to the Listen set of the Listen set of the Listen  | ible with your regulation device and can potentially be linked to it. Once you s<br>the regulation device and the legacy device before creating the link.<br>search for a specific EUDAMED ID/UDI-DI<br>ce-under-directivesdevice-under-directives<br>7778855<br>7778855<br>984170 - 789/654**89 - Aspirin<br>984101 - 11114/4442/ - TName - 2<br>153/4478 - TName -2<br>456/789                                                                                                    | elect the device you want to link, the system will verify that the           |
| List of Legacy devices The legacy devices The legacy devices listed below may be compatible Basic UD-DI/UDI characteristics match between Select the EUDAMED ID from the list or s E-device-under-directives (EUDAMED) - devit B-PD-orgNU (EUDAMED) - D-PD-orgNU - 123/ B-PD-orgNU (EUDAMED) - D-PD-orgNU - 123/ B-12345756984101 (EUDAMED) - 123457569 B-NL-14V6 (EUDAMED) - D-NL-14V6 - 159*44 B-Demo/TWTU (EUDAMED) - D-Demo/TWTU - B-JKLIMNOLR (EUDAMED) - D-JKLIMNOLR - 0 B-89197873912008 (EUDAMED) - 0.9178739                                                                                                    | ible with your regulation device and can potentially be linked to it. Once you s<br>the regulation device and the legacy device before creating the link.<br>search for a specific EUDAMED ID/UDI-DI<br>ce-under-directivesdevice-under-directives<br>7778855<br>184170 - 789/654**89 - Aspirin<br>184101 - 11114/4442/ - TName - 2<br>153/4478 - TName -2<br>456/789<br>18456*22<br>112008 - Link test                                                                             | elect the device you want to link, the system will verify that the<br>Search |
| List of Legacy devices<br>The legacy devices listed below may be compatible<br>Basic UDI-DI/UDI characteristics match between<br>Select the EUDAMED ID from the list or side<br>B-device-under-directives (EUDAMED) - devin<br>B-PD-orgNU (EUDAMED) - D-PD-orgNU - 1237<br>B-PD-orgNU (EUDAMED) - D-PD-orgNU - 1237<br>B-12345756984170 (EUDAMED) - 123457569<br>B-NL-14V6 (EUDAMED) - D-NL-14V6 - 159*44<br>B-Demo/TWTU (EUDAMED) - D-Demo/TWTU -<br>B-JKLMNOLR (EUDAMED) - D-JKLMNOLR - e<br>B-9197673912008 (EUDAMED) - B:91978739<br>B-my-legacy (EUDAMED) - my-legacy - aaalb                                                                                                    | Ible with your regulation device and can potentially be linked to it. Once you s         the regulation device and the legacy device before creating the link.         search for a specific EUDAMED ID/UDI-DI         ce-under-directivesdevice-under-directives         7778855         984170 - 789/654**89 - Aspirin         984101 - 11114/4442/ - TName - 2         984101 - 11114/4442/ - TName - 2         9845789         98466*22         912008 - Link test         nbbn | elect the device you want to link, the system will verify that the           |

3. You can either select the desired legacy device using the search box or you can select it from the list. Select the device and click on **Select this device**:

| B-12345756984170 (EUDAMED) - 12345756984170 -   | 789/654**89 - Aspirin    | * |
|-------------------------------------------------|--------------------------|---|
| EUDAMED DI code:                                | B-12345756984170         |   |
| Reference/Catalogue number:                     | 789/654**89              |   |
| Trade name:                                     | Aspirin<br>Mandarin [DE] |   |
| UDI-DI / EUDAMED ID code (Issuing entity):      | 12345756984170 (GS1)     |   |
| Containing latex:                               | No                       |   |
| Labelled as single use:                         | No                       |   |
| Device labelled as sterile:                     | No                       |   |
| Need for sterilisation before use:              | No                       |   |
| Reprocessed single use device:                  | No                       |   |
| Select this device                              |                          |   |
| B-12345756984101 (EUDAMED) - 12345756984101 -   | 11114/4442/ - TName - 2  | ^ |
| B-NL-14V6 (EUDAMED) - D-NL-14V6 - 159*4453/4478 | - TName -2               | ^ |
| B-Demo/TWTU (EUDAMED) - D-Demo/TWTU - 456/789   |                          | ^ |
|                                                 |                          |   |
| B-JKLMNOLR (EUDAMED) - D-JKLMNOLR - eee456*2    | 2                        | ^ |

4. Click on **Confirm** in the pop-up window:

| Close Link to a legacy device You are about to link UDI-DI -device-under-regulation to a legacy device EUDAMED ID / UDI-DI device-under- directives                                                                                                    |
|----------------------------------------------------------------------------------------------------|
| Confirm                                                                                                    |
| <b>NOTE</b><br>If some characteristics don't match, then you will not be able to link the registered regulation device to the selected legacy device:                                                                                                    |
| ×Close                                                                                                    |
| You cannot link UDI-DI -device-under-regulation to EUDAMED ID / UDI-DI 12345756984170                                                                                                    |
| The following characteristics do not match                                                                                                    |
| <ul> <li>Active device</li> <li>Presence of a substance which, if used separately, may be considered to be a medicinal product derived from human blood or human plasma</li> <li>Device intended to administer and/or remove medicinal product</li> <li>Presence of animal tissues or cells, or their derivatives</li> <li>Labelled as single use</li> </ul> |
| Cancel                                                                                                    |

5. The system will redirect you back to the regulation device's page:

| Home       Tasks       Search & view       Data transfer       News       Help       L MP (CONFIRMER)       Logo         CURRENT ACTOR:       Manufacturer, NL-MF-000000041, Medical Device Manufacturer [Netherlands]       Notification         ✓       You have successfully created a link to the related legacy device       E         Basic UDI-DI 12345-link-devices-SN           ✓ Go to Device Details management           JDI-DI data       UDI-DI (a) (3)           JDI-DI device-under-regulation            UDI-DI data       UDI-DI data       Discard       Create new version         Product original manufacturer       Version 1 [Gurrent]       Last update date:           More beforeasing                                                                                                    |
|----------------------------------------------------------------------------------------------------|
| CURRENT ACTOR: Manufacturer, NL-MF-000000041, Medical Device Manufacturer [Netherlands]  Notification  Vou have successfully created a link to the related legacy device  Basic UDI-DI 12345-link-devices-SN  G to Device Details management  Inset UDI-DI data UDI-DI data U |
| ✓ You have successfully created a link to the related legacy device  Basic UDI-DI 12345-link-devices-SN      ✓ Go to Device Details management  Issic UDI-DI data     UDI-DI (s) (3)  JDI-DI -device-under-regulation     ≡ See UDI-Di(s) ist (3) <previous -="" -<="" 1="" 10="" [current]="" data="" date:="" last="" lest="" td="" udi-di="" update="" version="" ■=""></previous>                                                                                                    |
| You have successfully created a link to the related legacy device   Basic UDI-DI 12345-link-devices-SN   < Go to Device Details management                                                                                                    |
| Basic UDI-DI 12345-link-devices-SN    Go to Device Details management    Sasic UDI-DI data UDI-DI (s) (3)   UDI-DI deta UDI-DI data UDI-DI data                                                                                                    |
| Basic UDI-DI 12345-IINK-devices-SN    Go to Device Details management                                                                                                    |
|                                                                                                    |
| Basic UDI-DI data       UDI-DI(s) (3)         JDI-DI -device-under-regulation                                                                                                    |
| Basic UDI-Di data     UDI-Di(s) (3)       JDI-DI -device-under-regulation     = See UDI-Di(s) list (3) < Previous UDI-DI                                                                                                    |
| UDI-DI -device-under-regulation     ≡ See UDI-Di(s) list (3) < Previous UDI-Di                                                                                                    |
| UDI-DI data UDI-DI data UDI-DI data Discard Create new version Version 1 [Current] Last update date:  - UDI DI cada UDI DI cada: UDI DI cada: UDI DI cada:                                                                                                    |
| UDI-DI data UDI-DI data Discard Create new version<br>Product original manufacturer Version 1 [current] Last update date:                                                                                                    |
| Product original manufacturer Version 1 [Current] Last update date:                                                                                                    |
| Market Information UIDI DL andre device under recrutation                                                                                                    |
| -device-under-regulation                                                                                                    |
| Container Package Information Issuing Entity: ICCBBA                                                                                                    |
| UDI-DI from another entity                                                                                                    |
| UDI-DI from another entity (secondary) No applicable:                                                                                                    |

6. You can view details on the linked legacy device by selecting the link to the legacy device under the *Related Device* section:

| medicinal product original manufacturer                                         |                                           |                   |                               |
|---------------------------------------------------------------------------------|-------------------------------------------|-------------------|-------------------------------|
| blood or numan plasma:                                                          |                                           |                   |                               |
| Market Information                                                              |                                           |                   |                               |
| Container Package Information                                                   |                                           |                   |                               |
| Related Device                                                                  |                                           |                   |                               |
| Related Legacy Device:                                                          | Q device-under-directives (link to the Le | gacy Device)      |                               |
| Devices linked on:                                                              | 2023-09-12                                |                   |                               |
| Remove the link to this device                                                  |                                           |                   |                               |
| Product original manufa                                                         | cturer                                    |                   |                               |
| Is the device designed and manufactured<br>by another legal or natural person?: | i No                                      |                   |                               |
| Market Information                                                              |                                           |                   | Update countries              |
| Member State of the placing on the EU market of the Device:                     | Austria                                   |                   |                               |
| Member States where device is or is to<br>be made available on the market:      | Country<br>Austria                        | From<br>-         | To<br>-                       |
| Container Package Infor<br>No container packages added                          | mation                                    | Add a container p | ackage UDI-DI for this UDI-DI |

7. The legacy device's page will appear. You can view the linked regulation device under the *Related Device* section:

| Product original manufacturer<br>Market Information | Presence of a substance which, if used<br>separately, may be considered to be a<br>medicinal product:                                             |                                            |                 |                  |  |
|-----------------------------------------------------|----------------------------------------------------------------------------------------------------|--------------------------------------------|-----------------|------------------|--|
|                                                     | Presence of a substance which, if used<br>separately, may be considered to be a<br>medicinal product derived from human<br>blood or human plasma: |                                            |                 |                  |  |
| ſ                                                   | Related Device                                                                                                    |                                            |                 |                  |  |
|                                                     | Related Regulation Device: ()                                                                                                    | -device-under-regulation (link to the Regu | ulation Device) |                  |  |
|                                                     | Devices linked on:                                                                                                    | 2023-09-12                                 |                 |                  |  |
|                                                     | Product original manufact                                                                                                    | urer                                       |                 |                  |  |
|                                                     | Is the device designed and manufactured by another legal or natural person?:                                                                      | No                                         |                 |                  |  |
|                                                     | Market Information                                                                                                    |                                            |                 | Update countries |  |
|                                                     | Member State of the placing on the EU market of the Device:                                                                                       | Austria                                    |                 |                  |  |
|                                                     | Member States where device is or is to be made available on the market:                                                                           | <b>Country</b><br>Austria                  | From<br>-       | То<br>-          |  |
|                                                     |                                                                                                    |                                            |                 |                  |  |

**NOTE** See the Legacy Devices - user guide for further details on Legacy Devices.

## 5.2.9 Delete the link between a Regulation Device and a Legacy Device

Follow the steps in Manage your device UDI-DI/EUDAMED ID details [46] and select the *Registered* option in the *State* field.

1. Once inside the relevant registered regulation device click on *Remove the link to this device* under the *Related Device* section:

#### EUDAMED user guide

| UDI-DI data<br>Product original manufacturer<br>Market Information<br>Container Package Information | Presence of a substance which, if used<br>separately, may be considered to be a<br>medicinal product derived from human<br>blood or human plasma: | •                                    |                    |                              |
|----------------------------------------------------------------------------------------------------|----------------------------------------------------------------------------------------------------|--------------------------------------|--------------------|------------------------------|
|                                                                                                    | Related Device                                                                                                    |                                      |                    |                              |
|                                                                                                    | Related Legacy Device:                                                                                                    | device-under-directives (link to the | e Legacy Device)   |                              |
|                                                                                                    | Devices linked on:                                                                                                    | 2023-09-12                           |                    |                              |
|                                                                                                    | Product original manufact                                                                                                    | urer                                 |                    |                              |
|                                                                                                    | Is the device designed and manufactured by another legal or natural person?:                                                                      | No                                   |                    |                              |
|                                                                                                    | Market Information                                                                                                    |                                      |                    | Update countries             |
|                                                                                                    | Member State of the placing on the EU market of the Device:                                                                                       | Austria                              |                    |                              |
|                                                                                                    | Member States where device is or is to<br>be made available on the market:                                                                        | <b>Country</b><br>Austria            | From<br>-          | To<br>-                      |
|                                                                                                    | Container Package Inform<br>No container packages added                                                                                           | ation                                | Add a container pa | ckage UDI-DI for this UDI-DI |

2. Click on **Confirm** on the pop-up window:

| Link to a legacy device<br>You are about to link UDI-DI -device-under-regulation to a legac<br>directives | ×Close y device EUDAMED ID / UDI-DI device-under- |
|----------------------------------------------------------------------------------------------------|---------------------------------------------------|
| Confirm                                                                                                   |                                                   |

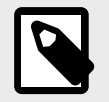

#### NOTE

See the Legacy Devices - user guide for further details on Legacy Devices.

## 5.2.10 View historical versions of UDI-DI/EUDAMED ID and associated entities

Follow the steps in section *Manage your device UDI-DI/EUDAMED ID details* [46] to view a UDI-DI/EUDAMED ID.

1. Once inside the details page of the selected UDI-DI, click on See version history at the top of the table:

| UDI-DI data                                                          |                   | EDIT | DELETE |
|----------------------------------------------------------------------|-------------------|------|--------|
| Version 2 [Draft] See version history Last update d                  | ate: 🗮 2021-05-25 |      |        |
| EUDAMED ID code:                                                     | D-1231231UU       |      |        |
| Issuing Entity:                                                      | EUDAMED           |      |        |
| Selected nomenclature codes                                          |                   |      |        |
| Code A01010102 HYPODERMIC NEEDLES                                    | FOR PEN           |      |        |
| Trade name                                                           |                   |      |        |
| Trade name applicable:                                               | No                |      |        |
| Reference/Catalogue number:                                          | 44545             |      |        |
| URL for additional information (as electronic instructions for use): | -                 |      |        |
| Device status:                                                       | On the EU market  |      |        |

2. In the list of versions displayed, click on the version you wish to access:

| EUDAMED DI B-1231231UU                                               |                  |                              |
|----------------------------------------------------------------------|------------------|------------------------------|
| Go back to the current version                                       |                  |                              |
| Version history of EUDAMED ID D-1                                    | 231231UU         |                              |
|                                                                      |                  | ■See all version history (1) |
| Version 1 - Last update date: 2021-05-25                             |                  |                              |
| EUDAMED ID code:                                                     | D-1231231UU      |                              |
| Issuing Entity:                                                      | EUDAMED          |                              |
| Code A01010102 HYPODERMIC NEEDLES FOR PEN                            |                  |                              |
| Trade name applicable:                                               | No               |                              |
| Reference/Catalogue number:                                          | 44545            |                              |
| URL for additional information (as electronic instructions for use): | -                |                              |
| Device status:                                                       | On the EU market |                              |
|                                                                      |                  |                              |
| Clinical size                                                        |                  |                              |

3. You can return to the version history list, by clicking on See all version history at the top right corner.

## 6 Manage your own System or Procedure Pack (SPP) information

#### 6.1 Manage your SPP Basic UDI-DI details

1. On the EUDAMED dashboard, click on *Manage your Basic UDI-DIs* to see a list of all your Basic UDI-DIs:

#### Welcome to EUDAMED

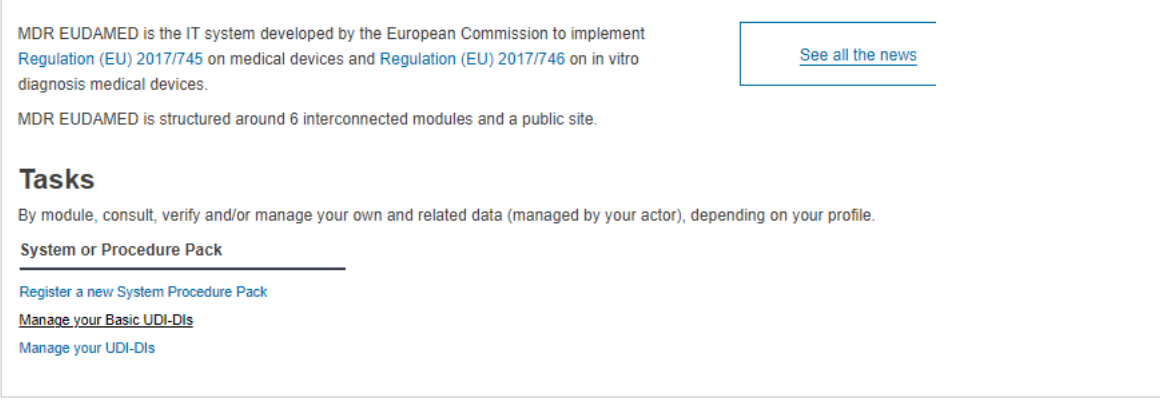

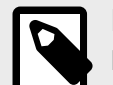

#### NOTE

By default, the system displays the System or Procedure Packs in state *draft*. To see other states, use the filters.

| Basic UDI-DI                                                                                    | managem                | ent for SPP              | )                                           |                                     |                    |                                     |                                                    |      |
|-------------------------------------------------------------------------------------------------|------------------------|--------------------------|---------------------------------------------|-------------------------------------|--------------------|-------------------------------------|----------------------------------------------------|------|
| Go to device management                                                                         |                        |                          |                                             |                                     |                    | Regi                                | ister new System or                                | Proc |
| Filter 🔻                                                                                        |                        |                          |                                             |                                     |                    |                                     |                                                    |      |
| Active filters:<br>State: Registered System                                                     | n or Procedure Pack: / | All Clear all filters    |                                             |                                     |                    |                                     |                                                    |      |
|                                                                                                 |                        |                          |                                             |                                     |                    |                                     |                                                    |      |
|                                                                                                 |                        |                          |                                             |                                     |                    |                                     |                                                    | -    |
| Showing 1 to 3 of 3 entries                                                                     |                        |                          |                                             |                                     |                    |                                     | Show 20 🗸                                          | ent  |
| Showing 1 to 3 of 3 entries Basic UDI-DI code 11                                                | UDI-DI(s) 4†           | Device model 11          | Device Name 11                              | Risk class ‡†                       | Type ‡†            | Date † <del>;</del>                 | Show 20 🗸                                          | ent  |
| Showing 1 to 3 of 3 entries<br>Basic UDI-DI code 11<br>44444SSP_Shr_1VM                         | UDI-DI(s) I†           | Device model <b>1</b> †  | Device Name Lt<br>SPP_Shr_1                 | Risk class 11<br>Class I            | Type Lt            | Date 17<br>2021-06-29               | Show 20 V<br>State<br>• Registered                 | ent  |
| Showing 1 to 3 of 3 entries<br>Basic UDI-DI code 11<br>44444SSP_Shr_1VM<br>9970314941ShnyaHL16E | UDI-DI(s) it           | Device model #<br>-<br>- | Device Name 11<br>SPP_Shr_1<br>System test1 | Risk class 11<br>Class I<br>Class I | Type It<br>PP<br>S | Date †7<br>2021-06-29<br>2021-05-14 | Show 20 ~<br>State<br>• Registered<br>• Registered | en   |

2. Click on the three dots of the selected entry and then click on *View data* from the menu:

| Showing 1 to 3 of 3 entries |              |                 |                |               |        |                     | Show 20 🗸            | entries per page  |
|-----------------------------|--------------|-----------------|----------------|---------------|--------|---------------------|----------------------|-------------------|
| Basic UDI-DI code 11        | UDI-DI(s) ‡† | Device model 11 | Device Name 11 | Risk class ‡† | Type 🎝 | Date † <del>,</del> | State                | Actions           |
| 44444SSP_Shr_1VM            |              | -               | SPP_Shr_1      | Class I       | PP     | 2021-06-29          | Registered           |                   |
| 9970314941ShriyaHL16E       |              | -               | System test1   | Class I       | S      | 2021-05-            | View Data            |                   |
| 9970314941ShriyaHL          |              | -               | Test ONE       | Class I       | PP     | 2021-05-            | View all UDI-DIs for | this Basic UDI-DI |
|                             |              |                 |                |               |        |                     | Add a UDI-DI for a B | asic UDI-DI       |

#### 3. A details summary of your system or procedure pack is displayed:

| 3asic UDI-DI 44444SSP_Shr_1VM   |                                                                     |                                              |                      |                    |  |
|---------------------------------|---------------------------------------------------------------------|----------------------------------------------|----------------------|--------------------|--|
| Coto UDI-DI/EUDAMED DI mana     | gement                                                              |                                              |                      |                    |  |
| Basic UDI-DI data UDI-DI(s) (1) |                                                                     |                                              |                      |                    |  |
| Basic UDI-DI data               | Basic UDI-DI data<br>Version 1 [Current]   Last update date: 🗮 2021 | -05-17                                       |                      | Create new version |  |
|                                 | Applicable regulation:                                              | MDR (REGULATION (EU) 2017/745 on             | medical devices)     |                    |  |
|                                 | Basic UDI-DI code:                                                  | 44444SSP_Shr_1VM                             |                      |                    |  |
|                                 | Issuing Entity:                                                     | GS1                                          |                      |                    |  |
|                                 | Risk class:                                                         | Class I                                      |                      |                    |  |
|                                 | Indication of medical purpose:                                      | Indication of medical purpose<br>SPPP test 1 | Language<br>Croatian |                    |  |
|                                 | Name:                                                               | SPP_Shr_1                                    |                      |                    |  |

#### 6.1.1 Delete a draft Basic UDI-DI

Follow the steps in section *Manage your SPP Basic UDI-DI details* [77] to view a Draft Basic UDI-DI:

| Basic UDI-DI n                                 | nanagem            | ent for SPF           | )                |               |         |                  |                      |                   |
|------------------------------------------------|--------------------|-----------------------|------------------|---------------|---------|------------------|----------------------|-------------------|
| Go to device management                        |                    |                       |                  |               |         | Reg              | ster new System or   | Procedure Pack    |
| Filter <b>▼</b>                                |                    |                       |                  |               |         |                  |                      |                   |
| Active filters:<br>State: Draft System or Proc | cedure Pack: All C | Clear all filters     |                  |               |         |                  |                      |                   |
| Showing 1 to 4 of 4 entries                    |                    |                       |                  |               |         |                  | Show 20 🗸            | entries per page  |
| Basic UDI-DI code 11                           | UDI-DI(s) ‡†       | Device model 11       | Device Name 11   | Risk class ↓† | Type ↓† | Date † <u></u> ⊧ | State                | Actions           |
| 12344676768687687JC                            |                    | -                     | name             | Class I       | S       | 2021-06-22       | 1st Draft            |                   |
| 12344767686867QH                               |                    | -                     | system pack name | Class IIa     | S       | 2021-0           | View Data            |                   |
| 1234543233234324XU                             |                    | rferfefrefre          | vddgv            | Class I       | PP      | 2021-06          | Edit Data            |                   |
| 1212112121212DL                                |                    | -                     |                  | -             | PP      | 2021-0           | View all UDI-DIs for | this Basic UDI-DI |
| 1. Once insid                                  | e the draf         | it, click on <b>E</b> | Delete:          |               |         |                  |                      |                   |

| Basic UDI-DI 1234467            | 76768687687JC                  |                                             |                     |
|---------------------------------|--------------------------------|---------------------------------------------|---------------------|
| Basic UDI-DI data UDI-DI(s) (0) |                                |                                             |                     |
| Basic UDI-DI data               | Basic UDI-DI data              |                                             | Edit Delete         |
|                                 | Applicable regulation:         | MDR (REGULATION (EU) 2017/745 on medic      | al devices)         |
|                                 | Basic UDI-DI code:             | 12344676768687687JC                         |                     |
|                                 | Issuing Entity:                | GS1                                         |                     |
|                                 | Risk class:                    | Class I                                     |                     |
|                                 | Indication of medical purpose: | Indication of medical purpose<br>indication | Language<br>English |
|                                 | Name:                          | name                                        |                     |

#### 2. Confirm the deletion on the pop-up window:

| Delete Basic UDI-DI                              |                               |                                  |     |  |  |  |  |
|--------------------------------------------------|-------------------------------|----------------------------------|-----|--|--|--|--|
| Delete Basic UDI-DI and a<br>Continue operation? | all its related elements? Bas | c UDI-DI has no associated UDI-D | ls. |  |  |  |  |
| Yes                                              | Cancel                        |                                  |     |  |  |  |  |

#### 6.1.2 Update (create new version) for Basic UDI-DI

Follow the steps in section *Manage your SPP Basic UDI-DI details* [77] to view a Basic UDI-DI:

| Basic UDI-DI n                                | nanageme            | ent for SPP          |                |               |         |           |                        |                   |
|-----------------------------------------------|---------------------|----------------------|----------------|---------------|---------|-----------|------------------------|-------------------|
| Go to device management                       |                     |                      |                |               |         |           | Register new System or | Procedure Pack    |
| Filter                                        |                     |                      |                |               |         |           |                        |                   |
| Active filters:<br>State: Registered System o | r Procedure Pack: A | II Clear all filters |                |               |         |           |                        |                   |
| Showing 1 to 3 of 3 entries                   |                     |                      |                |               |         |           | Show 20 🗸              | entries per page  |
| Basic UDI-DI code 11                          | UDI-DI(s) ‡†        | Device model 11      | Device Name 11 | Risk class ‡† | Type ↓† | Date †≓   | State                  | Actions           |
| 44444SSP_Shr_1VM                              |                     | -                    | SPP_Shr_1      | Class I       | PP      | 2021-05-1 | 7 • Registered         |                   |
| 9970314941ShriyaHL16E                         |                     | -                    | System test1   | Class I       | S       | 2021-05-  | View Data              |                   |
| 9970314941ShriyaHL                            |                     | -                    | Test ONE       | Class I       | PP      | 2021-05-  | View all UDI-DIs for   | this Basic UDI-DI |
|                                               |                     |                      |                |               |         |           | + Add a UDI-DI for a B | asic UDI-DI       |
|                                               |                     |                      |                |               |         |           |                        |                   |

1. Once inside the details page of the relevant Basic UDI-DI, click on Create new version:

| Basic UDI-DI 44444S             | SP_Shr_1VM                                                              |                                              |                      |                    |
|---------------------------------|-------------------------------------------------------------------------|----------------------------------------------|----------------------|--------------------|
| Basic UDI-DI data UDI-DI(s) (1) |                                                                         |                                              |                      |                    |
| Basic UDI-DI data               | Basic UDI-DI data<br>Version 1 [Current]   Last update date: 2021-05-17 |                                              |                      | Create new version |
|                                 | Applicable regulation:                                                  | MDR (REGULATION (EU) 2017/745 on medic       | al devices)          |                    |
|                                 | Basic UDI-DI code:                                                      | 44444SSP_Shr_1VM                             |                      |                    |
|                                 | Issuing Entity:                                                         | GS1                                          |                      |                    |
|                                 | Risk class:                                                             | Class I                                      |                      |                    |
|                                 | Indication of medical purpose:                                          | Indication of medical purpose<br>SPPP test 1 | Language<br>Croatian |                    |
|                                 | Name:                                                                   | SPP_Shr_1                                    |                      |                    |

2. Update the desired details.

| 44444SSP_Shr_1VM [                                           | version: 2]   |                       |
|--------------------------------------------------------------|---------------|-----------------------|
| Create a new version of 444                                  | 44SSP_Shr_1VM |                       |
| Risk class:                                                  | Class I       |                       |
| * Indication of medical purpose:                             |               | * Select the language |
|                                                              |               |                       |
| Add another indication of medical purpose     * Device Name: |               |                       |
| SPP Shr 1                                                    |               |                       |

- 3. To finish the action you have two options:
  - Click on **Save** to save the updated details without submitting the new version.
  - Click on Submit new version if you wish to submit it.

Alternatively, click on **Cancel** to cancel the update.

| Save Submit new version Cancer | Save | Submit new version | Cancel |
|--------------------------------|------|--------------------|--------|
|--------------------------------|------|--------------------|--------|

4. After you have submitted the new version, you can see the update under the Basic UDI-DI details:

| Basic UDI-DI 44444SSP_Shr_1VM      |                                                           |                                              |                    |  |  |  |
|------------------------------------|-----------------------------------------------------------|----------------------------------------------|--------------------|--|--|--|
| Go to UDI-DI/EUDAMED DI management |                                                           |                                              |                    |  |  |  |
| Basic UDI-DI data UDI-DI(s) (1)    |                                                           |                                              |                    |  |  |  |
| Basic UDI-DI data                  | Basic UDI-DI data                                         |                                              | Create new version |  |  |  |
|                                    | Version 2 [Current] See version history Last update date: |                                              |                    |  |  |  |
|                                    | Applicable regulation:                                    | MDR (REGULATION (EU) 2017/745 on medic       | cal devices)       |  |  |  |
|                                    | Basic UDI-DI code:                                        | 44444SSP_Shr_1VM                             |                    |  |  |  |
|                                    | Issuing Entity:                                           | GS1                                          |                    |  |  |  |
|                                    | Risk class:                                               | Class I                                      |                    |  |  |  |
|                                    | Indication of medical purpose:                            | Indication of medical purpose<br>SPPP test 1 | Language<br>Greek  |  |  |  |
|                                    | Name:                                                     | SPP_Shr_1                                    |                    |  |  |  |

#### 6.1.3 View historical version for Basic UDI-DI

Follow the steps in section *Manage your SPP Basic UDI-DI details* [77] to view a Basic UDI-DI.

Once inside the details page for the selected Basic UDI-DI, click on *See version history* at the top of the table:

| Basic UDI-DI 44444SSP_Shr_1VM      |                                                                          |                                              |                   |  |  |  |
|------------------------------------|--------------------------------------------------------------------------|----------------------------------------------|-------------------|--|--|--|
| Go to UDI-DI/EUDAMED DI management |                                                                          |                                              |                   |  |  |  |
| Basic UDI-DI data UDI-DI(s) (1)    |                                                                          |                                              |                   |  |  |  |
| Basic UDI-DI data                  | Basic UDI-DI data Basic UDI-DI data Create new version                   |                                              |                   |  |  |  |
|                                    | Version 2 [Current] See version history Last update date: 🗰 2021-08-29   |                                              |                   |  |  |  |
|                                    | Applicable regulation: MDR (REGULATION (EU) 2017/745 on medical devices) |                                              |                   |  |  |  |
|                                    | Basic UDI-DI code:                                                       | 44444SSP_Shr_1VM                             |                   |  |  |  |
|                                    | Issuing Entity:                                                          | GS1                                          |                   |  |  |  |
|                                    | Risk class:                                                              | Class I                                      |                   |  |  |  |
|                                    | Indication of medical purpose:                                           | Indication of medical purpose<br>SPPP test 1 | Language<br>Greek |  |  |  |
|                                    | Name:                                                                    | SPP_Shr_1                                    |                   |  |  |  |

To return, click Go back to the current version:

| Basic UDI-DI 44444SS                                                     | SP_Shr_1VM                                   |                      |                              |
|--------------------------------------------------------------------------|----------------------------------------------|----------------------|------------------------------|
| Co back to the current version                                           |                                              |                      |                              |
| Version history of Basic UI                                              | DI-DI 44444SSP_Shr_                          | 1VM                  |                              |
|                                                                          |                                              |                      | ■See all version history (1) |
| Version 1 - Last update date: 2021                                       | 05-17                                        |                      |                              |
| Basic UDI-DI identification<br>Applicable regulation: MDR (REGULATION (I | EU) 2017/745 on medical devices)             |                      |                              |
| Basic UDI-DI code: 44444SSP_Shr_1VM<br>Issuing Entity: GS1               |                                              |                      |                              |
| System or Procedure Pack type: Procedure                                 | Pack                                         |                      |                              |
| Risk class:                                                              | Class I                                      |                      |                              |
| Indication of medical purpose:                                           | Indication of medical purpose<br>SPPP test 1 | Language<br>Croatian |                              |
| Name:                                                                    | SPP_Shr_1                                    |                      |                              |

#### 6.2 Manage your SPP UDI-DI details

1. On the EUDAMED dashboard, click on *Manage your UDI-DIs* to see the list:

| Tasks                                                                                                    |  |
|----------------------------------------------------------------------------------------------------|--|
| By module, consult, verify and/or manage your own and related data (managed by your actor), depending on your profile. |  |
| System or Procedure Pack                                                                                               |  |
| Register a new System Procedure Pack                                                                                   |  |
| Manage your Basic UDI-DIs                                                                                              |  |
| Manage your UDI-DIs                                                                                                    |  |

2. To find the desired UDI-DI, click on the Filter button and choose the right parameters:

| UDI-DI deta                                                                                   | ails mana                                              | gement for SPP                                                                    |                                                     |                                 |                                                   |                           |                                                    |               |
|-----------------------------------------------------------------------------------------------|--------------------------------------------------------|-----------------------------------------------------------------------------------|-----------------------------------------------------|---------------------------------|---------------------------------------------------|---------------------------|----------------------------------------------------|---------------|
| Go to Basic UDI-DI mai                                                                        | nagement for SPP                                       |                                                                                   |                                                     |                                 |                                                   |                           |                                                    |               |
| Filter <b>T</b>                                                                               |                                                        |                                                                                   |                                                     |                                 |                                                   |                           |                                                    |               |
| Active filters:<br>State: Registered CI                                                       | ear all filters                                        |                                                                                   |                                                     |                                 |                                                   |                           |                                                    |               |
| Showing 1 to 3 of 3 entrie                                                                    | s                                                      |                                                                                   |                                                     |                                 |                                                   | Show                      | 20 🗸 ent                                           | ries per page |
| UDI-DI code \$1                                                                               | Trade name ↓†                                          | Reference/Catalogue number 11                                                     | Nomenclature code It                                | Sterile 11                      | Date †₹                                           | Status                    | State                                              | Actions       |
| V Basic UDI-DI: 44444S                                                                        | SP_Shr_1VM, Devi                                       | ce Name: SPP_Shr_1, Class I, Type                                                 | PP, MDR (REGULATION (EU                             | l) 2017/745 on                  | medical device                                    | es)                       | 🕂 Add a                                            | new UDI-DI    |
| 44444SSP_Shr_1VM                                                                              |                                                        | SPPP Shr 1                                                                        |                                                     |                                 | 2021 05 17                                        | On the EU market          | Desistand                                          |               |
|                                                                                               |                                                        |                                                                                   |                                                     |                                 | 2021-00-17                                        | Offilie EO fildikel       | <ul> <li>Registered</li> </ul>                     |               |
| V Basic UDI-DI: 997031                                                                        | 4941 ShriyaHL16E, I                                    | Device Name: System test1, Class I,                                               | , Type S, MDR (REGULATIO                            | N (EU) 2017/74                  | 15 on medical o                                   | levices)                  | Registered     Add a                               | new UDI-DI    |
| <ul> <li>Basic UDI-DI: 997031</li> <li>34675806754T9</li> </ul>                               | 4941 ShriyaHL16E, I<br>system 1                        | Device Name: System test1, Class I,<br>543                                        | Type S, MDR (REGULATIO                              | N (EU) 2017/74                  | 2021-05-17<br>45 on medical of<br>2021-05-14      | levices) On the EU market | Registered     Add a     Registered                | new UDI-DI    |
| <ul> <li>Basic UDI-DI: 997031</li> <li>34675806754T9</li> <li>Basic UDI-DI: 997031</li> </ul> | 4941 ShriyaHL16E, I<br>system 1<br>4941 ShriyaHL, Devi | Device Name: System test1, Class I,<br>543<br>ice Name: Test ONE, Class I, Type P | , Type S, MDR (REGULATIO<br>P, MDR (REGULATION (EU) | N (EU) 2017/74<br>2017/745 on r | 45 on medical of<br>2021-05-14<br>nedical devices | On the EU market          | Add a     Add a     Registered     Add a     Add a | new UDI-DI    |

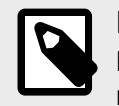

#### NOTE

By default, the Basic UDI-DIs/EUDAMED DIs listed are the ones in *draft* state. To retrieve other states, use the filters.

3. Click on the three dots of the desired entry and then click on *View data* from the menu:

| :            | Show 20 🗸       | entries per page |
|--------------|-----------------|------------------|
| Status       | State           | Actions          |
| ices)        | 🔁 🖉             | dd a new UDI-DI  |
| On the EU ma | arket • Registe | red              |
| l devices)   | •               | View data        |
| On the EU ma | arket • Registe | red              |
| es)          | 🛨 <u>A</u>      | dd a new UDI-DI  |
| On the EU ma | arket • Registe | red ····         |

4. A summary of the details concerning your chosen SPP UDI-DI will be displayed: Basic UDI-DI 44444SSP Shr 1VM

| Go to device management         |                                                                      |                  |                          |                    |
|---------------------------------|----------------------------------------------------------------------|------------------|--------------------------|--------------------|
| Basic UDI-DI data UDI-DI(s) (1) |                                                                      |                  |                          |                    |
| UDI-DI 44444SSP_Shr             | _1VM                                                                 |                  | ■ See UDI-DI(s) list (1) |                    |
| UDI-DI data                     | UDI-DI data                                                          |                  | Discard                  | Create new version |
| Container Package Information   | Version 1 [Current]   Last update date: 🗮 2021-05-17                 |                  |                          |                    |
|                                 | UDI-DI code:                                                         | 44444SSP_Shr_1VM |                          |                    |
|                                 | Issuing Entity:                                                      | HIBCC            |                          |                    |
|                                 | UDI-DI from another entity                                           |                  |                          |                    |
|                                 | UDI-DI from another entity (secondary) applicable:                   | No               |                          |                    |
|                                 | Selected nomenclature codes                                          |                  |                          |                    |
|                                 | Code A010204 NEEDLES AND KITS - AMN                                  | IOCENTESIS       |                          |                    |
|                                 | Trade name                                                           |                  |                          |                    |
|                                 | Trade name applicable:                                               | No               |                          |                    |
|                                 | Reference/Catalogue number:                                          | SPPP_Shr_1       |                          |                    |
|                                 | Type of UDI-PI                                                       |                  |                          |                    |
|                                 | Manufacturing date:                                                  | Yes              |                          |                    |
|                                 | Additional product description:                                      | test [BG]        |                          |                    |
|                                 | URL for additional information (as electronic instructions for use): | -                |                          |                    |
|                                 | UDI-DI status:                                                       | On the EU market |                          |                    |
|                                 | Need for sterilisation before use:                                   | No               |                          |                    |
|                                 | Device labelled as sterile:                                          | No               |                          |                    |

#### 6.2.1 Delete a draft UDI-DI

Follow the steps in section Manage your SPP UDI-DI details [82] to view a draft UDI-DI.

1. Once inside the draft, click on **Delete**:

| Basic UDI-DI data UDI-DI(s) (1)              |                                                                      |                             |
|----------------------------------------------|----------------------------------------------------------------------|-----------------------------|
| UDI-DI 34675806754T9                         |                                                                      | ■ See UDI-DI(s) list (1)    |
| UDI-DI data<br>Container Package Information | UDI-DI data<br>Version 2 [Draft] See version history Last update d   | EDIT DELETE                 |
|                                              | UDI-DI code:                                                         | 34675806754T9               |
|                                              | Issuing Entity:                                                      | HIBCC                       |
|                                              | UDI-DI from another entity                                           |                             |
|                                              | UDI-DI from another entity (secondary) applicable:                   | No                          |
|                                              | Selected nomenclature codes<br>Code A010102 BUTTERFLY NEEDLES        |                             |
|                                              | Trade name                                                           |                             |
|                                              | Trade name applicable:                                               | Yes                         |
|                                              | Trade name:                                                          | system 1All languages       |
|                                              | Reference/Catalogue number:                                          | 543                         |
|                                              | Type of UDI-PI                                                       |                             |
|                                              | Serial number:                                                       | Yes                         |
|                                              | Manufacturing date:                                                  | Yes                         |
|                                              | Additional product description:                                      | test 1 for SPPP System [BG] |
|                                              | URL for additional information (as electronic instructions for use): | -                           |
|                                              | UDI-DI status:                                                       | On the EU market            |

2. Confirm the deletion in the pop-up window:

| Delete UDI-DI Delete the Draft version of | UDI-DI? | ≭ <u>Ciose</u> |
|-------------------------------------------|---------|----------------|
| Yes                                       | Cancel  |                |

#### 6.2.2 Update (create new version) for UDI-DI

Follow the steps in Manage your SPP UDI-DI details [82] to view a UDI-DI:

# Playground

| Basic UDI-DI m                                 | nanageme            | ent for SPP       |                |               |         |                     |                        |                   |
|------------------------------------------------|---------------------|-------------------|----------------|---------------|---------|---------------------|------------------------|-------------------|
| Go to device management                        |                     |                   |                |               |         | F                   | Register new System or | Procedure Pack    |
| Filter <b>▼</b>                                |                     |                   |                |               |         |                     |                        |                   |
| Active filters:<br>State: Registered System or | r Procedure Pack: A | Clear all filters |                |               |         |                     |                        |                   |
| Showing 1 to 3 of 3 entries                    |                     |                   |                |               |         |                     | Show 20 🗸              | entries per page  |
| Basic UDI-DI code 11                           | UDI-DI(s) ‡†        | Device model 11   | Device Name 11 | Risk class ‡† | Type 1† | Date † <del>,</del> | State                  | Actions           |
| 44444SSP_Shr_1VM                               |                     | -                 | SPP_Shr_1      | Class I       | PP      | 2021-05-1           | 7 • Registered         |                   |
| 9970314941ShriyaHL16E                          |                     | -                 | System test1   | Class I       | S       | 2021-05-            | View Data              |                   |
| 9970314941ShriyaHL                             |                     | -                 | Test ONE       | Class I       | PP      | 2021-05-            | View all UDI-DIs for   | this Basic UDI-DI |
|                                                |                     |                   |                |               |         |                     | + Add a UDI-DI for a B | asic UDI-DI       |

1. Once inside the details of the chosen UDI-DI, click on **Create new version** at the top right corner:

| Basic UDI-DI 44444SS               | SP_Shr_1VM                                                                |                                              |                      |                    |
|------------------------------------|---------------------------------------------------------------------------|----------------------------------------------|----------------------|--------------------|
| Go to UDI-DI/EUDAMED DI management |                                                                           |                                              |                      |                    |
| Basic UDI-DI data UDI-DI(s) (1)    |                                                                           |                                              |                      |                    |
| Basic UDI-DI data                  | Basic UDI-DI data<br>Version 1 [Current]   Last update date: 🗮 2021-05-17 |                                              |                      | Create new version |
|                                    | Applicable regulation:                                                    | MDR (REGULATION (EU) 2017/745 on medic       | al devices)          |                    |
|                                    | Basic UDI-DI code:                                                        | 44444SSP_Shr_1VM                             |                      |                    |
|                                    | Issuing Entity:                                                           | GS1                                          |                      |                    |
|                                    | Risk class:                                                               | Class I                                      |                      |                    |
|                                    | Indication of medical purpose:                                            | Indication of medical purpose<br>SPPP test 1 | Language<br>Croatian |                    |
|                                    | Name:                                                                     | SPP_Shr_1                                    |                      |                    |

2. Update the necessary details.

|--|

| Create a new version of UDI-DI 444                                                                                                    | 44SSP_Shr_1VM [ve<br>44444SSP_Shr_1VM    | rsion: 2]                             |                          |
|----------------------------------------------------------------------------------------------------|------------------------------------------|---------------------------------------|--------------------------|
| UDI-DI from another entity (secondary) applicable<br>Yes No                                                                                               | ( UDI-DI from another entity is required | unless you select the option - No     |                          |
| * Enter a nomenclature code (EMDN code): Advanced search of device nomenclature Selected nomenclature codes Code A010204 NEEDLES AND KITS - AMNIOCENTESIS |                                          | Q Find                                | Remove nomenciature code |
| Trade name applicable<br>Yes No                                                                                                    | Trade name is required unless you se     | lect the option - No                  |                          |
| Reference/catalogue number:                                                                                                    | SPPP_Shr_1                               |                                       |                          |
| Type of UDI-PI<br>* Manufacturing date:                                                                                                    | Yes                                      |                                       |                          |
| * Additional product description:<br>test                                                                                                    | *8                                       | ielect the language:<br>Julgarian X Y |                          |

- 3. To finish the action you have two options:
  - Click on **Save** to save the updated details without submitting the new version.
  - Click on Submit new version, if you wish to submit it.

Otherwise press Cancel to cancel the update.

| Save | Submit new version | Cancel |
|------|--------------------|--------|
|------|--------------------|--------|

## 6.2.3 Update (create new version) for Container Packages

The Container Packages information can be updated independently of other data in a System Procedure Pack (SPP) UDI-DI.

Follow the steps in section Manage your SPP UDI-DI details [82] to view a specific UDI-DI:

| Basic UDI-DI 44444S                          | SP_Shr_1VM                                                          |                  |                          |                           |  |  |
|----------------------------------------------|---------------------------------------------------------------------|------------------|--------------------------|---------------------------|--|--|
| Go to device management                      |                                                                     |                  |                          |                           |  |  |
| Basic UDI-DI data UDI-DI(s) (1)              |                                                                     |                  |                          |                           |  |  |
| UDI-DI 44444SSP_Shr_1V                       | м                                                                   |                  | ■ See UDI-DI(s) list (1) |                           |  |  |
| UDI-DI data<br>Container Package Information | UDI-DI data<br>Version 1 [Current]   Last update date: 🗮 2021-05-17 |                  | Discard                  | View latest draft version |  |  |
|                                              | UDI-DI code:                                                        | 44444SSP_Shr_1VM |                          |                           |  |  |
|                                              | Issuing Entity:                                                     | HIBCC            |                          |                           |  |  |
|                                              | UDI-DI from another entity                                          |                  |                          |                           |  |  |
|                                              | UDI-DI from another entity (secondary) applicable:                  | No               |                          |                           |  |  |
|                                              | Selected nomenclature codes                                         |                  |                          |                           |  |  |
|                                              | Code A010204 NEEDLES AND KITS - AMNIC                               | OCENTESIS        |                          |                           |  |  |

1. Click on *Container Package information* from the list on the left (or scroll down to the relevant section):

| Basic UDI-DI data | UDI-DI(s) (1) |
|-------------------|---------------|
| UDI-DI 4444       | 4SSP_Shr_1VM  |
| UDI-DI data       | ι             |
| Container Package | Information V |

2. Click on **Create new version** in the Container Package section:

| Version 3       See version history       Last update date:       2023-09-15 | Create new version |
|------------------------------------------------------------------------------|--------------------|
| [Root] UDI-DI: u-122323CiibPAY (HIBCC)   Status: On the EU market            |                    |
|                                                                              |                    |

3. Click on *Add container package* to add new information about the packaging format of the SPP:

| Container package update                                            |        |  |  |  |
|---------------------------------------------------------------------|--------|--|--|--|
| Container package(s)                                                |        |  |  |  |
| Add container package                                               |        |  |  |  |
| ● [Root] UDI-DI: u-122323CiibPAY (HIBCC)   Status: On the EU market |        |  |  |  |
| Submit                                                              | Cancel |  |  |  |
|                                                                     |        |  |  |  |

4. Insert the package details in the pop-up window and click on **Save**:

|                                         |                                         |                         | ×Clos                   |
|-----------------------------------------|-----------------------------------------|-------------------------|-------------------------|
| Add container                           | package                                 |                         |                         |
| Container packa                         | ge UDI-DI for <b>UDI-DI product-ori</b> | ginal-manufacturer      |                         |
| * Issuing Entity:                       | * Package UDI-DI code:                  | * Quantity per package: | Total number of devices |
| - ~                                     |                                         | 1                       | 1                       |
|                                         |                                         |                         |                         |
| * Package status                        |                                         |                         |                         |
| <ul> <li>No longer placed or</li> </ul> | the EU market                           |                         |                         |
| O Not intended for EU                   | market                                  |                         |                         |
| On the EU market                        |                                         |                         |                         |
|                                         |                                         |                         |                         |
|                                         |                                         |                         |                         |
|                                         |                                         |                         |                         |
| Save                                    | Cancel                                  |                         |                         |
|                                         |                                         |                         |                         |

#### 6.2.4 Discard SPP registered UDI-DIs

Follow the steps in section Manage your SPP UDI-DI details [82] to view a chosen Registered UDI-DI:

| UDI-DI deta                              | ils mana           | gement for SPP                      |                          |                |                 |                  |            |                 |
|------------------------------------------|--------------------|-------------------------------------|--------------------------|----------------|-----------------|------------------|------------|-----------------|
| Go to Basic UDI-DI mar                   | agement for SPP    |                                     |                          |                |                 |                  |            |                 |
| Filter 🔻                                 |                    |                                     |                          |                |                 |                  |            |                 |
| Active filters:<br>State: Registered Cle | ear all filters    |                                     |                          |                |                 |                  |            |                 |
| Showing 1 to 3 of 3 entries              | 3                  |                                     |                          |                |                 | Show             | 20 🗸 e     | ntries per page |
| UDI-DI code ‡†                           | Trade name 1t      | Reference/Catalogue number 11       | Nomenclature code If     | Sterile 11     | Date †₹         | Status           | State      | Actions         |
| V Basic UDI-DI: 44444S                   | SP_Shr_1VM, Devi   | ce Name: SPP_Shr_1, Class I, Type   | PP, MDR (REGULATION (EU  | J) 2017/745 on | medical devic   | es)              | 🕂 🔂        | a new UDI-DI    |
| 44444SSP_Shr_1VM                         |                    | SPPP_Shr_1                          |                          |                | 2021-05-17      | On the EU market | Registered | i               |
| V Basic UDI-DI: 9970314                  | 1941 ShriyaHL16E,  | Device Name: System test1, Class I  | , Type S, MDR (REGULATIO | N (EU) 2017/7  | 45 on medical o | devices)         | 🕂 🔂        | a new UDI-DI    |
| 34675806754T9                            | system 1           | 543                                 |                          |                | 2021-05-14      | On the EU market | Registered | i               |
|                                          |                    |                                     |                          |                |                 |                  |            |                 |
| Masic UDI-DI: 9970314                    | 1941 ShriyaHL, Dev | ice Name: Test ONE, Class I, Type F | PP, MDR (REGULATION (EU) | 2017/745 on i  | medical device  | s)               | 🕂 🔂        | a new UDI-DI    |

1. Once inside the details page of the chosen UDI-DI, click on **Discard** at the top right corner:

| Basic UDI-DI 4444                                                                                                    | 4SSP_Shr_1VM                                                         |                                                    |                    |
|----------------------------------------------------------------------------------------------------|----------------------------------------------------------------------|----------------------------------------------------|--------------------|
| Go to device management                                                                                                    |                                                                      |                                                    |                    |
|                                                                                                    |                                                                      |                                                    |                    |
|                                                                                                    |                                                                      |                                                    |                    |
| UDI-DI 44444SSP_Shr_                                                                                                    | _1VM                                                                 | $\equiv \underline{\text{See UDI-DI(s) list}} (1)$ |                    |
| UDI-DI data                                                                                                    | UDI-DI data                                                          | Discard                                            | Create new version |
| Container Package Information                                                                                                    | Version 1 [Current]   Last update date: 🗮 2021-05-17                 |                                                    |                    |
|                                                                                                    | UDI-DI code:                                                         | 44444SSP_Shr_1VM                                   |                    |
|                                                                                                    | Issuing Entity:                                                      | HIBCC                                              |                    |
|                                                                                                    | UDI-DI from another entity                                           |                                                    |                    |
|                                                                                                    | UDI-DI from another entity (secondary) applicable:                   | No                                                 |                    |
|                                                                                                    | Selected nomenclature codes                                          |                                                    |                    |
|                                                                                                    | Code A010204 NEEDLES AND KITS - AMNI                                 | DCENTESIS                                          |                    |
|                                                                                                    |                                                                      |                                                    |                    |
|                                                                                                    | Trade name                                                           |                                                    |                    |
|                                                                                                    | Trade name applicable:                                               | No                                                 |                    |
|                                                                                                    | Reference/Catalogue number:                                          | SPPP_Shr_1                                         |                    |
|                                                                                                    | Type of UDI-PI                                                       |                                                    |                    |
|                                                                                                    | Manufacturing date:                                                  | Yes                                                |                    |
|                                                                                                    | Additional product description:                                      | test [BG]                                          |                    |
|                                                                                                    | URL for additional information (as electronic instructions for use): |                                                    |                    |
|                                                                                                    | UDI-DI status:                                                       | On the EU market                                   |                    |
|                                                                                                    |                                                                      |                                                    |                    |
|                                                                                                    | Need for sterilisation before use:                                   | No                                                 |                    |
|                                                                                                    | Device labelled as sterile:                                          | No                                                 |                    |
| UDI-DI data<br>www.terweij.com/www.termet/sectors/<br>USR30000: 4444607_05r_1104<br>teamp catery: HIECC<br>UDI-DI-Om another entity: | Device labelled as sterile:                                          | No                                                 |                    |

2. Confirm your intention to discard the record in the pop-up window:

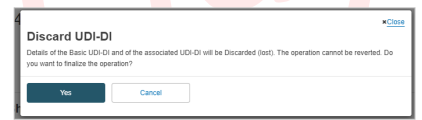

## 6.2.5 View SPP historical versions for UDI-DI and associated entities

Follow the steps in section *Manage your SPP UDI-DI details* [82] to view a UDI-DI for the SPP.

1. Once inside the details of the chosen UDI-DI, click on *See version history* at the top of the table to view a list of all past versions:

|                                                                                                    |                                                   | Create new version |  |  |  |  |
|----------------------------------------------------------------------------------------------------|---------------------------------------------------|--------------------|--|--|--|--|
| Version 4 [Current] See version history Last update da                                                                                       | te: 🗮 2021-08-10                                  |                    |  |  |  |  |
| Applicable regulation:                                                                                                    | MDR (REGULATION (EU) 2017/745 on medical devices) |                    |  |  |  |  |
| Basic UDI-DI code:                                                                                                    | Basic UDI-DI code: 12345-test-udi-1-HL            |                    |  |  |  |  |
| Issuing Entity:                                                                                                    | GS1                                               |                    |  |  |  |  |
| Is it a System or Procedure Pack which is a Device in itself?:                                                                               | Procedure Pack which is a device in itself        |                    |  |  |  |  |
|                                                                                                    |                                                   |                    |  |  |  |  |
| <ul> <li>Go back to the current version</li> <li>Version history of Basic UI</li> </ul>                                                      | DI-DI 12345-test-udi-1-HL                         |                    |  |  |  |  |
| Go back to the current version Version history of Basic UI Version 3 - Last update date: 2021-06-09                                          | DI-DI 12345-test-udi-1-HL                         | >                  |  |  |  |  |
| Go back to the current version Version history of Basic UI Version 3 - Last update date: 2021-06-09 Version 2 - Last update date: 2021-06-09 | DI-DI 12345-test-udi-1-HL                         | >                  |  |  |  |  |

2. Click on the version you wish to access to view its detailed summary:

| < Go back to the current version                            |                                                                       |                              |                                                           |
|-------------------------------------------------------------|-----------------------------------------------------------------------|------------------------------|-----------------------------------------------------------|
| Version history of E                                        | Basic UDI-DI 12345-test-udi-1-HL                                      |                              |                                                           |
| I                                                           |                                                                       | ≡See all version history (3) | <pre>Previous version [v1]   Next version [v3] &gt;</pre> |
| Version 2 - Last update of                                  | late: 2021-06-09                                                      |                              |                                                           |
| Basic UDI-DI identificati<br>Applicable regulation: MDR (RE | ON<br>EGULATION (EU) 2017/745 on medical devices)                     |                              |                                                           |
| Basic UDI-DI code: 12345-test-u<br>Issuing Entity: GS1      | di-1-HL                                                               |                              |                                                           |
| Is it a System or Procedure Pac                             | k which is a Device in itself? Procedure Pack which is a device in it | self                         |                                                           |
| Risk class:                                                 | Class IIb                                                             |                              |                                                           |
| Implantable:                                                | No                                                                    |                              |                                                           |

You can return to the version history list by clicking on See all version history at the top right corner.

## 7 Search & View Devices, Systems and/or Procedure Packs

1. On the header menu, click on Search & View, then UDI-DIs/Devices:

| European C | commission > EUI | DAMED           |                                           |           |        |
|------------|------------------|-----------------|-------------------------------------------|-----------|--------|
| Home       | Tasks 🗸          | Search & view 🗸 | Data transfer 🗸                           | News      | Help 🗸 |
| Actors     |                  | ٦ I             | UDI-DIs/Devices                           |           |        |
| Search f   | or Actor         |                 | Search for Devices and<br>Procedure Packs | System or |        |
|            |                  |                 |                                           |           |        |

Alternatively, use the option available on the dashboard called Search & View:

| Welcome to EUDAMED                                                                                                    |                                                                              |                                                  |  |  |  |  |
|----------------------------------------------------------------------------------------------------|------------------------------------------------------------------------------|--------------------------------------------------|--|--|--|--|
| MDR EUDAMED is the IT system developed by the Europ<br>Regulation (EU) 2017/745 on medical devices and Regula<br>diagnosis medical devices. | ean Commission to implement<br>ion (EU) 2017/746 on in vitro                 | See all the news                                 |  |  |  |  |
| MDR EUDAMED is structured around 6 interconnected me                                                                                        | MDR EUDAMED is structured around 6 interconnected modules and a public site. |                                                  |  |  |  |  |
| Tasks<br>By module, consult, verify and/or manage your own and related data (managed by your actor), depending on your profile.             |                                                                              |                                                  |  |  |  |  |
| UDI-DI                                                                                                    | /Device                                                                      | User management                                  |  |  |  |  |
| My Actor data Register                                                                                                    | a new Basic UDI-DI<br>a legacy device                                        | Assess user access requests<br>Manage your users |  |  |  |  |
| Manage your actor data Manage<br>Manage your email notifications Manage                                                                     | your Basic UDI-DIs / EUDAMED DIs<br>your device details                      |                                                  |  |  |  |  |
| Machine to machine data delivery preferences                                                                                                |                                                                              |                                                  |  |  |  |  |
|                                                                                                    |                                                                              |                                                  |  |  |  |  |
| Search & View                                                                                                    |                                                                              |                                                  |  |  |  |  |
| Overview of modules allowing you to search and view deta                                                                                    | ils, depending on your profile                                               |                                                  |  |  |  |  |
| <b>B</b>                                                                                                    |                                                                              |                                                  |  |  |  |  |
| Actors                                                                                                    | Actors UDI-Dis/Devices Certificates                                          |                                                  |  |  |  |  |

 You can use the filters to search for Devices, Systems and/or Procedure Packs (SPP) registered in EUDAMED, or, in the case of Competent Authorities and Notified Bodies, those submitted or discarded:

| · · ·                      |                  |     |            |              |          | × ~          | You can select more than one value |
|----------------------------|------------------|-----|------------|--------------|----------|--------------|------------------------------------|
| Model                      | Name             |     |            | Trade name   |          |              |                                    |
| Applicable regulation      |                  |     | Risk class |              |          | Nomenclature | e code                             |
|                            |                  | × v |            |              | ×        |              |                                    |
| Reference/Catalogue number | Country          |     |            | Scope        |          |              |                                    |
|                            |                  |     | ×          |              |          | ×            |                                    |
| Competent Authority        | NB identificatio | n   |            | MF / PR Acto | r ID/SRN |              | MF / PR Name                       |
| X v                        |                  |     | ×          |              |          |              |                                    |
| AR Actor ID/SRN            | AR name          |     |            |              |          |              |                                    |
|                            |                  |     |            |              |          |              |                                    |
|                            |                  |     |            |              |          |              |                                    |
|                            |                  |     |            |              |          |              |                                    |
|                            |                  |     |            |              |          |              |                                    |

 Once you have entered your search filters, click on Search (the record will have to match all the filters). A list of Devices (UDI-DIs/EUDAMED IDs) and/or Systems or Procedure Packs will appear if any are found (otherwise *No data available* will be displayed):

| Showing 1 to 20 of 5559 entri | es                         |                                 |                         |               |               | Show       | 20 V entries per page |
|-------------------------------|----------------------------|---------------------------------|-------------------------|---------------|---------------|------------|-----------------------|
| (Master) UDI-DI code ↓↑       | (Master) UDI-DI<br>version | Basic UDI-DI / EUDAMED DI<br>It | MF / PR Actor<br>ID/SRN | Trade name 11 | Risk<br>class | Date I≟    | UDI-DI/Device status  |
| 188727_00                     | 1 [Current]                | 777777777770UZ                  | NL-MF-000000041         | aaaaaaaaa     | Class I       | 2024-06-17 | On the EU market      |
| 555245841651036LM             | 1 [Current]                | 555245841651036LM               | CA-MF-000006393         |               | Class I       | 2024-06-14 | On the EU market      |
| 4520363415562TP               | 1 [Current]                | 4520363415562TP                 | BE-MF-000006007         |               | Class I       | 2024-06-14 | On the EU market      |
| 4520363415561TM               | 1 [Current]                | 4520363415561TM                 | BE-MF-000006007         |               | Class IIa     | 2024-06-14 | On the EU market      |

4. Click on the UDI-DI/EUDAMED ID row of your choice to see the details:

Producer identification

Organisation name: Belgian PPA

SRN: BE-PR-000000048 Address: 1 Rue H Brussels, Belgium

Telephone number: -

Email: contact@belgian-pp-a.be

#### Basic UDI-DI details

| Version | 1 | - [Current] | - Last | update | date: | 2021-03-29 |
|---------|---|-------------|--------|--------|-------|------------|
| 0101011 |   | Loguinolid  | East   | upuuto | auto. | 2021 00 20 |

#### Basic UDI-DI identification

Applicable regulation: MDR (REGULATION (EU) 2017/745 on medical devices)

Basic UDI-DI code: ++B311X1Y2Z3PP Issuing Entity: HIBCC

System or Procedure Pack type: Procedure Pack

#### 7.1 Search & View sub-statuses of Devices, Systems and/or Procedure Packs

1. On the header menu, click on Search & View, then UDI-DIs/Devices:

| European C | ommission > EUI | DAMED           |                                           |           |        |
|------------|-----------------|-----------------|-------------------------------------------|-----------|--------|
| Home       | Tasks 🗸         | Search & view 🗸 | Data transfer 🗸                           | News      | Help 🗸 |
| Actors     |                 |                 | UDI-DIs/Devices                           |           |        |
| Search fo  | or Actor        |                 | Search for Devices and<br>Procedure Packs | System or |        |
|            |                 |                 |                                           |           |        |

Alternatively, use the option available in the dashboard called Search & View:

| Welcome to EUDAM                                                                                                    | ED                                        |                                              |                                                  |              |
|----------------------------------------------------------------------------------------------------|-------------------------------------------|----------------------------------------------|--------------------------------------------------|--------------|
| MDR EUDAMED is the IT system developed by<br>Regulation (EU) 2017/745 on medical devices<br>diagnosis medical devices. | y the European Com<br>and Regulation (EU) | mission to implement<br>2017/746 on in vitro | See all the news                                 |              |
| MDR EUDAMED is structured around 6 interco                                                                             | nnected modules an                        | d a public site.                             |                                                  |              |
| Tasks                                                                                                    |                                           |                                              |                                                  |              |
| By module, consult, verify and/or manage your                                                                          | own and related dat                       | a (managed by your actor), dep               | ending on your profile.                          |              |
|                                                                                                    | UDI-DIs/Device                            |                                              | User management                                  |              |
| My Actor data<br>Register a new Basio UDI-DI<br>Register a legacy device                                               |                                           | sic UDI-DI<br>device                         | Assess user access requests<br>Manage your users |              |
| Manage your actor data<br>Manage your email notifications<br>Machine to machine data delivery professoors              | Manage your Basi<br>Manage your devi      | c UDI-DIS / EUDAMED DIS<br>pe details        |                                                  |              |
|                                                                                                    |                                           |                                              |                                                  |              |
|                                                                                                    |                                           |                                              |                                                  |              |
| Search & View                                                                                                    |                                           |                                              |                                                  |              |
| Overview of modules allowing you to search ar                                                                          | id view details, depe                     | nding on your profile                        |                                                  |              |
|                                                                                                    |                                           |                                              |                                                  | L            |
| ļļ                                                                                                    |                                           |                                              |                                                  |              |
| Actors                                                                                                    |                                           | UDI-DIs                                      | /Devices                                         | Certificates |
|                                                                                                    |                                           |                                              |                                                  |              |

2. Select the sub-status in the dropdown list and click **Search**:

| (Master) UDI-DI/ EUDAMED ID | Basic UDI-DI/ EUDAME | D DI       | Status               |             | Sub-status                                              |
|-----------------------------|----------------------|------------|----------------------|-------------|---------------------------------------------------------|
|                             |                      |            | On the EU market     | ×           | You can select more than one value                      |
| Model                       | Name                 |            | Trade name           |             | Field Safety Corrective Action<br>initiated<br>Recalled |
| Applicable regulation       |                      | Risk class |                      | Nomenclatur | ) Coue                                                  |
| -                           | ×                    | ×          | × ~                  |             |                                                         |
| Reference/Catalogue number  | Country              |            | Scope                |             |                                                         |
|                             |                      | × ~        |                      | ×           |                                                         |
|                             |                      |            |                      |             |                                                         |
| Competent Authority         | NB identification    |            | MF / PR Actor ID/SRN |             | MF / PR Name                                            |
|                             |                      |            |                      |             |                                                         |

3. A list of Devices (UDI-DIs/EUDAMED IDs) and/or Systems or Procedure Packs will appear if any are found:

| Showing 1 to 20 of 39 er   | ntries                     |                                 |                         |                  |               |            | Show 20 v entries per page                                               |
|----------------------------|----------------------------|---------------------------------|-------------------------|------------------|---------------|------------|--------------------------------------------------------------------------|
| (Master) UDI-DI code<br>↓î | (Master) UDI-DI<br>version | Basic UDI-DI / EUDAMED<br>DI 11 | MF / PR Actor<br>ID/SRN | Trade name<br>I1 | Risk<br>class | Date I≗    | UDI-DI/Device status                                                     |
| BRB-cd-1                   | 1 [Current]                | 109784903285972P5               | NL-MF-000000041         |                  | Class IIa     | 2024-06-11 | On the EU market (Recalled)                                              |
| B09DGK9T8M                 | 1 [Current]                | 7486566855F8                    | EL-MF-000004067         |                  | Class IIb     | 2024-06-10 | On the EU market (Field safety corrective action initiated)              |
| gfh12867                   | 1 [Current]                | 6986201dk3N                     | BH-MF-000006127         |                  | Class IIb     | 2024-05-30 | On the EU market (Field safety corrective action initiated)              |
| 300524022GT                | 1 [Current]                | 300524022GT                     | IN-MF-000005648         |                  | Class IIb     | 2024-05-30 | On the EU market (Recalled)                                              |
| 300524021GR                | 1 [Current]                | 300524021GR                     | IN-MF-000005648         |                  | Class IIb     | 2024-05-30 | On the EU market (Field safety corrective action<br>initiated)           |
| gudi9978                   | 1 [Current]                | 6986214dk4C                     | BH-MF-000006127         |                  | Class D       | 2024-05-30 | On the EU market (Field safety corrective action initiated)              |
| 280524021LS                | 1 [Current]                | 280524021LS                     | IN-MF-000005648         |                  | Class III     | 2024-05-28 | On the EU market (Field safety corrective action<br>initiated)           |
| 270524015LC                | 1 [Current]                | 270524015LC                     | IN-MF-000005648         |                  | Class IIa     | 2024-05-27 | On the EU market (Recalled)                                              |
| 270524011L4                | 1 [Current]                | 270524011L4                     | IN-MF-000005648         |                  | Class IIb     | 2024-05-27 | On the EU market (Recalled)                                              |
| 00000069862120             | 1 [Current]                | 6986215d01KY                    | BH-MF-000006127         |                  | Class C       | 2024-05-23 | On the EU market (Recalled, Field safety corrective action initiated)    |
| 00000069862113             | 1 [Current]                | 6986213d01KJ                    | BH-MF-000006127         |                  | Class IIb     | 2024-05-23 | On the EU market (Field safety corrective action<br>initiated, Recalled) |
| 00000069862182             | 1 [Current]                | 698621d013C                     | BH-MF-000006127         |                  | Class IIb     | 2024-05-23 | On the EU market (Recalled)                                              |
| 00000069862137             | 1 [Current]                | 698621d003A                     | BH-MF-000006127         |                  | Class IIb     | 2024-05-23 | On the EU market (Field safety corrective action initiated, Recalled)    |
| 2160524011YD               | 1 [Current]                | 2160524011YD                    | IN-MF-000005648         |                  | Class III     | 2024-05-21 | On the EU market (Recalled)                                              |

Click on the UDI-DI/EUDAMED ID row of your choice to see the details. Scroll down to the *Status of the UDI-DI/Device* subsection.
 Read the View details of a registered UDI-DI/EUDAMED ID [49] section for more

details on the sub-status of a device.

## 7.2 Search & View historical versions of Devices, Systems and Procedure Packs

Follow the steps in Search & View Devices, Systems and/or Procedure Packs [91] to search and view a device or system or procedure pack.

1. Inside the search page, select the filters for your search, activate the option to include historical versions (toggle just above the **Search** button) and click on **Search**:

| Master) UDI-DI/ EUDAMED ID | Basic UDI-DI/ EU  | DAMED DI |            | Status               |              | Sub-status                         |
|----------------------------|-------------------|----------|------------|----------------------|--------------|------------------------------------|
|                            |                   |          |            |                      | × ~          | You can select more than one value |
| Nodel                      | Name              |          |            | Trade name           |              |                                    |
|                            |                   |          |            |                      |              |                                    |
| Applicable regulation      |                   |          | Risk class |                      | Nomenclature | e code                             |
|                            |                   | × ~      |            | × ×                  |              |                                    |
| Reference/Catalogue number | Country           |          |            | Scope                |              |                                    |
|                            | -                 |          | ×          |                      | ×            |                                    |
|                            |                   |          |            |                      |              |                                    |
| Competent Authority        | NB identification |          |            | MF / PR Actor ID/SRN |              | MF / PR Name                       |
| X v                        | -                 |          | ×          |                      |              |                                    |
| AR Actor ID/SRN            | AR name           |          |            |                      |              |                                    |
|                            |                   |          |            |                      |              |                                    |
|                            |                   |          |            |                      |              |                                    |
|                            |                   |          |            |                      |              |                                    |
|                            |                   |          |            |                      |              |                                    |
| Results option             |                   |          |            |                      |              |                                    |

2. The list generated will include the desired current UDI-DI as well as its versions. Click on the version you wish to view:

| UDI-DI code ‡†     | Version Number | Basic UDI-DI code I†   | MF / PR SRN     | Trade name ↓1    | Risk class | Date † <del>,</del> | UDI-DI status                  |
|--------------------|----------------|------------------------|-----------------|------------------|------------|---------------------|--------------------------------|
| 232121122132       | 2 [Current]    | 223311445578899583F    | BE-PR-000000022 | Trade_Name       | Class I    | 2021-07-07          | On the EU market               |
| D-12345-bug-testFF | 1 [Current]    | B-12345-bug-testFF     | BE-MF-000000001 |                  | Class I    | 2021-07-05          | On the EU market               |
| IFA0705            | 2 [Current]    | 202107052FS            | BE-MF-000000001 |                  | Class III  | 2021-07-05          | On the EU market               |
| 0705HIBCC          | 2 [Current]    | 202107051FQ            | BE-MF-000000001 |                  | Class IIb  | 2021-07-05          | On the EU market               |
| 0705HIBCC          | 1 [History]    | 202107051FQ            | BE-MF-000000001 |                  | Class IIb  | 2021-07-05          | On the EU market               |
| IFA0705            | 1 [History]    | 202107052FS            | BE-MF-000000001 |                  | Class III  | 2021-07-05          | On the EU market               |
| udid-36            | 1 [Current]    | 12345test-empty-langTC | BE-MF-000000001 |                  | Class I    | 2021-07-05          | Not intended for the EU market |
| test-empty-lang1   | 1 [Current]    | 12345test-empty-langTC | BE-MF-000000001 | trade name1      | Class I    | 2021-07-05          | Not intended for the EU market |
| udid-37            | 1 [Current]    | 12345empty-MLT-1NH     | BE-MF-00000001  |                  | Class I    | 2021-07-02          | Not intended for the EU market |
| UDID-1             | 2 [Current]    | 12345empty-MLT-1NH     | BE-MF-00000001  |                  | Class I    | 2021-07-02          | Not intended for the EU market |
| UDID-1             | 1 [History]    | 12345empty-MLT-1NH     | BE-MF-00000001  |                  | Class I    | 2021-07-02          | Not intended for the EU market |
| 12123              | 1 [Current]    | 12123qqqP9             | BE-MF-000000001 |                  | Class IIb  | 2021-07-01          | On the EU market               |
| cdc                | 1 [Current]    | 22222e1234566543e5L5   | BE-MF-000000001 |                  | Class IIb  | 2021-06-28          | On the EU market               |
| cdc                | 1 [Current]    | 22222e1234566543eEG    | BE-MF-000000001 |                  | Class IIa  | 2021-06-28          | On the EU market               |
| vfvf               | 1 [Current]    | 22222e12345665435T     | BE-MF-00000001  |                  | Class IIb  | 2021-06-28          | On the EU market               |
| 1234_1234_57676    | 1 [Current]    | 1212112121212121214K   | BE-MF-000000001 | External Implant | Class I    | 2021-06-22          | On the EU market               |
| 11223              | 1 [Current]    | 11223qqqP5             | JP-MF-00000061  |                  | Class IIa  | 2021-06-21          | On the EU market               |
| eeee               | 4 [Current]    | 22223434444FY          | BE-MF-000000001 | Trade_Name_v4    | Class I    | 2021-06-21          | On the EU market               |
| eeee               | 3 [History]    | 22223434444FY          | BE-MF-000000001 | Trade_Name_v3    | Class I    | 2021-06-21          | On the EU market               |
| eeee               | 2 [History]    | 22223434444FY          | BE-MF-000000001 | Trade_Name_v2    | Class I    | 2021-06-21          | On the EU market               |
|                    |                |                        | _               |                  |            |                     |                                |
|                    |                | ← Previous 1           | 2 3             | 4 5              | Nex        | t <b>→</b>          |                                |

#### 7.3 Download Devices or Systems or Procedure Packs data in a structured format (XML)

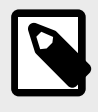

2.

NOTE

You can only manually bulk-download in XML your own device or system/procedure pack data if you are a manufacturer or a system/procedure pack producer.

Follow the steps in Search & View Devices, Systems and/or Procedure Packs [91] to search and view a device or a system or procedure pack.

1. On the search page, activate the top filter (**Only enable search filters available for bulk XML download**) and enter your search criteria.

Enter the search criteria of your choice, and click on **Search**:

| Search Devices | and | System | or | Procedure | Packs |
|----------------|-----|--------|----|-----------|-------|
|----------------|-----|--------|----|-----------|-------|

| /laster) UDI-DI/ EUDAMED ID | Basic UDI-DI/ EUDAMEI | D DI       | Status          |              | Sub-status                         |
|-----------------------------|-----------------------|------------|-----------------|--------------|------------------------------------|
|                             |                       |            | -               | ~            | You can select more than one value |
| lodel                       | Name                  |            | Trade name      |              |                                    |
| pplicable regulation        |                       | Risk class |                 | Nomenclature | code                               |
| -                           | ×                     | -          | × ×             |              |                                    |
| eference/Catalogue number   | Country               |            | Scope           |              |                                    |
|                             |                       | × •        |                 | ~            |                                    |
| F / PR Actor ID/SRN         | MF / PR Name          |            | AR Actor ID/SRN |              | AR name                            |
|                             |                       |            |                 |              |                                    |
| Results option              | )                     |            |                 |              |                                    |
|                             |                       |            |                 |              |                                    |

| Search | Generate XML file | Clear search |  |
|--------|-------------------|--------------|--|
|--------|-------------------|--------------|--|

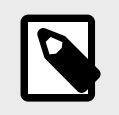

NOTE

Only what is shown on the result list will be included in the generated file and not all the results of your search. If the search yields multiple pages of results, you will need to download an XML file for each page to capture all the data.

3. Confirm your action in the pop-up window:

|                            |                  | ×Close |
|----------------------------|------------------|--------|
| Download                   |                  |        |
| Are you sure you want to g | nerate XML file? |        |
|                            |                  |        |
| Colutirm                   | Cancel           |        |
|                            |                  |        |

4. The system will display a success message. Click on **Go to Download Management** under the question *What do you want to do now*?:

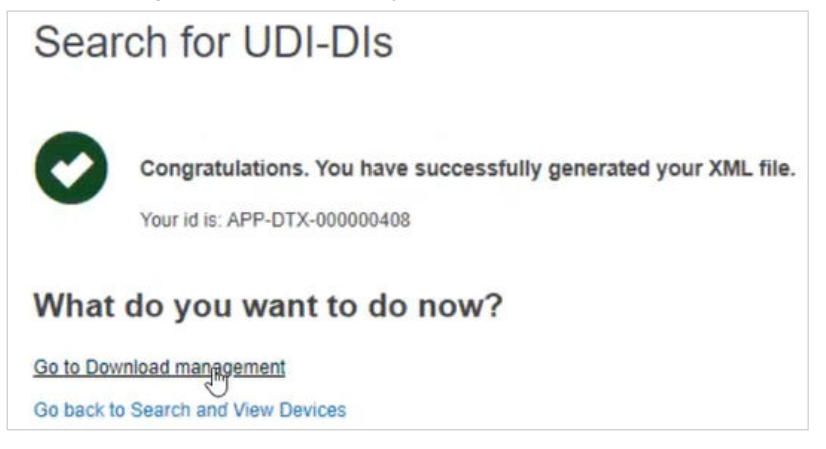

5. You can download the generated XML file by clicking on it under the **Download** column:

| Download m                   | nanager              | nent                    |                                                         |                        |                                               |                                                                                                    |     |
|------------------------------|----------------------|-------------------------|---------------------------------------------------------|------------------------|-----------------------------------------------|----------------------------------------------------------------------------------------------------|-----|
| Filter <b>T</b>              |                      |                         |                                                         |                        |                                               |                                                                                                    |     |
| State                        |                      | Service                 | ~                                                       |                        |                                               |                                                                                                    |     |
| Apply filters                | Clear all            | filters                 |                                                         |                        |                                               |                                                                                                    |     |
| Active filters: No selection | 1                    |                         |                                                         |                        |                                               |                                                                                                    |     |
|                              |                      |                         |                                                         |                        |                                               |                                                                                                    |     |
| Showing 1 to 1 of 1 entries  |                      |                         |                                                         |                        | Show                                          | 20 V entries per pa                                                                                             | age |
| Showing 1 to 1 of 1 entries  | Name                 | Module 1                | Service It                                              | State 11               | Show<br>Request date 11                       | 20 v entries per par<br>Download                                                                                | age |
| Showing 1 to 1 of 1 entries  | Name<br>Berni Ollier | Module 11<br>UDI/Device | Service I1<br>Download of Legacy/ Regulation Device/SPP | State I†<br>Successful | Show<br>Request date 11<br>2024-04-11 [09:14] | 20 v entries per particular pownload           Download           XML [44.71 KB]           • Expires in 15 days | age |

#### 7.4 View historical versions for Basic UDI-DI/EUDAMED DI, UDI-DI/EUDAMED ID and associated entities

Follow the steps in Search & View historical versions of Devices, System and/or Procedure Packs [95] to view the details of a Device or System or Procedure Pack.

1. Once inside the details of the chosen UDI-DI, go to the section in which you wish to view old versions (e.g. Basic UDI-DI/EUDAMED DI, UDI-DI/EUDAMED ID, Market Information, Product original manufacturer or Container Package) and click on *See version history*:

| UDI-DI 121312_T                                                                           | est_AR                                                                                                    |
|-------------------------------------------------------------------------------------------|----------------------------------------------------------------------------------------------------|
| Go back to the list                                                                       |                                                                                                    |
| Manufacturer information                                                                  | Manufacturer information                                                                                                    |
| Basic UDI-DI details<br>UDI-DI details<br>Market information<br>Clinical Investigation(s) | Organisation name: Japanese MF A v4<br>Actor ID/SRN: JP-MF-000000061<br>Address: 1 Main Street Tokyo<br>Telephone number: 213 v2<br>Email: public-details@japanese-mF-a.com                |
|                                                                                           | Authorised Representative<br>Organisation name: Belgium AR A v6<br>Eudamed actor ID: BE-AR-000000021<br>Address: Brussels<br>Telephone number: -<br>Email: public-contact@belgium-ar-a.com |
|                                                                                           | Basic UDI-DI details<br>Version 5 (Currrent) Sea version history Last update date: 🗮 2021-09-23                                                                                            |
|                                                                                           | Basic UDI-DI identification Applicable regulation: MDR (REGULATION (EU) 2017/745 on medical devices)                                                                                       |
|                                                                                           | Basic UDI-DI code: 22091test23_09EC<br>Issuing Entity: GS1                                                                                                    |
|                                                                                           | Is it a System or Procedure Pack which is a Device in itself? No<br>Special device type: No                                                                                                |

# Playground

| Version 3 [Current] See version history Last update                                                                                                    | date: 🗮 2021-09-24                                                                           |                                              |                                                           |
|----------------------------------------------------------------------------------------------------|----------------------------------------------------------------------------------------------|----------------------------------------------|-----------------------------------------------------------|
| UDI-DI code:                                                                                                    | 121312_Test_AR                                                                               |                                              |                                                           |
| Issuing Entity:                                                                                                    | HIBCC                                                                                        |                                              |                                                           |
| UDI-DI from another entity                                                                                                    |                                                                                              |                                              |                                                           |
| UDI-DI from another entity (secondary) applicable:                                                                                                    | No                                                                                           |                                              |                                                           |
| Selected nomenclature codes                                                                                                    |                                                                                              |                                              |                                                           |
| Code A01010199 HYPODERMIC NEEDLES                                                                                                    | - OTHERS                                                                                     |                                              |                                                           |
| Trade name                                                                                                    |                                                                                              |                                              |                                                           |
| Trade name applicable:                                                                                                    | Yes                                                                                          |                                              |                                                           |
| Trade name:                                                                                                    | TB_BG [BG],<br>TN_AR1_Croatian [HR]                                                          |                                              |                                                           |
| Reference/Catalogue number:                                                                                                    | ref                                                                                          |                                              |                                                           |
| Is the device directly marked?                                                                                                    |                                                                                              |                                              |                                                           |
|                                                                                                    |                                                                                              |                                              |                                                           |
| Is the device directly marked?:                                                                                                    | Nn                                                                                           |                                              |                                                           |
| Is the device directly marked?:                                                                                                    | Nn                                                                                           |                                              |                                                           |
| Is the device directly marked?:<br>Iarket information<br>rsion 1 [Current]   Last update date: 2021-09-23                                                                        | Nn                                                                                           |                                              |                                                           |
| Is the device directly marked?:<br><b>Carket information</b><br>rsion 1 [Current] Last update date: 2021-09-23<br>Member State of the placing on the EU<br>market of the Device: | Nn<br>Belgium                                                                                |                                              |                                                           |
| Is the device directly marked?:                                                                                                    | No<br>Belgium<br>Country<br>Belgium<br>Iceland<br>Ireland<br>Ireland<br>Malta<br>Netherlands | From<br>-<br>-<br>-<br>-<br>-<br>-<br>-<br>- | To<br>-<br>-<br>-<br>-<br>-<br>-<br>-<br>-<br>-<br>-<br>- |

2. You will see, if any, a list of all old versions for the selected entity, e.g. version history of the Basic UDI-DI:

| Basic UDI-DI 22091test23_09EC                        |   |
|------------------------------------------------------|---|
| Go back to the current version                       |   |
| Historical version for Basic UDI-DI 22091test23_09EC |   |
| Version 4 - Last update date: 2021-09-23             | > |
| Version 3 - Last update date: 2021-09-23             | > |
| Version 2 - Last update date: 2021-09-23             | > |
| Version 1 - Last update date: 2021-09-23             | > |

3. Click on the version you wish to view to access its details:

| Basic UDI-DI 22091                                                                 | test23_09EC                                                                                                    |
|------------------------------------------------------------------------------------|----------------------------------------------------------------------------------------------------|
| Co back to the current version                                                     |                                                                                                    |
| Historical version for B                                                           | asic UDI-DI 22091test23_09EC                                                                                                    |
| Version 3 [History] - Last update date: 2021-0                                     | 923                                                                                                    |
| Manufacturer information                                                           | =See all version instory (4)   Previous version (v2)   Next version (v4)  Manufacturer information                                                                                        |
| Easic UDI-D data<br>Clinical Investigation<br>List of UDI-DIs for the Basic UDI-DI | Organisation name: Japanese MF A v4<br>Actor ID/SRN: JP-MF-000000061<br>Address: 1 Main Street Tokyo<br>Telephone number: 213 v2<br>Email: public-details@japanese-mF-a.com               |
|                                                                                    | Authorised Representative<br>Organisation name: Belgium AR A v5<br>Eudamed actor ID: BE-AR-00000021<br>Address: Brussels<br>Telephone number: -<br>Email: public-contact@belgium-ar-a.com |
|                                                                                    | Basic UDI-DI data<br>Version 3 [History]   Last update date: # 2021-08-23                                                                                                    |
|                                                                                    | Basic UDI-DI identification<br>Applicable regulation: MDR (REGULATION (EU) 2017/745 on medical devices)                                                                                   |
|                                                                                    | Basic UDI-DI code: 22091test23_09EC<br>Issuing Entity: GS1                                                                                                    |
|                                                                                    | Is it a System or Procedure Pack which is a Device in itself? No<br>Special device type: No                                                                                               |

4. Inside a version, click on the links at the top right corner to browse through the different versions (*all versions*, *previous*, *next*):

| Basic UDI-DI 22091                                                                  | test23_09EC                                                                                                    |                              |                                            |
|-------------------------------------------------------------------------------------|----------------------------------------------------------------------------------------------------|------------------------------|--------------------------------------------|
| Co back to the current version                                                      |                                                                                                    |                              |                                            |
| Historical version for Ba                                                           | asic UDI-DI 22091test23_09EC                                                                                                    |                              |                                            |
| Version 3 [History] - Last update date: 2021-0                                      | 9-23                                                                                                    |                              |                                            |
| Manufacturer information                                                            | Manufacturer information                                                                                                    | ■See all version history (4) | Previous version [v2]   Next version [v4]> |
| Basic UDI-DI data<br>Clinical Investigation<br>List of UDI-DIs for the Basic UDI-DI | Organisation name: Japanese MF A v4<br>Actor ID/SRN: JP-MF-00000061<br>Address: 1 Main Street Tokyo<br>Telephone number: 213 v2<br>Email: public-details@japanese-mF-a.com                 |                              |                                            |
|                                                                                     | Authorised Representative<br>Organisation name: Belgium AR A v5<br>Eudamed actor ID: BE-AR-000000021<br>Address: Brussels<br>Telephone number: -<br>Email: public-contact@belgium-ar-a.com |                              |                                            |
|                                                                                     | Basic UDI-DI data                                                                                                    |                              |                                            |
|                                                                                     | Basic UDI-DI identification<br>Applicable regulation: MDR (REGULATION (EU) 2017<br>Basic UDI-DI code: 22091test23 09EC                                                                     | /745 on medical devices)     |                                            |
|                                                                                     | Issuing Entity: GS1<br>Is it a System or Procedure Pack which is a Device in<br>Special device type: No                                                                                    | itself? No                   |                                            |

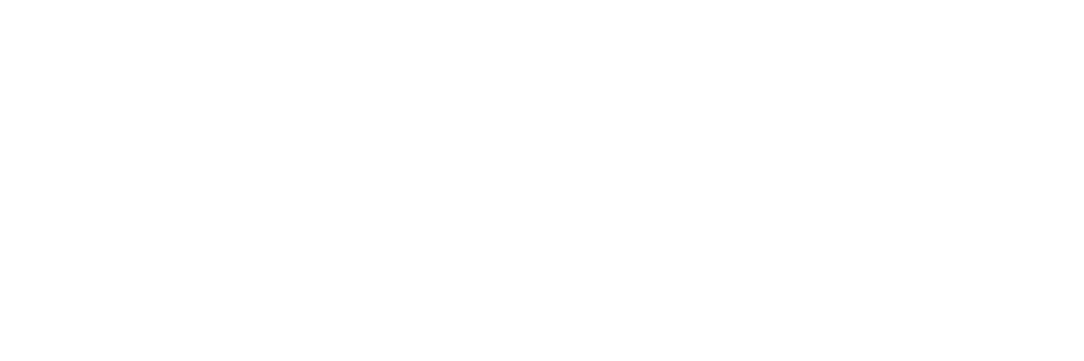

## 8 Annex – device certificate information

This Annex presents the cases in which the certificate information needs to be provided when registering a Regulation Device and the certificate type needed to be provided based on the properties of the device.

| Applicable<br>Legislation | Risk<br>Class | Device Type<br>(properties composing<br>the Device)           | Type Examination<br>Certificate                                                            | Technical<br>Documentation<br>Certificate                                                                                         |
|---------------------------|---------------|---------------------------------------------------------------|--------------------------------------------------------------------------------------------|----------------------------------------------------------------------------------------------------|
| MDR                       | ΠÞ            | Implantable = No                                              | EU type-examination<br>certificate (Annex X)                                               |                                                                                                    |
| MDR                       | ЛЬ            | Implantable=Yes,                                              | EU type-examination                                                                        |                                                                                                    |
|                           | ~~            | Suture/ Staples= Yes                                          | certificate (Annex X)                                                                      |                                                                                                    |
| MDR                       | ſΦ            | Implantable=Yes,<br>Suture/ Staples= No                       | EU type-examination<br>certificate (Annex X)                                               | Either IE or ID<br>required to be<br>provided<br>EU technical<br>documentation                                                    |
|                           |               |                                                               |                                                                                            | (Anney IX Chanter II)                                                                                                    |
|                           |               |                                                               | Either TE or TD<br>required to be provided                                                 | Either TE or TD<br>required to be<br>provided                                                                                     |
| MDR                       | =             | Any                                                           | certificate (Annex X)                                                                      | EU technical<br>documentation<br>assessment certificate<br>(Annex IX Chapter II)                                                  |
| IVDR                      | в             | Self-patient testing= Yes<br>or Near Patient Testing<br>= Yes |                                                                                            | EU technical<br>documentation<br>assessment certificate<br>(Annex IX Chapter II)                                                  |
| IVDR                      | С             | Self-patient testing= No,<br>Near Patient Testing =<br>No     | EU type-examination<br>certificate (Annex X)                                               |                                                                                                    |
| IVDR                      | с             | Self-patient testing= Yes<br>or Near Patient Testing<br>= Yes | Either TE or TD<br>required to be provided<br>EU type-examination<br>certificate (Annex X) | Either TE or TD<br>required to be<br>provided<br>EU technical<br>documentation<br>assessment certificate<br>(Annex IX Chapter II) |
| IVDR                      | D             | Any                                                           | Either TE or TD<br>required to be provided<br>EU type-examination<br>certificate (Annex X) | Either TE or TD<br>required to be<br>provided<br>EU technical<br>documentation<br>assessment certificate<br>(Annex IX Chapter II) |

#### Colour-code description.

 Certificate is required to be provided if the Device is covered by a Certificate of this type
 Certificate is required to be provided in this case. In case there is an option

 Certificate is required to be provided in this case. In case there is an option to provide either a Type Examination or Technical Documentation – one of them is required to be provided (the Certificate type covering the Device)

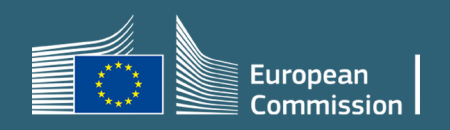